# **VERWENDUNG EINER SD-KARTE**

## Über die SD-Karte

Die SD- und SDHC-Karten werden nicht von Icom mitgeliefert. Vom Anwender gestellt.

Sie können eine SD-Karte mit bis zu 2 GB oder eine SDHC-Karte mit bis zu 32 GB verwenden. Icom hat die Kompatibilität mit den folgenden SD- und SDHC-Karten geprüft.

(Stand August 2017)

Marke: SanDisk<sup>®</sup>

• Typ: SD-Karte (2 GB) und SDHC-Speicherkarten (4, 8, 16 und 32 GB) Die obige Liste garantiert nicht die Leistung der Karte.

 $\textcircled$  Im Rest dieses Dokuments werden die SD-Karte und eine SDHC-Karte gemeinsam als SD-Karte oder einfach als Karte bezeichnet.

#### HINWEIS:

- Vor der Verwendung der SD-Karte lesen Sie die Anweisungen der Karte gründlich durch.
- Wenn Sie eines der folgenden ausführen, können Kartendaten korrumpiert oder gelöscht werden.
  - Sie entfernen die Karte aus dem Empfänger, während auf die Karte zugegriffen wird.
  - Ein Stromausfall tritt auf, oder das Netzkabel wird abgetrennt, während auf die Karte zugegriffen wird.
  - Sie lassen die Karte fallen oder setzen sie starken Stößen oder Vibrationen aus.
- Berühren Sie nicht die Kontakte der Karte.
- Der Empfänger benötigt längere Zeit zum Erkennen einer Karte mit großer Kapazität.
- Die Karte erwärmt sich, wenn sie kontinuierlich längere Zeit über verwendet wird.
- Die Karte hat eine bestimmte Lebensdauer, so dass Lesen oder Schreiben von Daten nach längerer Verwendung möglicherweise nicht brauchbar ist.

Wenn Lesen oder Schreiben von Daten unmöglich ist, ist die Lebensdauer der Karte abgelaufen. Verwenden Sie in diesem Fall eine neue.

Wir empfehlen Ihnen, eine separate Sicherungsdatei für wichtige Daten auf Ihrem PC anzulegen.

 Icom haftet nicht für Schäden, die durch Datenkorruption auf einer Karte verursacht werden.

#### ♦ Der Ordnerinhalt der SD-Karte

Die folgenden Ordner werden auf der SD-Karte angelegt.

Alle Ordner werden
 Hierarchie
 Hierarchie
 Hierarchie

0

IC-R8600

3

4

Fsk

8

yyyymmdd

8

yyyymmdd

0

Capture

6

Decode

6

RxLog

6

Setting

0

Voice

- in diesem Ordner gespeichert.Die Daten aus der Bildschirmerfassung
- (,.png' oder ,.bmp').
   Der Ordner f
  ür die FSK-Dekodierungsprotokolle wird erstellt.
- Empfangene Protokolldaten der FSK-Dekodierung (,.txt' oder ..html').
- Die Verlaufsprotokoll-Daten für den Empfang
- (,.csv'). Die Daten der Empfänger-Einstellungen (.icf').
- Die Ordner f
  ür die aufgenommenen Audiodaten werden erstellt.
- Aufgenommene Audiodateien (,.wav'). Der Ordnername wird autom

Der Ordnername wird automatisch im folgenden Format erzeugt: JJJJMMTT (JJJJ: Jahr, MM: Monat, TT: Tag)

## Speichern von Daten auf der SD-Karte

Sie können die folgenden Daten auf die Karte schreiben:

- Dateneinstellungen am Empfänger Auf dem Empfänger gespeicherte Speicherkanalinhalte.
- Kommunikationsinhalte Die Audioaufzeichnungen.
- Kommunikationsprotokoll
- Das Protokoll mit dem Empfangsverlauf.
- FSK (RTTY)-Dekodierprotokoll Die empfangenen Verlaufsprotokolle der FSK-Dekodierung.
   Erfasste Bildschirme
- Erfasste Bildschirme

**TIPP:** Icom empfiehlt, die werkseitigen Standarddaten des Empfängers zur Sicherung zu speichern.

## Einsetzen oder Entnehmen der SD-Karte

**HINWEIS:** Formatieren Sie alle mit dem Empfänger zu verwendenden SD-Karten mit der eingebauten Formatierungsfunktion. Formatieren Sie auch für PCs oder andere Geräte vorformatierte Karten.

#### ♦ Einsetzen

Setzen Sie die Karte in den Steckplatz, bis sie richtig mit einem Klickgeräusch einrastet.

• Zeigt das SD-Karten-Symbol an, wenn die SD-Karte eingesetzt ist. ①Stellen Sie die richtige Ausrichtung der Karte fest.

#### ♦ Entfernen (während der Receiver ausgeschaltet ist)

Drücken Sie die Karte ein, bis sie mit einem Klickgeräusch einrastet.

• Die Karte wird gelöst, und Sie können sie herausziehen. <sup>(1)</sup>Wenn Sie die SD-Karte entfernen. während der Receiver

eingeschaltet ist, melden Sie die Karte vorher vom System ab. Einsetzen Entnehmen

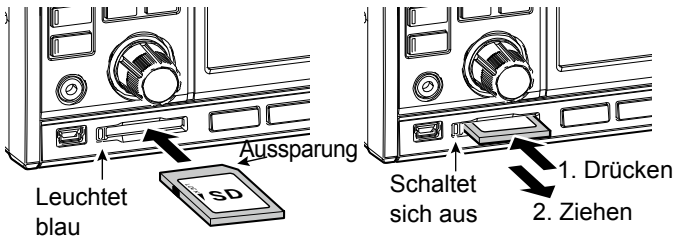

#### Entfernen (während der Empfänger eingeschaltet ist)

Melden Sie sich ab, wie unten dargestellt, da sonst die Daten möglicherweise beschädigt oder gelöscht werden.

- 1. Öffnen Sie den SD CARD-Bildschirm.
- 2. Berühren Sie [Unmount].

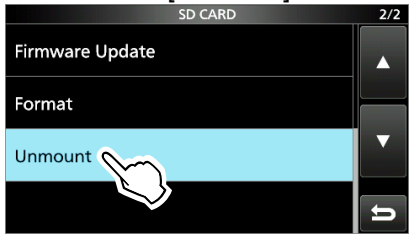

- Das Dialogfeld für die Abmeldung wird eingeblendet.
- 3. Berühren Sie [YES].
- Es wird "Umount is completed." angezeigt.
- 4. Drücken Sie die SD-Karte und ziehen Sie sie heraus.

## Formatieren einer SD-Karte

Bevor Sie eine SD-Karte mit dem Empfänger verwenden, stellen Sie sicher, dass alle zu verwendenden Karten mit der eingebauten Formatierungsfunktion formatiert werden. Diese legt einen speziellen Ordner auf der Karte an, den Sie für Vorgänge wie Aktualisierung der Firmware benötigen. Formatieren Sie alle Karten, einschließlich ganz neue SD-Karten und auch für andere Verwendungen vorformatierte Karten.

**HINWEIS:** Durch Formatieren einer Karte werden alle ihre Daten gelöscht. Vor dem Formatieren einer gebrauchten Karte sichern Sie deren Daten auf Ihrem PC.

**WICHTIG:** Auch wenn Sie eine SD-Karte formatieren, können einige Daten auf der Karte verbleiben. Wenn Sie die Karte entsorgen, stellen Sie sicher, dass diese physisch zerstört wird, um unbefugten Zugriff auf verbleibende Daten zu vermeiden.

- 1. Setzen Sie eine SD-Karte in den Kartensteckplatz ein.
- 2. Öffnen Sie den SD CARD-Einstellbildschirm. MENU » SET > SD Card
- 3. Berühren Sie [Format].

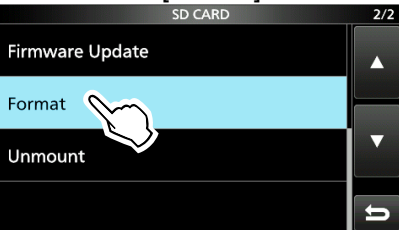

- Das Dialogfeld zur Bestätigung der Formatierung wird eingeblendet.
- Berühren Sie [YES] zum Starten des Formatierens.
   Nach dem Formatieren kehren Sie zum SD CARD-Bildschirm zurück.
- 5. Zum Schließen des SD CARD-Bildschirms drücken Sie **EXIT** mehrmals.

## Speichern im alten Format

Nach einer Aktualisierung der Firmware des Empfängers wird das Element "Save Form" zum SD CARD-Bildschirm hinzugefügt.

```
MENU » SET > SD Card > Save Form
```

Mit dieser Option können Sie die Firmware-Version für die Speicherung der Einstellungsdaten auf einer SD-Karte auswählen. Sie können die Einstellungsdatei, die in einer älteren Version gespeichert ist, auf eine ältere Firmware-Version des IC-R8600 speichern.

- ① Je nach der Firmware-Version des Empfängers kann es sein, dass dieses Element nicht angezeigt wird. In diesem Fall speichern Sie die Datei in der aktuellen Version.
- ③Siehe Seite 13-1 f
  ür Einzelheiten zur Aktualisierung der Firmware.

## Speichern der Einstelldaten

Sie können die Speicherkanäle und die Einstellungen des Empfängers auf einer SD-Karte speichern.

- 1. Setzen Sie eine SD-Karte in den Kartensteckplatz ein.
- Öffnen Sie den SAVE SETTING-Bildschirm.
   MENU » SET > SD Card > Save Setting
- 3. Wählen Sie "<<New File>>".

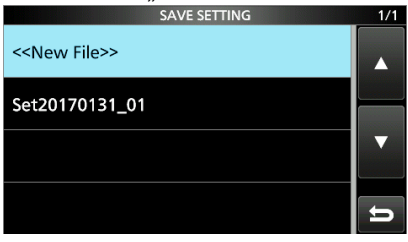

- ①Der Dateiname wird automatisch im folgenden Format erstellt: SetJJJJMMTT\_XX (JJJJ: Jahr, MM: Monat, TT: Tag, XX: Seriennummer)

**TIPP:** Nach einer Aktualisierung der Firmware des Empfängers wird das Element "Save Form" zum SD CARD-Einstellungsbildschirm hinzugefügt. Wenn dieses Element auf die ältere Firmware Version eingestellt ist, wird das Bestätigungsfenster angezeigt. Wenn Sie die Daten unter einer früheren Firmware Version speichern möchten, berühren Sie [Yes].

4. Berühren Sie [ENT].

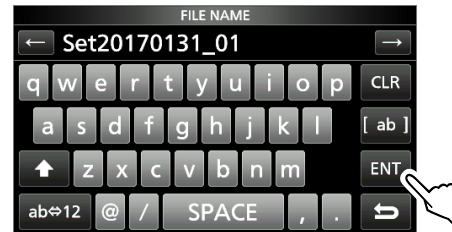

5. Berühren Sie [YES].

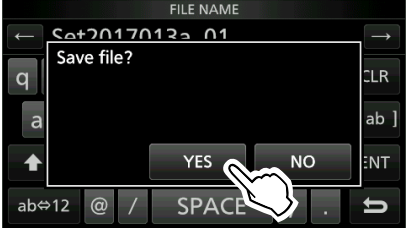

Speichert die Dateneinstellungen.

Während des Speicherns auf der Karte blinkt das SD-Karten-Symbol.

Nach dem Speichern kehren Sie zum SD CARD-Bildschirm zurück.

6. Zum Schließen des SD CARD-Bildschirms drücken Sie **EXIT** mehrmals.

## aden der Datendateien

Sie können die Einstellungen für die Speicherkanäle und den Empfänger von der Speicherkarte auf den Empfänger laden.

**TIPP:** Es wird die Speicherung der aktuellen Daten empfohlen, bevor andere Daten in den Empfänger geladen werden.

- Öffnen Sie den LOAD SETTING-Bildschirm.
   MENU » SET > SD Card > Load Setting
- 2. Wählen Sie die Datei, die Sie laden möchten.

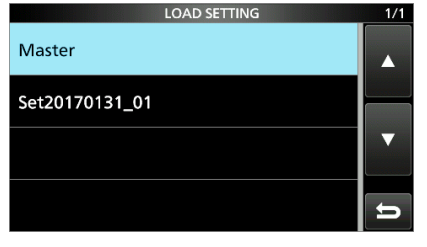

 Wählen Sie eine Ladeoption.
 Wählen Sie "ALL", um alle Einstellungen des Empfängers zu laden.

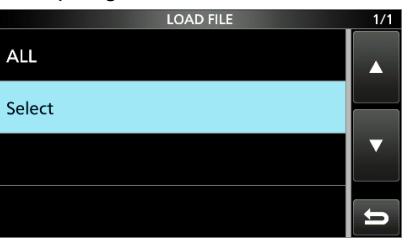

4. Berühren Sie die gewünschten Elemente zum Laden.

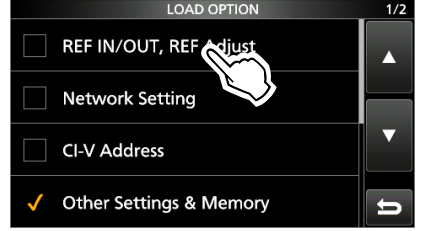

• "
" wird auf der linken Seite der ausgewählten Option angezeigt.

Die Einstellungen f
ür den Modus und die Inhalte des Speicherkanals sind immer geladen.

5. Berühren Sie "<<Load>>".

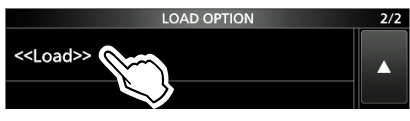

- Das Dialogfeld zur Bestätigung des Ladens wird eingeblendet.
- 6. Berühren Sie [YES].
  - Beginnt die Dateien zu laden.
    Wenn Sie "REF IN/OUT, REF Adjust" in Schritt 4 auswählen, wird "The new "REF IN/OUT, REF Adjust" setting will be saved" angezeigt.
- 7. Nach dem Abschluss des Ladevorgangs, wird "Restart the IC-R8600" angezeigt.
  ①Schalten Sie den Empfänger AUS und wieder EIN.

## Löschen einer Datendatei

**HINWEIS:** Gelöschte Daten von einer Speicherkarte können nicht mehr abgerufen werden. Vor dem Löschen von Daten, sichern Sie die Daten auf der Karte auf dem PC.

- Öffnen Sie den SAVE SETTING-Bildschirm.
   MENU » SET > SD Card > Save Setting
- 2. Berühren Sie die zu löschende Datei für 1 Sekunde.

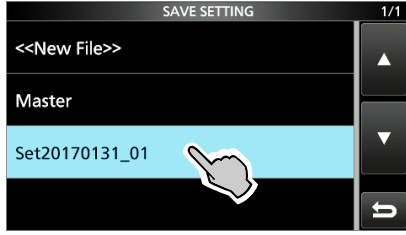

- 3. Berühren Sie "Delete".
  - ①Um alle Dateien zu löschen, berühren Sie "Delete All".
     ①Um den Löschvorgang abzubrechen, drücken Sie EXIT.

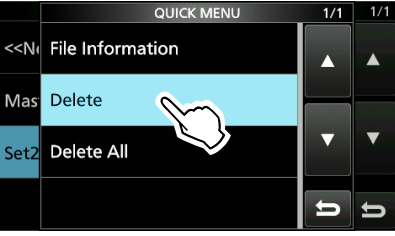

 Das Dialogfeld zur Bestätigung des Löschens wird eingeblendet.

- 4. Berühren Sie [YES].
  Löscht die ausgewählte Datei.
  ①Nach dem Löschen kehren Sie zum SAVE SETTING-Bildschirm zurück.
- 5. Zum Schließen des SD CARD-Bildschirms drücken Sie **EXIT** mehrmals.

## Überprüfung der Information der SD-Karte

- 1. Öffnen Sie den SD CARD-Bildschirm. MENU » SET > SD Card
- 2. Berühren Sie zum Auswählen "SD Card Info".

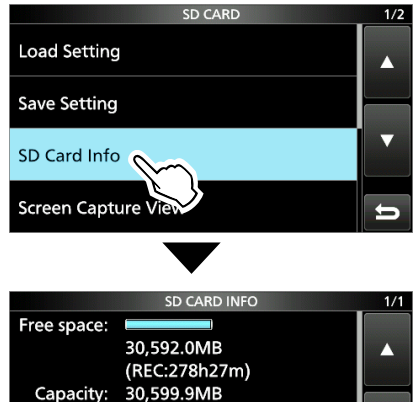

- Öffnen Sie den SD CARD INFO-Bildschirm.
- 3. Zum Schließen des SD CARD-Bildschirms drücken Sie **EXIT** mehrmals.

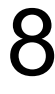

## **SPEICHERBETRIEB**

## Speicherkanäle

| GRUPPEN                                        | SPEICHER-<br>KANÄLE                       | NUTZUNG                                                                                                    |
|------------------------------------------------|-------------------------------------------|----------------------------------------------------------------------------------------------------|
| Gruppe 00 ~ 99<br>(100 Gruppen)                | 00 ~ 99                                   | Hat 100 Speichergruppen.<br>(1) Bis zu 2000 Kanäle<br>können separat in den 100<br>Speicherkanal-Gruppen<br>gespeichert werden.                                                                                                    |
| Automatisches<br>Speichern<br>Kanäle schreiben | A000 ~<br>A199<br>(200 Kanäle)            | Speichert automatisch<br>Frequenzen in jedem der<br>200 Kanäle, wenn ein Signal,<br>während eines automatisch<br>gespeicherten Suchlaufs<br>empfangen wird.                                                                                                    |
| Suchlauf der<br>übersprungenen<br>Kanäle       | S00 ~ S99<br>(100 Kanäle)                 | 100 übersprungene Kanale<br>können in den Speicherkanalen<br>gespeichert werden.<br>Diese übersprungenen<br>Kanale werden für den<br>programmierbaren Suchlauf,<br>den fein programmierbaren<br>Suchlauf, den automatisch<br>gespeicherten Suchlauf,<br>den ⊿F-Suchlauf, den<br>feinen ⊿F-Suchlauf und den<br>programmierbaren Überspring-<br>Suchlauf verwendet. |
| Programmierung<br>von Suchlauf-<br>Kanten      | P00A/P00B<br>~<br>P49A/P49B<br>(50 Paare) | <ul> <li>50 Paare Suchlauf-Kanten<br/>können für die unteren und<br/>oberen Frequenz-Kanten<br/>programmiert werden.</li> <li>①Dasselbe Paar von<br/>Frequenzen werden als<br/>Standard geschrieben.</li> <li>①Sie können diese nicht<br/>löschen oder leer lassen</li> </ul>                                                                                     |

#### [Speicherkanal-Baumansicht]

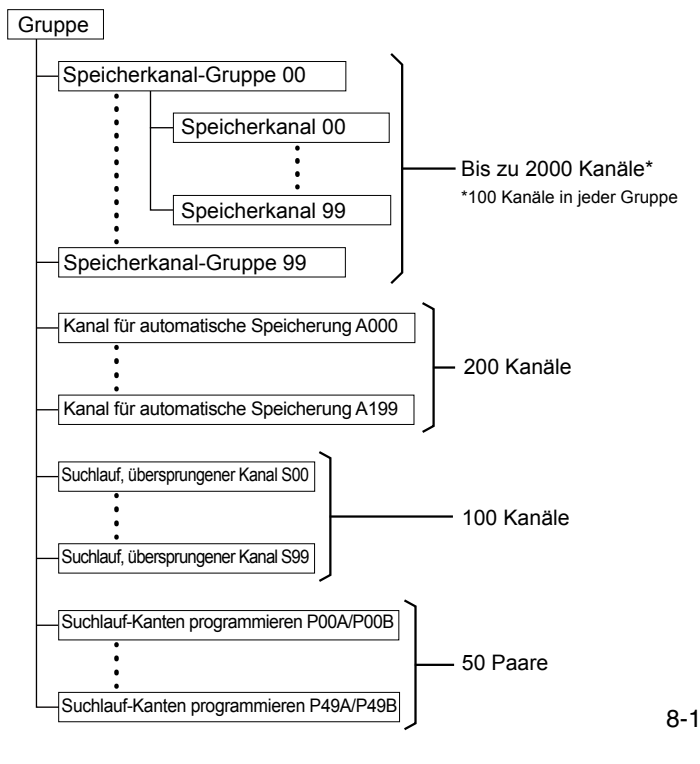

## Auswahl einer Kanalgruppe

#### ♦ Wählen Sie mit ▲GRP/▼GRP

- 1. Berühren Sie **WM** zum Wählen des Speichermodus.
- Drücken Sie ▲GRP oder ▼GRP, um die Gruppe auszuwählen.

Im VFO-Modus können Sie leere Gruppen auswählen.

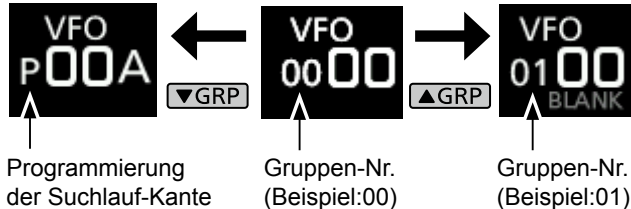

#### ♦ Auswahl auf dem GROUP SELECT-Bildschirm

1. Berühren Sie die Speicherkanalnummer.

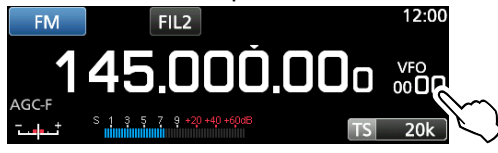

2. Berühren Sie [GROUP].

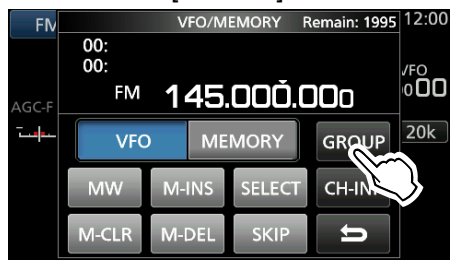

 Drehen Sie (DIAL C) und berühren Sie, um eine Speichergruppe (00 ~ 99, A, S oder P) auszuwählen.

| GROUP SELECT            | 1/26  |
|-------------------------|-------|
| 00:                     |       |
| 01: (BLANK)             |       |
| 02: (BLANK)             |       |
| 03: (BLANK)             | Ŋ     |
|                         |       |
| GROUP SELECT            | 26/26 |
| A: Auto MW Channel      |       |
| S: SKIP Channel (BLANK) |       |
| P: P-Scan Edge          | ▼     |

 Drücken Sie EXIT um den VFO/MEMORY-Bildschirm zu schließen. 8

①Sie können nur Gruppen auswählen, die einen Kanal enthalten.

## Auswählen eines Speicherkanals

 Drehen Sie (DIAL C) oder (MAIN DIAL), um den gewünschten Speicherkanal auszuwählen.
 (1) Nur die Speicherkanäle, die Inhalte haben, werden angezeigt.

Speichermodus —> MEMO Gruppennummer —> 00 0 4 ----- Kanalnummer (Beispiel: Speicherkanal 04)

#### ♦ Wählen Sie mit (DIAL C)

- 1. Berühren Sie VM zum Wählen des Speichermodus.
- 2. Drehen Sie (DIAL C), um den gewünschten Speicherkanal auszuwählen.

#### **Wählen Sie mit** (MAIN DIAL)

- 1. Berühren Sie VM zum Wählen des Speichermodus.
- 2. Drücken Sie M-CH DIAL.
- Die LED auf der M-CH DIAL-Taste leuchtet.
- 3. Drehen Sie (MAIN DIAL), um den gewünschten Speicherkanal auszuwählen.

#### Anwahl mit Hilfe des Tastenfelds

1. Berühren Sie die Speicherkanalnummer.

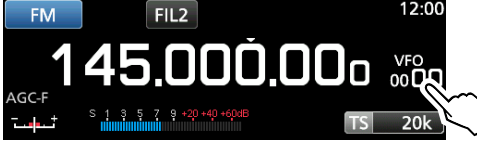

- Der VFO/MEMORY- Bildschirm wird angezeigt.
- 2. Drücken Sie ▲GRP oder ▼GRP, um die Gruppe auszuwählen.
- 3. Berühren Sie [CH-INP].

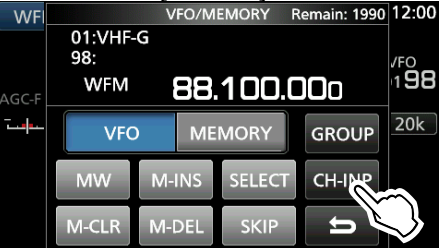

- 4. Berühren Sie die Zifferntasten, um die Nummer des gewünschten Speicherkanals einzugeben.
- 5. Berühren Sie [ENT] zum Einstellen des eingegebenen Speicherkanals.
- Drücken Sie EXIT um den VFO/MEMORY-Bildschirm zu schließen.

## Schreiben eines Speicherkanals

Ein einzelner Speicherkanal speichert die Frequenz, den Empfangsmodus und ZF-Filter zusammen mit den folgenden Elementen.

Abstimmschritt
 P.AMP ON/OFF

- DUP-Richtung
   TSQL/DTCS-Einstellung
- ATT-Funktion
- Einstellungen DIGITALE Rauschsperre
- Antenneneinstellung · Speichername
- IP + EIN/AUS • DUP-Modus
- Einstellung für SKIP
- SELECT-Einstellung
- 1. Stellen Sie Frequenz, Empfangsmodus usw. ein.
- 2. Drücken Sie MW.
- 3. Berühren Sie, um die gewünschte Speicherschreiboption auszuwählen.

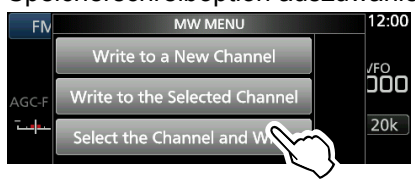

Optionen zur Speicherung

#### [Write to a New Channel]:

• Die Inhalte wie z. B. Frequenz und Betriebsmodus werden auf einen leeren Kanal in der ausgewählten Gruppe geschrieben.

[Write to the Selected Channel]:

• Der ausgewählte Kanal wird überschrieben.

#### [Select the Channel and Write]:

• Der Kanal wird in den gewählten Kanal auf dem CH SELECT-Bildschirm geschrieben.

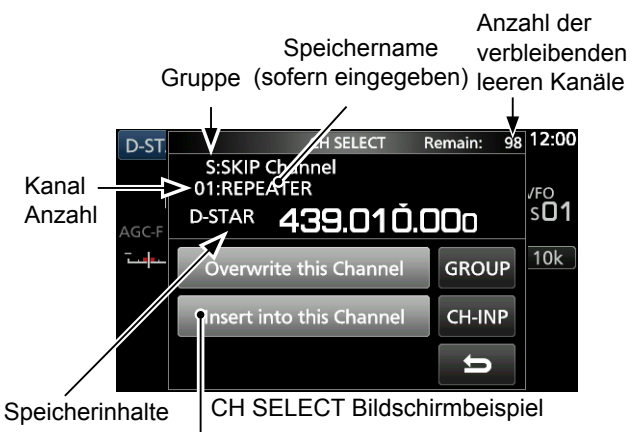

Fügen Sie einen neuen Kanal ohne Überschreiben des ausgewählten Kanals ein.

(1) Information: Speicherkanal aus einer anderen Gruppe auswählen Sie können den gewünschten Speicherkanal aus allen Speicherkanal-Gruppen auswählen.

- 1. Drücken Sie QUICK und tippen Sie auf [Channel Select Group Range].
- 2. Berühren Sie [All Groups].
- 3. Drehen Sie (DIALC), um kontinuierlich einen Speicherkanal in allen Speicherkanal-Gruppen auszuwählen.

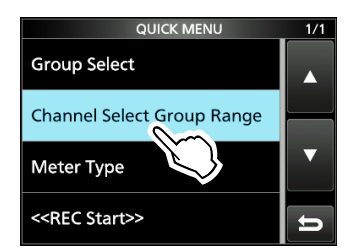

## Kopieren von Speicherinhalten

Sie können die Speicherinhalte in den VFO kopieren.

- 1. Berühren Sie WM zum Wählen des Speichermodus.
- 2. Wählen Sie den Speicherkanal, der kopiert werden soll.
- 3. Halten Sie VIM für 1 Sekunde gedrückt.
  - Signaltöne ertönen und die Inhalte des gewählten Speichers werden in den VFO kopiert.

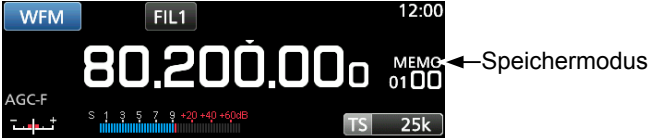

 Drücken Sie VM, um den VFO-Modus auszuwählen, um zu bestätigen, dass die Speicherinhalte erfolgreich kopiert wurden.

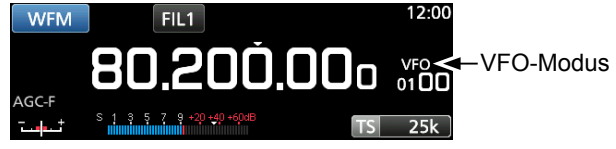

# Einfügen eines leeren Kanals

Sie können einen leeren Kanal zwischen 2 Speicherkanälen einfügen.

Diese Funktion ist nützlich, um Ihre Speicherkanälen zu organisieren.

Berühren Sie die Speicherkanalnummer.
 Der VFO/MEMORY-Bildschirm wird geöffnet.

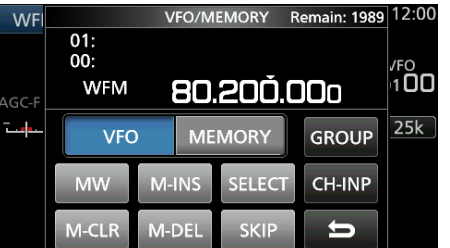

- 2. Wählen Sie den Kanal, um einen leeren Kanal einzufügen.
- Berühren Sie [M-INS] für 1 Sekunde.
   Signaltöne ertönen und ein leerer Kanal wird unter dem ausgewählten Speicherkanal eingefügt.

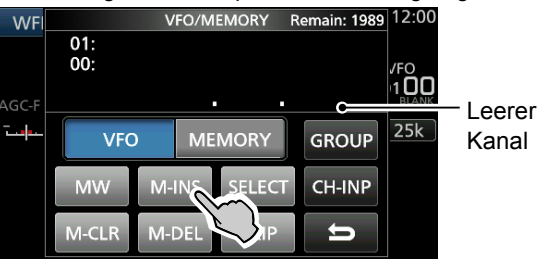

4. Drücken Sie **EXIT** um den VFO/MEMORY-Bildschirm zu schließen.

## Löschen der Inhalte eines Speicherkanals

Wenn Sie die Inhalte eines Speicherkanals löschen, können Sie wählen, ob Sie den gelöschten Kanal als Platzhalter verwenden oder ob die Nummer des gelöschten Kanals beibehalten wird.

 $\textcircled{} Programm such lauf-Kantenkan \"{} ale k\"{} k\"{} onnen nicht gelöscht werden.$ 

1. Berühren Sie die Speicherkanalnummer.

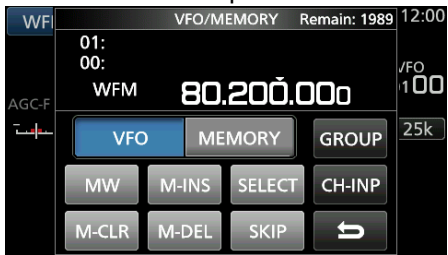

- Der VFO/MEMORY- Bildschirm wird angezeigt.
- 2. Drehen Sie (DIAL C), um den Kanal auszuwählen, den Sie löschen möchten.
- Wenn Sie die Inhalte des Speicherkanals löschen:
   Berühren Sie [M-CLR] (Speicher leeren) für 1
  - Sekunde.
    Signaltöne ertönen und die Inhalte des gewählten Speichers werden gelöscht, aber der Speicherkanal wird als leerer Kanal beibehalten.

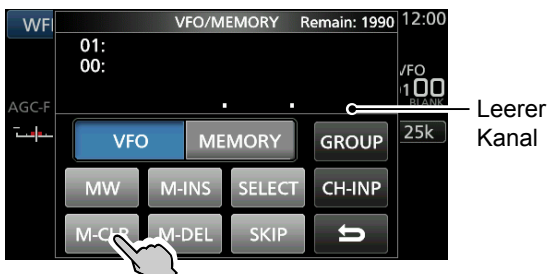

#### Wenn Sie den Kanal löschen:

- Berühren Sie [M-DEL] (Speicher löschen) für 1 Sekunde.
- Signaltöne ertönen und der Speicherkanal wird vollständig gelöscht.

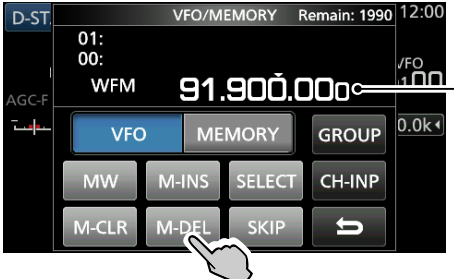

4. Drücken Sie EXIT um den VFO/MEMORY-Bildschirm zu schließen.

## Eingabe eines Namens für Gruppe/Speicher

Sie können einen Namen mit bis zu 16 Zeichen für jede Kanalgruppe (00 ~ 99) und den Speicherkanal vergeben.

• Sie können den Gruppennamen von Auto MW und die Namen von Überspring- und Suchlaufkanälen (Gruppen "A", "S" und "P") nicht ändern.

#### Eingabe eines Gruppennamens

1. Berühren Sie die Speicherkanalnummer.

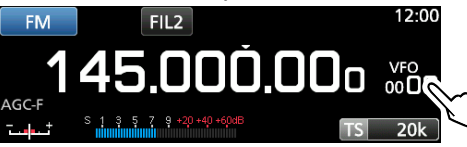

- Der VFO/MEMORY-Bildschirm wird geöffnet.
- 2. Berühren Sie [GROUP].

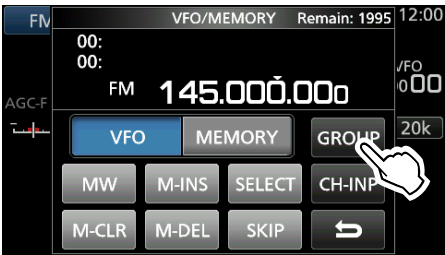

- 3. Wählen Sie eine Kanalgruppe für die Namenseingabe aus.
- 4. Wenn die Kanalgruppe ausgewählt wurde, berühren Sie QUICK.
- 5. Berühren Sie "Edit Name."

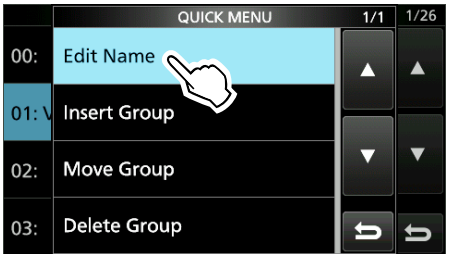

- Der "GROUP NAME"-Berarbeitungsbildschirm wird angezeigt.
- 6. Damit können Sie einen Namen von bis zu 10 Zeichen eingeben.

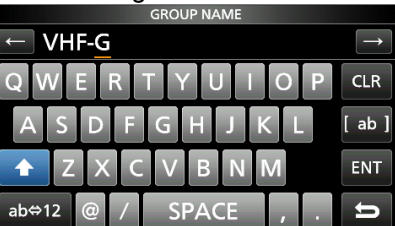

Siehe "Eingabe und Bearbeitung mit dem Tastenfeld" für weitere Einzelheiten.

- 7. Drücken Sie [ENT], um den eingegebenen Namen zu speichern.
  - Der MEMORY NAME-Bildschirm schließt sich und Sie kehren zum GROUP SELECT-Bildschirm zurück.

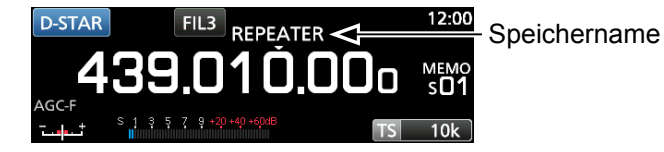

#### Eingabe eines Speichernamens

- 1. Öffnen Sie den MEMORY-Bildschirm. MENU » MEMORY
- 2. Drücken Sie ▲GRP oder ▼GRP, um die Gruppe auszuwählen.
- 3. Drehen Sie (DIAL C), um den Kanal auszuwählen, dem Sie einen Namen geben möchten.

|            | M           | EMORY | 1/25 |
|------------|-------------|-------|------|
| 00-00      | 145.000.000 | FM    |      |
| 00-01      | 144.900.000 | FM    |      |
| ×<br>00-02 | 145 100 000 | EM    | V    |
|            |             |       |      |

- 4. Berühren Sie QUICK.
- 5. Berühren Sie "Edit Name."

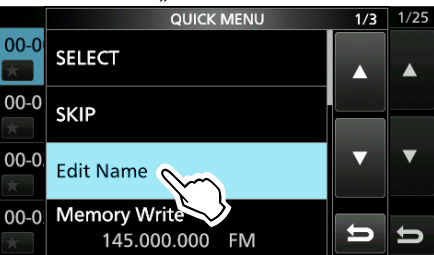

- Der "MEMORY NAME"-Berarbeitungsbildschirm wird angezeigt.
- 6. Damit können Sie einen Namen von bis zu 10 Zeichen eingeben.

③Siehe "Eingabe und Bearbeitung mit dem Tastenfeld" für weitere Einzelheiten.

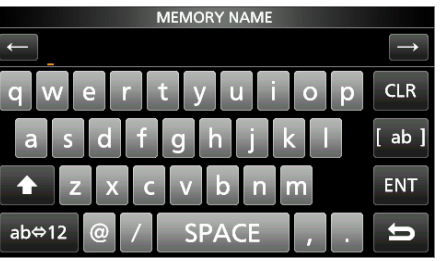

- 7. Drücken Sie [ENT], um den eingegebenen Namen zu speichern.
  - Der MEMORY NAME-Bildschirm schließt sich und Sie kehren zum MEMORY-Bildschirm zurück.

# Über den MEMORY-Bildschirm

Sie können die Inhalte des Speicherkanals auf diesem Bildschirm bearbeiten.

• Öffnen Sie den MEMORY-Bildschirm.

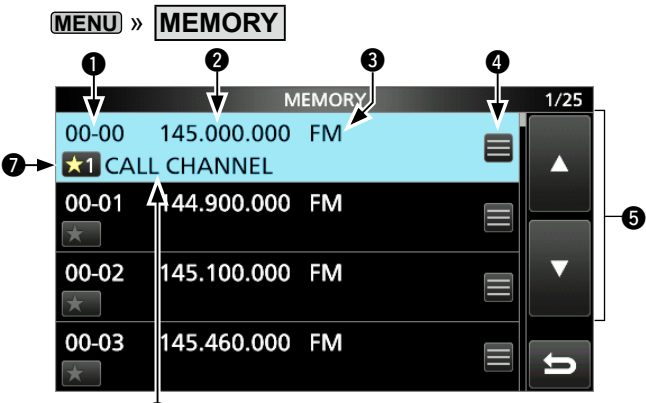

6 Beispiel Memory-Bildschirm

#### **1** Speicherkanalgruppe und Kanalnummer

Zeigt die Speichergruppe (00 ~ 99, A, S und P), und Speicherkanalnummer (00 ~ 99, A000 ~ A199, S00 ~ S99 und P00A/P00B ~ P49A/P49B) in jeder Gruppe.

#### **2** Frequenz

Zeigt die eingegebene Frequenz an.

#### B Empfangsmodus

Zeigt den ausgewählten Empfangsmodus an.

#### **4** Speichermenü

Berühren Sie, um das MEMORY MENU aufzurufen.

①Es können "SKIP", "Edit Name", "Memory Write" oder "Memory Clear" ausgewählt werden.

#### ⑤ [▲]/[▼] Taste

Berühren Sie, um die Speicherkanalliste durchzublättern.

#### **6** Speichername

Zeigt den Speichernamen an, wenn eingegeben.

#### Speichersymbol wählen

Berühren Sie dieses Symbol, um die gewählte Nummer festzulegen  $*1^{\circ} \sim *9^{\circ}$  oder OFF. DUm die Speicherwahleinstellungen zu löschen,

berühren Sie dieses Symbol 1 Sekunde lang und wählen Sie dann eine Löschoption aus.

# Information: Sie können den Speicherkanal auch im QUICK MENU bearbeiten.

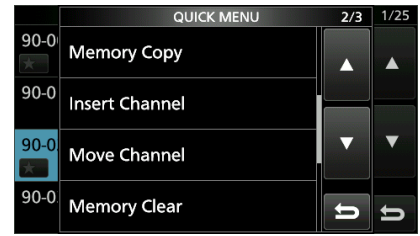

#### Beispiel: Verschieben oder Kopieren eines Speicherkanals

- 1. Drücken Sie QUICK, um das QUICK MENU zu öffnen.
- 2. Wählen Sie den Kanal, den Sie verschieben oder kopieren möchten.
- Öffnen Sie das QUICK MENU auf dem MEMORY-Bildschirm.
- 4. Berühren Sie [Move Channel] oder [Memory Copy].
- 5. Drehen Sie (DIALC), um den Zielkanal auszuwählen.
- 6. Drücken Sie (DIAL C).
- 7. Drücken Sie EXIT, um das QUICK MENU zu schließen.

## Suchlaufvarianten

| S                                          | UCHLAUFTYP                | SUCHLAUFDETAILS                                                                                                    |
|--------------------------------------------|---------------------------|----------------------------------------------------------------------------------------------------|
| V                                          | FO-SUCHLAUF               |                                                                                                    |
| PROGRAMMED SCAN<br>FINE PROGRAMMED<br>SCAN |                           | Wiederholt Suchläufe zwischen 2 Suchlauf-Kantenfrequenzen von Programmierter-<br>Suchlauf-Kantenspeicherkanälen. Der Suchlauf beginnt an der unteren Kantenfrequenz.                                                                   |
|                                            |                           | Während eines programmierten Suchlaufs verringert sich die Geschwindigkeit, wenn sich die Rauschsperre öffnet und der Receiver weiter sucht. Der Suchlauf-Abstimmschritt ändert sich auf 10 Hz, sobald die Rauschsperre geöffnet wird. |
|                                            | ⊿F SCAN                   | Führt wiederholt Suchläufe im Bereich der ⊿F-Spanne aus. Der Suchlauf startet von der Mittelfrequenz und wird dann an der oberen und unteren Kante fortgeführt.                                                                        |
|                                            | FINE ⊿F SCAN              | Während eines <i>Δ</i> F-Suchlaufs verringert sich die Geschwindigkeit, wenn sich die Rauschsperre öffnet und der Empfänger weiter sucht. Der Suchlauf-Abstimmschritt ändert sich auf 10 Hz, sobald die Rauschsperre geöffnet wird.    |
|                                            | AUTO MEMORY WRITE<br>SCAN | Während eines programmierten Suchlaufs, und wenn ein Signal empfangen wird, wird die Frequenz automatisch in einer automatisch beschriebenen Kanalgruppe abgespeichert.                                                                |
| S                                          | PEICHERSUCHLAUF           |                                                                                                    |
|                                            | MEMORY SCAN               | Durchsucht wiederholt Speicherkanäle, einschließlich übersprungene und automatisch beschriebene Speicherkanäle. Sie können die Gruppen und den Suchlauf-Kantenkanal auswählen.                                                         |
|                                            | SELECT MEMORY SCAN        | Durchsucht wiederholt alle oder einen der 9 Auswahlspeicher-Kanäle.                                                                                                    |
|                                            | MODE SELECT MEMORY        | Durchsucht wiederholt die Speicherkanäle mit dem ausgewählten Empfangsmodus (Nichtbeachtung anderer Empfangsmodi).                                                                                                    |
| P                                          | RIORITÄTSSUCHLAUF         | Überprüft regelmäßig einen ausgewählten Speicherkanal beim Empfang eines Signals auf VFO.                                                                                                    |

## Grundlegende Suchläufe

Drücken Sie **SCAN** um einen Suchlauf zu beginnen oder zu beenden, und tippen Sie dann den gewünschten Suchlauftyp an.

Siehe die folgenden Seiten f
ür Details zu den Suchlaufeinstellungen.

## VFO-Suchlauf und Speichersuchlauf

- 1. Drücken Sie SCAN.
  - Wenn Sie einen Suchlauf des gleichen Typs schon zuvor gestartet haben, halten Sie <u>SCAN</u> für eine Sekunde gedrückt, um den gleichen Suchlauf zu starten.
- 2. Berühren Sie den gewünschten Suchlauftyp.

|       |      | SCAN | START |    | OUU |
|-------|------|------|-------|----|-----|
| AGC-F | PROG | ⊿F   | AUTO  |    | 20k |
|       | MEMO | SEL  | MODE  | IJ |     |

- Der SCAN-Bildschirm wird geöffnet und der Suchlauf beginnt.
- Das Drehen von (MAIN DIAL) ändert die Richtung des Suchlaufs: drehen Sie nach rechts für einen Suchlauf nach oben, und nach links für den Suchlauf nach unten.
- ()Um den Suchlauf abzubrechen, drücken Sie SCAN.
- ①Sie können den SCAN-Bildschirm während eines Suchlaufs ausblenden. Stellen Sie [Display SCAN Screen (at SCAN START)] auf dem SCAN SETTING-Bildschirm auf "OFF".

## ♦ Prioritätssuchlauf

Befolgen Sie das untenstehende Verfahren zum Starten oder Stoppen eines Prioritätssuchlaufs.

- 1. Drücken Sie PRIO.
  - "PRIO" wird angezeigt.
     ①Halten Sie PRIO 1 Sekunde lang gedrückt, um den Prioritätskanal zu überwachen.
- 2. Drücken Sie **PRIO** noch einmal, um den Suchlauf anzuhalten.

## Einstellung der Geschwindigkeit des Suchlaufs

Stellen Sie die Geschwindigkeit für langsamere oder schnellere Suchläufe ein.

- 1. Drücken Sie (DIALA).
  - Das Einstellungsmenü wird geöffnet.

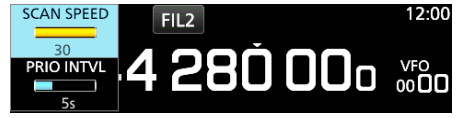

- 2. Berühren Sie [SCAN SPEED].
- 3. Drehen Sie (DIAL A).
  - Einstellbereich: 1 (langsam) ~ 30 (schnell)
     ⊕Für einen feinen Programmsuchlauf oder einen feinen ⊿F-Suchlauf kann die Geschwindigkeit nicht geändert werden.

## Einstellung der Suchlauf-Fortsetzen-Funktion

#### Einstellen des Suchlauf-Pause-Timers

Sie können die Verzögerungszeit einstellen, wenn der Suchlauf fortgesetzt wird.

• Drehen Sie (DIAL A), um die Pausenzeit einzustellen. Die einstellbaren Werte werden beim Betätigen des Drehreglers angezeigt. 12:00 SCAN PAUSE TIME FIL2

#### 

- 1s ~ 30s: Der Suchlauf pausiert für die eingestellte Pausenzeit und fährt dann fort. (Auch wenn noch ein Signal empfangen wird.)
- HOLD: Der Suchlauf pausiert bis das Signal verschwindet und wird nach Ablauf der voreingestellten Verzögerungszeit fortgesetzt.

#### Einstellen des Wiederaufnahme-Verzögerungs-Timers Sie können die Verzögerungszeit einstellen, wenn der Suchlauf

wieder aufgenommen wird, nachdem das Signal verschwindet.

- 1. Drücken Sie (DIAL A).
- 2. Berühren Sie "RESUME TIME." FIL2 SCAN SCAN SPEED

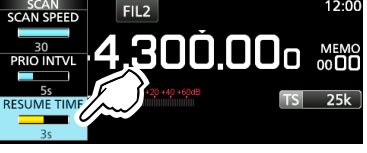

- 3. Drehen Sie (DIAL A) um die Verzögerungszeit einzustellen. • 0s ~ 5s: Der Suchlauf wird nach der voreingestellten
  - Verzögerungszeit fortgesetzt.
  - Der Suchlauf bleibt entsprechend dem Pause-Timer • HOLD: unterbrochen, auch wenn das Signal verschwindet.
    - Drehen Sie (MAIN DIAL), um den Scan fortzusetzen. Wenn PAUSE TIME auf einen Wert zwischen 1 und 30 Sekunden eingestellt ist, wird der Suchlauf entsprechend dieser Einstellungen fortgesetzt.

#### Einstellen der Suchlauf-Wiederaufnahme-Bedingung Sie können die Optionen für die Wiederaufnahme des Suchlaufs einstellen, wenn ein Signal empfangen wird.

1. Halten Sie (DIALA) für 1 Sekunde gedrückt. SCAN RESUME

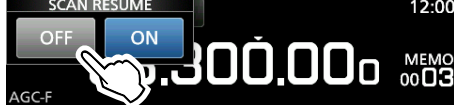

- Tippen Sie auf eine Wiederaufnahmeoption. 2.
  - Wenn ein Signal empfangen wird, wird der Suchlauf abgebrochen. • [OFF]: Wenn ein Signal empfangen wird, pausiert der Suchlauf für die • [ON]: voreingestellte Pausenzeit und fährt dann fort. (Stellen Sie die Pausenzeit in PAUSE TIME und RESUME TIME ein.)

# Einstellen des Prioritätsintervalls

Der Prioritätssuchlauf prüft den Prioritätskanal entsprechend des eingestellten Intervalls.

- 1. Drücken Sie (DIAL A).
- Das Einstellungsmenü wird geöffnet. 2.

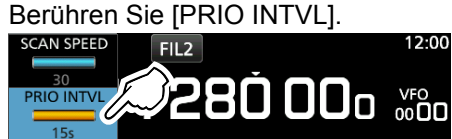

Drehen Sie (DIAL A). 3. Einstellbereich: 1 ~ 15 Sekunden

## Prioritätssuchlauf

(Beispiel)

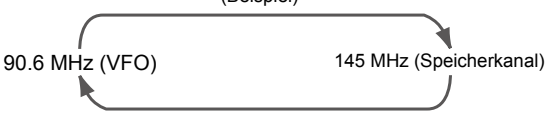

Ein Prioritätssuchlauf überprüft periodisch einen ausgewählten Speicherkanal\* beim Empfang auf einer VFO-Frequenz.

\*Speicherkanal, automatisch gespeicherter Kanal,

übersprungener Kanal oder Programmsuchlauf-Kantenkanal.

## ♦ Prioritätssuchlauf-Funktion

- 1. Öffnen Sie den SCAN-Bildschirm. MENU » SCAN
- Berühren Sie [TYPE/SET]. 2.

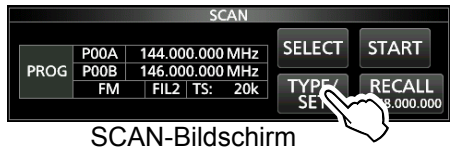

3. Berühren Sie [PRIO].

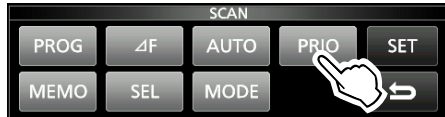

- 4. Berühren Sie [SELECT], um das zu ändernde Element auszuwählen.
  - Nr.: Voreingestellte Nummer des Prioritätsspeichers (0 ~ 9) (Sie können bis zu 10 Paare Gruppen und Kan. speichern)
  - Gruppe: Anzahl der Speichergruppe
  - Ch: Speicherkanalnummer.

|      |       | SCAN           |        |            |
|------|-------|----------------|--------|------------|
|      |       | with MAIN DIAL |        |            |
|      | No.   | 0              | SELECT | START      |
| PRIO | Group | 00             |        |            |
|      | Ch    | 01             | ſ      | RECALL     |
|      |       |                |        | 48.000.000 |

- 5. Drehen Sie (MAIN DIAL), um die Einstellung zu ändern. ③Sie können keinen leeren Kanäle auswählen.
- 6. Berühren Sie [SELECT] mehrmals, um den Bearbeitungsmodus zu verlassen, und berühren Sie dann [START] oder drücken Sie PRIO. · Ein Prioritätssuchlauf beginnt.

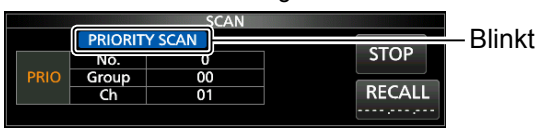

- Um den Suchlauf anzuhalten, drücken Sie PRIO oder [STOP].
- 7. Zum Schließen des SCAN-Bildschirms drücken Sie EXIT.

#### Überwachung des Prioritätskanals

- Während eines Prioritätssuchlaufs halten Sie die Taste PRIO für 1 Sekunde gedrückt, um den Prioritätskanal zu überwachen.
  - "PRIO" wird während der Überwachung angezeigt.
  - Drücken Sie PRIO zum Beenden der Überwachung.

## Bildschirm für die Suchlaufeinstellungen

Konfigurieren Sie den Suchlauf auf dem SCAN SETTING-Bildschirm.

- 1. Öffnen Sie den SCAN-Bildschirm. MENU » SCAN
- 2. Berühren Sie [TYPE/SET].

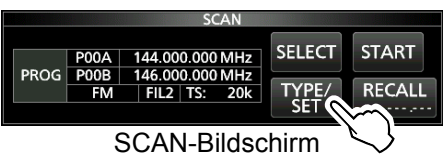

3. Berühren Sie [SET].

| SCAN |      |      |     |      |  |
|------|------|------|-----|------|--|
| SET  | PRIO | AUTO | ⊿F  | PROG |  |
| ŋ    |      | MODE | SEL | MEMO |  |

4. Berühren Sie, um das gewählte Element zu wählen.

| SCAN SET                            | 1/2 |
|-------------------------------------|-----|
| Temporary Skip Timer                |     |
| 5min                                |     |
| SKIP Function                       |     |
| ON                                  |     |
| Auto MW SCAN Memory Clear           |     |
| Display Dialog                      |     |
| Display SCAN Screen (at SCAN START) |     |
| ON                                  | 5   |

Berühren Sie, um die gewünschte Option auszuwählen.
 ③ Siehe rechte Spalte für Einstellelemente und -optionen.

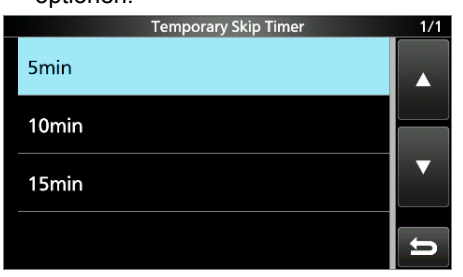

**TIPP: Zurücksetzen auf die Werkseinstellungen** Durch Berühren des Elements oder seiner Option für 1 Sekunde wird das Kurzmenü angezeigt, und wenn Sie dann "Default" berühren, wird auf die Standardeinstellungen zurückgestellt.

6. Um den SCAN SET-Bildschirm zu schließen, drücken Sie **EXIT**.

#### Temporärer Überspring-Timer (Standard: 5 Min.)

Stellt den Zeitraum für den temporären Überspring-Timer ein.

Der Überspring-Timer ignoriert das temporäre Überspringsignal für den eingestellten Zeitraum. • Optionen: 5, 10 und 15 Minuten

- SKIP-Funktion (Standard: EIN)
- Stellt die SKIP (SKIP oder PSKIP)-Funktion ein.
- OFF: Die Funktion wird ausgeschaltet. (Sie können das temporäre Überspringen nutzen.)
- ON: Der Suchlauf lässt die Speicherkanäle aus, die als übersprungene Kanäle programmiert sind.

#### Auto MW (Speicher schreiben) SCAN Memory Clear (Standard: Dialog anzeigen)

Wählt die Option zum Start eines Suchlaufs für automatische Speicherung.

- OFF: Startet den MW-Suchlauf ohne Leerung der automatisch beschriebenen Speicherkanäle (A000 ~ A199).
- Display Dialog:

Fragt, ob die automatisch beschriebenen Speicherkanäle (A000 ~ A199) geleert werden sollen, bevor ein MW-Suchlauf gestartet wird.

• ON: Löscht automatisch beschriebene Speicherkanäle (A000 ~ A199) automatisch, bevor ein MW-Suchlauf durchgeführt wird.

#### Anzeige SCAN-Bildschirm (bei SCAN START) (Standard: EIN)

Legt fest, ob der SCAN-Bildschirm angezeigt werden soll, wenn <u>SCAN</u> gedrückt wird, um einen Suchlauf zu starten (außer der Prioritätssuchlauf).

• OFF: Es erfolgt keine Anzeige des SCAN-Bildschirms.

• ON: Der SCAN-Bildschirm wird angezeigt.

#### MAIN DIAL-Operation (SCAN)

(Standard: nach oben/unten)

Wählt die SCAN-Funktion, wenn Sie (MAIN DIAL) während eines Suchlaufs drehen.

- Stop: Bricht den Suchlauf ab.
- Up/Down: Ändert die Richtung des Suchlaufs. Drehen Sie nach rechts für einen Suchlauf nach oben, und nach links für einen Suchlauf nach unten.

## Programmierter Suchlauf und fein programmierter Suchlauf

#### Programmierter Suchlauf und fein

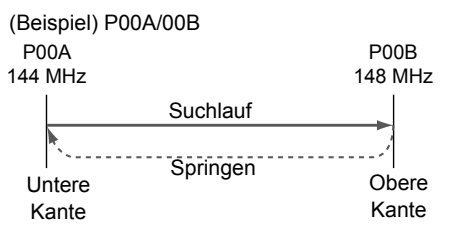

#### programmierter Suchlauf

Wiederholt Suchläufe zwischen zwei Suchlauf-Kantenfrequenzen (P00A/P00B ~ P49A/P49B).

#### ♦ Programmierter Suchlauf

- 1. Öffnen Sie den SCAN-Bildschirm. MENU » SCAN
- 2. Berühren Sie [TYPE/SET].

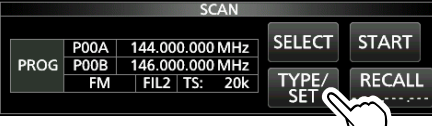

3. Berühren Sie [PROG].

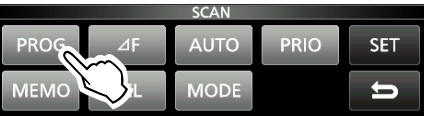

 Berühren Sie [SELECT], um das zu ändernde Element\* auszuwählen.
 \*Kanalnummer für Suchlaufkante (Beispiel: P00A/P00B),

Suchlaufkanten (obere und untere Frequenzen), Empfangsmodus, Filter und Abstimmschritt (TS).

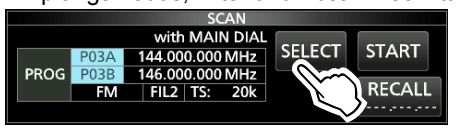

- Drehen Sie (MAIN DIAL) oder drücken Sie auf [EDIT], um die Einstellung zu ändern.
   Die geänderten Einstellungen werden im Programmsuchlauf-Kantenkanal gespeichert.
- 6. Berühren Sie [SELECT] mehrmals, um den Bearbeitungsmodus zu verlassen, berühren Sie dann [START] oder halten Sie <u>SCAN</u> 1 Sekunde lang gedrückt.
  Der programmierte Suchlauf beginnt.

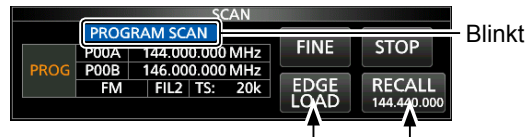

Springt zur unteren Kante Ri

Ruft die VFO-Frequenz auf, bevor der Suchlauf beginnt

- ③Berühren Sie [STOP] oder drücken Sie SCAN, um den Suchlauf abzubrechen.
- 7. Zum Schließen des SCAN-Bildschirms drücken Sie (EXIT).

- ①Um die Suchlauf-Kantenspeicherkanäle zu ändern, siehe "Schreiben eines Speicherkanals" für weitere Einzelheiten.
- ③Falls die Suchlaufkanten die gleichen Frequenzen sind, startet der programmierte Suchlauf nicht.
- Während eines fein programmierten Suchlaufs verringert sich die Geschwindigkeit, wenn sich die Rauschsperre öffnet und der Empfänger weiter sucht. Der Suchlauf-Abstimmschritt ändert sich auf 10 Hz, sobald die Rauschsperre geöffnet wird.

#### ♦ Fein programmierter Suchlauf

- Starten Sie einen programmierten Suchlauf.

   Siehe Schritte 1 ~ 6 unter "Programmierter Suchlauf" auf der linken Seite f
   weitere Einzelheiten.
- Während des programmierten Suchlaufs berühren Sie [FINE].
  - Jedes Berühren schaltet zwischen dem programmierten Suchlauf und dem fein programmierten Suchlauf um.

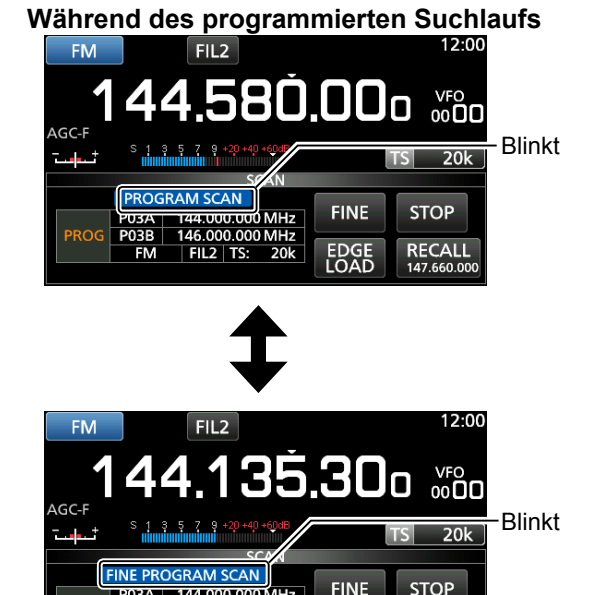

#### Während des fein programmierten Suchlaufs

EDGE

RECALL

③Berühren Sie zum Abbruch des Suchlaufs [STOP] oder drücken Sie SCAN.

## **⊿F-Suchlauf**

## $\varDelta \text{F-Suchlauf}$ und feiner $\varDelta \text{F-Suchlauf}$

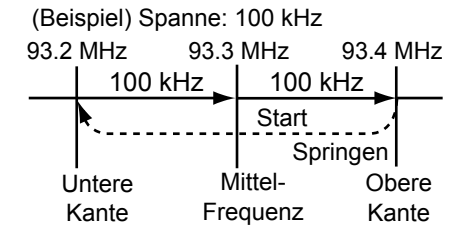

#### ♦ ⊿F-Suchlauf

- 1. Wählen Sie den VFO oder Speichermodus, und stellen Sie dann die Mittelfrequenz des Suchlaufs ein.
- 2. Öffnen Sie den SCAN-Bildschirm. MENU » SCAN

#### 3. Berühren Sie [TYPE/SET].

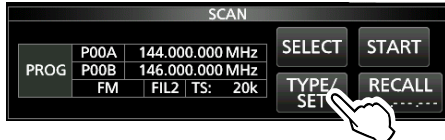

- 4. Berühren Sie [⊿F].
- 5. Berühren Sie [SELECT] zur Auswahl des Elements, drehen Sie dann (MAIN DIAL), um die Einstellung zu ändern.

|      | SCAN    |      |     |
|------|---------|------|-----|
| PROG | ⊿F AUTO | PRIO | SET |
| MEMO | SEL DE  |      | Ŋ   |

• Stellen Sie die Mittenfrequenz und die Spanne ein.

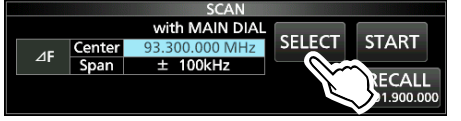

Der Suchlauf wird nicht gestartet, wenn der Abstimmschritt größer als der Bereich ist.

 Berühren Sie [SELECT] mehrmals, um den Bearbeitungsmodus zu verlassen, und berühren Sie dann [START] oder halten Sie <u>SCAN</u>
 1 Sekunde lang gedrückt, um den ⊿F-Suchlauf zu starten.

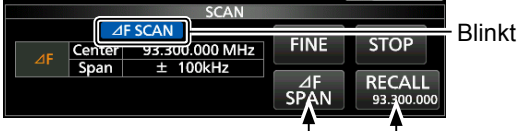

Springt zur unteren Kante Ruft die VFO-Frequenz auf, bevor der Suchlauf beginnt

③Berühren Sie zum Abbruch des Suchlaufs [STOP] oder drücken Sie SCAN.

7. Zum Schließen des SCAN-Bildschirms drücken Sie **EXIT**. Führt wiederholt Suchläufe im Bereich der ⊿F-Spanne aus.

Der Suchlauf beginnt von den Mittelfrequenzen der VFO oder vom ausgewählten Speicherkanal.

 ①Während eines feinen ⊿F-Suchlaufs verringert sich die Geschwindigkeit, wenn sich die Rauschsperre öffnet und der Empfänger weiter sucht. Der Suchlauf-Abstimmschritt ändert sich auf 10 Hz, sobald die Rauschsperre geöffnet wird.

#### ♦ Feiner ⊿F-Suchlauf

- Starten Sie den ⊿F-Suchlauf.

   Siehe Schritte 1 ~ 6 unter "⊿F-Suchlauf" auf der linken Seite f
   ür weitere Einzelheiten.
- 2. Während des ⊿F-Suchlaufs berühren Sie [FINE].
  - Jedes Berühren schaltet zwischen dem ⊿F-Suchlauf und dem fein programmierten ⊿F-Suchlauf um.

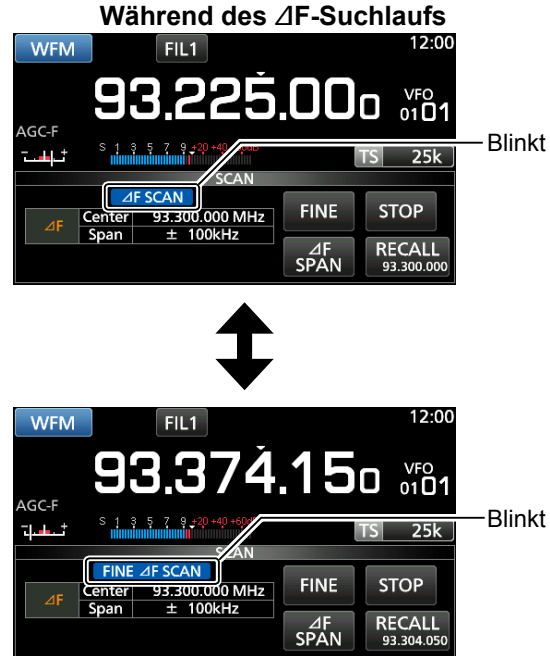

#### Während des feinen ⊿F-Suchlaufs

③Berühren Sie zum Abbruch des Suchlaufs [STOP] oder drücken Sie SCAN.

## Automatisch gespeicherter Suchlauf

#### Automatisch gespeicherter Suchlauf

Die empfangene Frequenz wird gespeichert in einer automatisch gespeicherten Gruppe

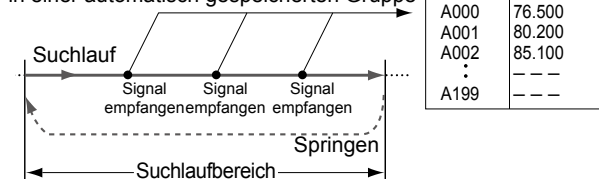

Wenn während eines programmierten Suchlaufs ein Signal empfangen wird, wird die Frequenz automatisch in einer automatisch beschreibbaren Kanalgruppe gespeichert (A000 ~ A199).

## ♦ Automatisch gespeicherter

#### Suchlaufbetrieb

- 1. Öffnen Sie den SCAN-Bildschirm. MENU » SCAN
- 2. Berühren Sie [TYPE/SET].

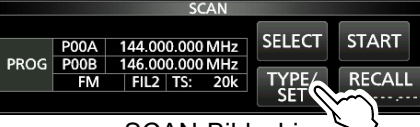

SCAN-Bildschirm

3. Berühren Sie [AUTO].

|      |     | SCAN |              |     |
|------|-----|------|--------------|-----|
| PROG | ⊿F  | AUTO | PRIO         | SET |
| MEMO | SEL | MODE | $\mathbf{i}$ | Ú   |

4. Berühren Sie [SELECT] zur Auswahl des Elements, drehen Sie dann (MAIN DIAL), um die Einstellungen zu ändern.

\*Nummer für Programm-Suchlaufkante (Beispiel: P00A/ P00B), Suchlaufkanten (obere und untere Frequenzen), Empfangsmodus, Filter und Abstimmschritt (TS).

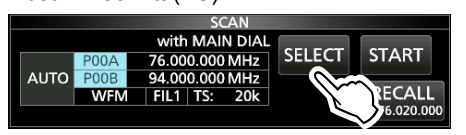

Die geänderten Einstellungen werden im Programmsuchlauf-Kantenkanal gespeichert.

- Wenn keine leeren Kanäle in der Gruppe A (A000 ~ A199) vorhanden sind, wird der automatisch gespeicherte Suchlauf automatisch deaktiviert.
   Sie können alle Kanäle in der Gruppe A (A000 ~ A199) jedes Mal leeren, wenn Sie einen automatisch gespeicherten Suchlauf starten.
- Die Kanäle in der Gruppe A (A000 ~ A199) werden automatisch oben ausgerichtet, und alle leeren Sender werden entfernt (A000 ~ A199).

 Berühren Sie [SELECT] mehrmals, um den Bearbeitungsmodus zu verlassen, und berühren Sie dann [START].

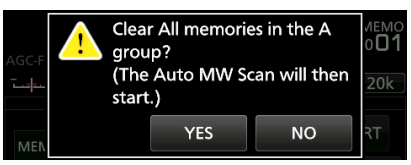

Der Bestätigungsdialog wird angezeigt.

- 6. Berühren Sie [YES].
  - Der automatisch gespeicherte Suchlauf beginnt.
     ①Wenn Sie die Speicherkanäle in der Gruppe A (A000

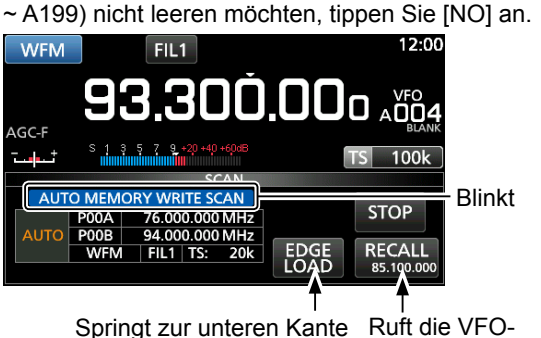

Springt zur unteren Kante R

Frequenz auf, bevor der Suchlauf beginnt

③Berühren Sie zum Abbruch des Suchlaufs [STOP] oder drücken Sie SCAN.

## Speichersuchlauf und Auswahlspeicher-Suchlauf

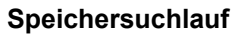

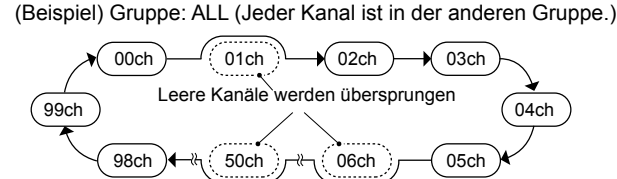

#### Führt wiederholte Suchläufe für alle eingegeben Speicherkanäle durch, mit Ausnahme der Programm-Suchlaufkanten.

 D Sie können nur die Speicherkanäle in der gewünschten Gruppe durchsuchen.

①Leere Kanäle werden übersprungen.

## Speichersuchlaufbetrieb

- 1. Öffnen Sie den SCAN-Bildschirm. MENU » SCAN
- 2. Berühren Sie [TYPE/SET].

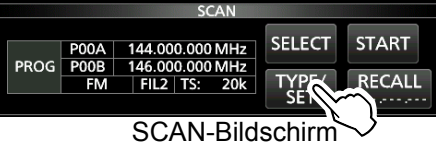

3. Berühren Sie [MEMO].

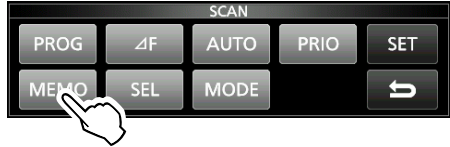

- 4. Berühren Sie [SELECT] zur Auswahl des Elements, drehen Sie dann (MAIN DIAL), um die Einstellung zu ändern.
  - Einstellen der Kanalgruppe\* und der Kanten-Kanäle.
  - \*Wenn Sie die Gruppe nicht festlegen, stellen Sie [Group] auf "ALL."

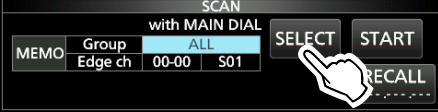

Berühren Sie [SELECT] mehrmals, um den Bearbeitungsmodus zu verlassen, und berühren Sie dann [START].

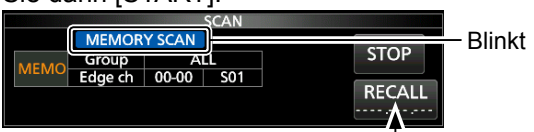

Deaktiviert während eines Speicher-Suchlaufs

• Der Speichersuchlauf beginnt.

 Berühren Sie zum Abbruch des Suchlaufs [STOP] oder drücken Sie SCAN.

5. Zum Schließen des SCAN-Bildschirms drücken Sie **EXIT**.

#### Auswahlspeicher-Suchlauf

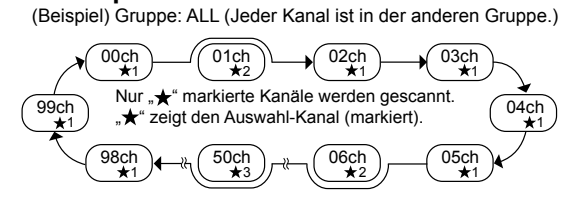

Führt wiederholt Suchläufe für alle oder einen von 9 Auswahlspeicher-Kanälen (★1 ~ ★9) durch, die als Auswahlspeicher-Kanäle festgelegt sind.
①Sie können nur die Auswahlspeicher-Kanäle in der gewünschten Gruppe durchsuchen.

 Wenn zwei oder mehr Speicherkanäle nicht als Auswahl-Speicherkanäle zugewiesen sind, startet der Auswahl-Speichersuchlauf nicht.

#### ♦ Wählen Sie Speicher-Suchlaufbetrieb

- 1. Öffnen Sie den SCAN-Bildschirm. MENU » SCAN
- 2. Berühren Sie [TYPE/SET].

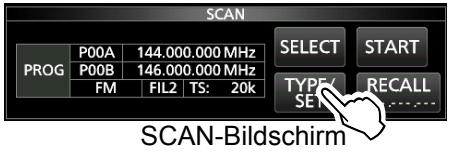

3. Berühren Sie [SEL].

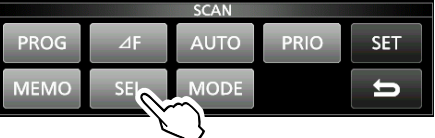

- 4. Berühren Sie [SELECT] zur Auswahl des Elements, drehen Sie dann (MAIN DIAL), um die Einstellung zu ändern.
  - Stellen Sie die Kanalgruppe\*, Kanten-Kanäle und die Auswahl-Suchlaufnummer (Auswahl-Nr.) ein.

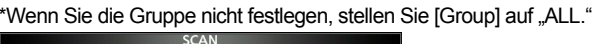

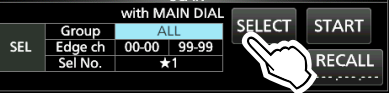

 Berühren Sie [SELECT] mehrmals, um den Bearbeitungsmodus zu verlassen, berühren Sie dann [START] zum Start des Auswahl-Speichersuchlaufs.

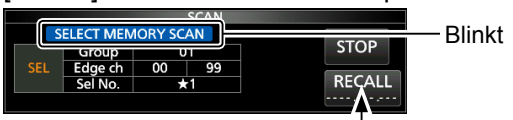

Deaktiviert während eines Speicher-Suchlaufs

Derühren Sie zum Abbruch des Suchlaufs [STOP] oder drücken Sie SCAN.

#### Speichersuchlauf und Auswahl-Speichersuchlauf (Fortsetzung)

#### ♦ Einstellung von Auswahl-Speicherkanälen

Durchsucht wiederholt nur Speicherkanäle, die als Auswahl-Speicherkanäle zugewiesen sind (★1 ~ ★9).
①Sie können die Programmsuchlauf-Kantenkanäle (P00A/ P49A ~ P00B/P49B) nicht als Auswahl-Speicherkanäle zuweisen.

1. Berühren Sie die Speicherkanalnummer.

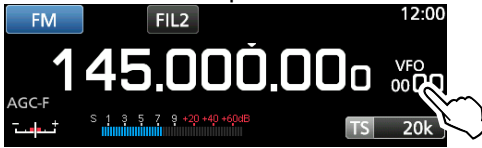

2. Berühren Sie [GROUP].

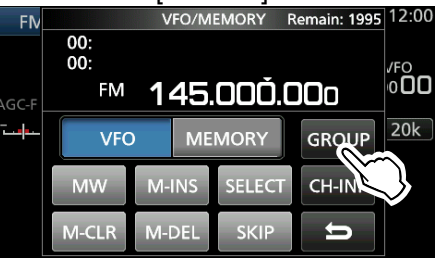

VFO/MEMORY-Bildschirm

3. Drehen Sie (<u>DIAL C</u>), berühren Sie dann zur Auswahl der Gruppe.

|     | GROUP SELECT |         | 1/26 |
|-----|--------------|---------|------|
| 00: |              |         |      |
| 01: |              | (BLANK) |      |
| 02: |              | (BLANK) | ▼    |
| 03: |              | (BLANK) | Ŭ    |

- 4. Drehen Sie (DIALC), um den Speicherkanal auszuwählen, der als Auswahl-Speicherkanal festgelegt werden soll.
- 5. Berühren Sie [SELECT], um die Auswahl-Suchlaufnummer auszuwählen.
  ①Jede Berührung wechselt zwischen "★1" zu "★9" und "(no icon)".

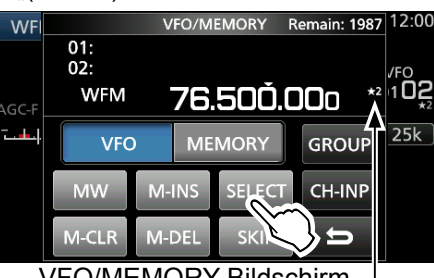

VFO/MEMORY-Bildschirm Angezeigt

6. Zum Schließen des VFO/MEMORY-Bildschirms drücken Sie **EXIT**.

#### Abbrechen der Einstellungen für Auswahl-Speicherkanal

Sie können die Einstellung des Auswahl-Speichers abbrechen, indem Sie die Zuweisung des Auswahl-Speicherkanals entfernen ( $\star 1 \sim \star 9$ ).

1. Berühren Sie die Speicherkanalnummer.

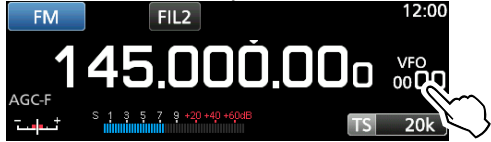

2. Berühren Sie [SELECT] für 1 Sekunde.

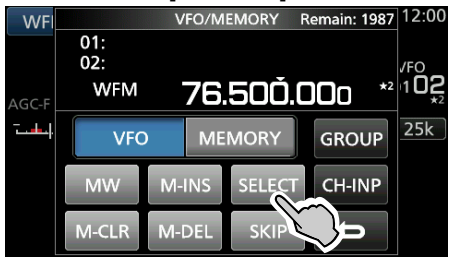

 Berühren Sie die gewünschte Option, um die Auswahl-Einstellung abzubrechen.
 ③Berühren Sie [All], um alle Auswahl-Einstellungen (★1 ~ ★9) gleichzeitig abzubrechen.

|            | -                    |                                                      |                                   |
|------------|----------------------|------------------------------------------------------|-----------------------------------|
|            | SELECT ALL CLEAR     | 1/3                                                  | 12:00                             |
| <b>★</b> 1 |                      |                                                      | SKIP<br>/FO                       |
| ★2         |                      |                                                      | 00k                               |
| ★3         |                      |                                                      |                                   |
| ★4         |                      | Û                                                    |                                   |
|            | ★1<br>★2<br>★3<br>★4 | SELECT ALL CLEAR       ★1       ★2       ★3       ★4 | SELECT ALL CLEAR     1/3       *1 |

4. Berühren Sie [YES], um die Einstellung abzubrechen.

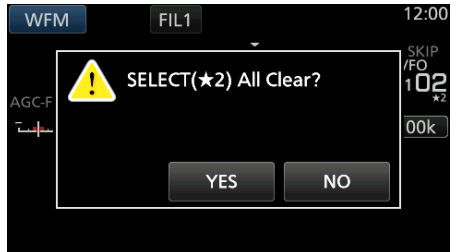

Die gewählte Auswahl-Einstellung wird abgebrochen und der vorherige Bildschirm wieder aufgerufen.

## Modus Auswahlspeicher-Suchlauf

(Beispiel) Gruppe: ALL (Jeder Kanal ist in der anderen Gruppe.)

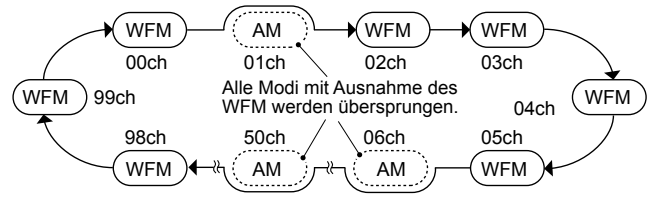

Durchsucht wiederholt den ausgewählten Empfangsmodus (ignoriert andere Modi) während des Speichersuchlaufs, außer programmierte Suchlauf-Kantenkanäle (P00A/P49A ~ P00B/P49B).

#### Einstellen des Empfangsmodus

- 1. Wählen Sie den Empfangsmodus aus.
- 2. Öffnen Sie den SCAN-Bildschirm. MENU » SCAN
- 3. Berühren Sie [TYPE/SET].

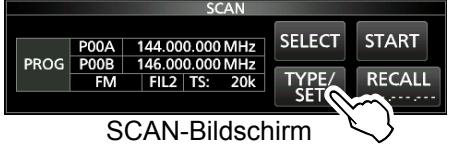

4. Drücken Sie [MODE].

| SCAN |     |      |        |     |
|------|-----|------|--------|-----|
| PROG | ⊿F  | AUTO | PRIO   | SET |
| MEMO | SEL | MODE | $\sim$ | ŋ   |
|      |     |      | $\leq$ |     |

5. Berühren Sie [SELECT] zur Auswahl des Elements, drehen Sie dann (MAIN DIAL), um die Einstellung zu ändern.

• Stellen Sie die Kanalgruppe und die Kanten-Kanäle ein. ①Sie können den Empfangsmodus auf diesem

Bildschirm nicht ändern.

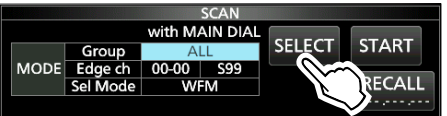

- Berühren Sie [SELECT] mehrmals, um den Bearbeitungsmodus zu verlassen, und berühren Sie dann [START].
  - Der Suchlauf für Auswahl-Speicher beginnt.
  - ①"MODE SELECT MEMORY SCAN" und

Dezimalpunkte blinken während des Suchlaufs.

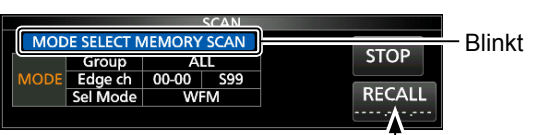

Deaktiviert während eines Speicher-Suchlaufs

- Drücken Sie [STOP], um den Suchlauf abzubrechen.
- 7. Zum Schließen des SCAN-Bildschirms drücken Sie **EXIT**.

## Einstellen der Überspringfrequenz

Sie können eine Frequenz festlegen, die während eines VFO-Suchlaufs\* übersprungen (ignoriert) wird. \*Programmierter Suchlauf, Fein programmierter Suchlauf, automatisch gespeicherter Suchlauf, *Δ*F-Suchlauf und Feiner *Δ*F-Suchlauf

#### Einstellen der Überspringfrequenz

- Halten Sie MW für 1 Sekunde gedrückt, während ein Signal empfangen und der Suchlauf angehalten wird.
  - Die Frequenz wird als der Suchlauf-Überspringkanal gespeichert (S00 ~ S99).
  - "PSKIP (Program SKIP)" wird auf dem Überspring-Kanal angezeigt.
  - Während eines VFO-Suchlaufs wird die Überspring-Frequenz nicht übersprungen.

#### ♦ Abbrechen der Überspring-Frequenz

1. Berühren Sie die Speicherkanalnummer.

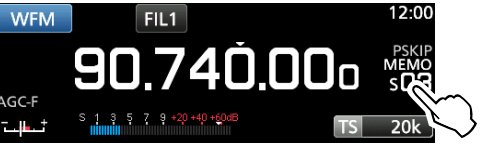

- 2. Berühren Sie [SKIP].
  - Jede Berührung wechselt zwischen "SKIP", "PSKIP" und "(no icon)".

| WF               |       | VFO/M | EMORY  | Remain:        | 93 12:00                   |
|------------------|-------|-------|--------|----------------|----------------------------|
| S:SKIP CH<br>03: |       |       |        | PSKIP<br>MEMO  |                            |
| AGC-F            | WFM   | 90    | .74Ŏ.  | <b>00</b> 0 ps | <sub>жір</sub> s <b>OЗ</b> |
| ⋷∤┻╾             | VFC   | ) ME  | MORY   | GROU           | IP 20k                     |
|                  | MW    | M-INS | SELECT | CH-IN          | Ρ                          |
|                  | M-CLR | M-DEL | SKIP   |                |                            |
|                  |       |       |        |                |                            |

VFO/MEMORY-Bildschirm

①"PSKIP" verschwindet und die Überspring-Einstellung wird abgebrochen.

 Zum Schließen des VFO/MEMORY-Bildschirms drücken Sie EXIT.

## Einstellen des zeitweisen Überspringens

Sie können eine Frequenz als zeitweise Überspring-Frequenz festlegen, die während eines VFO-Suchlaufs\* oder Speichersuchlaufs über einen längeren Zeitraum (Standard: 5 Minuten) übersprungen (ignoriert) wird. \*Programmierter Suchlauf, Fein programmierter Suchlauf, automatisch gespeicherter Suchlauf,  $\Delta$ F-Suchlauf und Feiner  $\Delta$ F-Suchlauf.

- Starten Sie einen VFO- oder Speichersuchlauf.
   MENU » MEMORY
- Drücken Sie QUICK.
   Das QUICK MENU wird angezeigt.
- 3. Während der Suchlauf pausiert und falls Sie das empfangene Signal überspringen möchten, berühren Sie [Temporary Skip].

③Wenn Sie dies während des Suchlaufs berühren, ertönt ein Piepton und QICK MENU schließt sich.

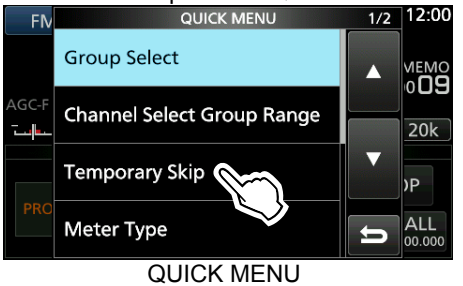

• Das zeitweise Überspringen ist eingestellt und der Suchlauf wird wieder aufgenommen.

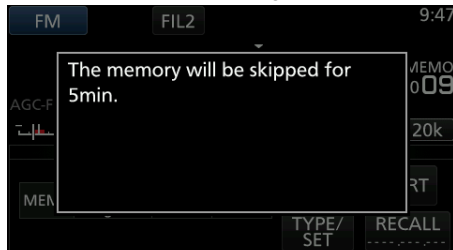

#### TIPP: Über das temporäre Überspringen

• Sie können bis zu 5 Überspring-Frequenzen festlegen. Wenn Sie die 6. Frequenz festlegen, wird die älteste Frequenz gelöscht.

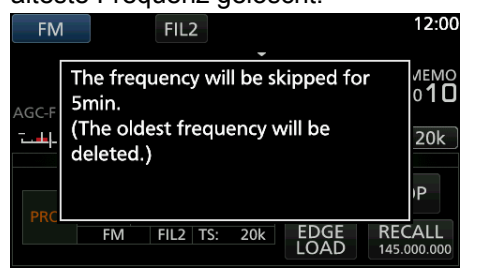

- Das zeitweise Überspringen wird abgebrochen, wenn:
  - Die eingestellte Zeit des temporären Überspring-Timers abgelaufen ist.
  - Sie den Empfänger ausschalten.
  - Sie den Suchlauf abbrechen.

## Überspring-Kanal für den Speichersuchlauf

Sie können einen ausgewählten Speicherkanal als einen Überspring-Kanal (SKIP oder PSKIP) festlegen, so dass er während eines Speichersuchlaufs übersprungen wird. (D) Sie können die Programmsuchlauf-Kantenkanäle (P00A/ P49A ~ P00B/P49B) nicht als Überspring-Kanäle zuweisen.

- 1. Öffnen Sie den MEMORY-Bildschirm. MENU » MEMORY
- 2. Drehen Sie (DIAL C) und drücken Sie, um den Speicherkanal auszuwählen, für den Sie die Überspring-Einstellung festlegen oder löschen möchten.

①Drücken Sie AGRP oder GRP, um die Gruppe zu ändern.

|                   | M           | IEMORY  | 9/25 |
|-------------------|-------------|---------|------|
| 01-32<br>★        | 136.000.000 | NXDN-VN |      |
| 01-33<br>★        | 151.000.000 | NXDN-VN |      |
| 01-34<br>★        | 155.000.000 | NXDN-VN | •    |
| 01-35<br>★        | 173.900.000 | NXDN-VN | Ð    |
| MEMORY-Bildschirm |             |         |      |

3. Drücken Sie QUICK

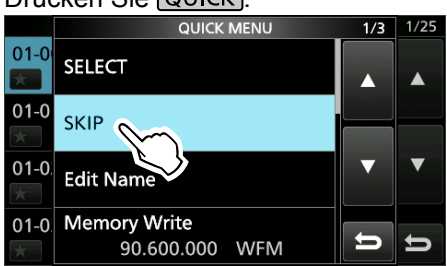

4. Berühren Sie [SKIP].

Der SKIP-Bildschirm wird angezeigt.

- 5. Berühren Sie die gewünschte Option.
  - OFF: Löscht die Einstellung für SKIP.
  - SKIP: Bei einem Speichersuchlauf übersprungen. (Wird nicht bei einem VFO-Suchlauf übersprungen.)

 PSKIP: Während eines VFO oder Speichersuchlaufs übersprungen.

| 01-0<br>CFF    |  |
|----------------|--|
| 01-0 SKIP      |  |
| O1-0.<br>PSKIP |  |

#### •"SKIP" wird angezeigt.

|         | MEMORY          |      | 1/25 |
|---------|-----------------|------|------|
| 01-00   | 80.200.000 WFM  |      |      |
| $\star$ |                 |      |      |
| 01 01   | 85 100 000 W/EM | CKID |      |

6. Zum Schließen des MEMORY-Bildschirms drücken Sie **EXIT**.

9-10

### Sprach-Rauschsperre-Steuerungsfunktion

#### Modi FM, WFM, AM und SSB

Die Sprach-Rauschsperre-Steuerungsfunktion (VSC) öffnet die Rauschsperre oder stoppt den Suchlauf, wenn Sprachkomponenten im Signal erkannt werden. ①Es ist praktisch, um nur Sprachkommunikationen zu empfangen.

- 1. Drücken Sie (DIAL C).
- 2. Berühren Sie [VSC].
  - Jede Berührung stellt die VSC-Funktion auf EIN oder AUS.
    "VSC" erscheint, wenn die Funktion auf EIN gestellt ist.

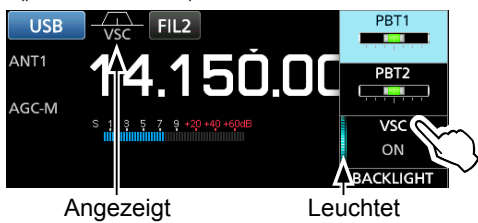

3. Zum Schließen des Einstellungs-Menüs drücken Sie **EXIT**.

#### HINWEIS:

Die VSC-Funktion ist so konstruiert, dass sie ein kontinuierliches Audiosignal nicht erkennen kann. Wenn ein Signal mit einem kontinuierlichen Ton empfangen wird, wie z. B. eine Radiosendung, kann der empfangene Ton unterbrochen sein. In diesem Fall schalten Sie die VSC-Funktion AUS.

## **Tonsuchlauf-Funktion**

#### FM-Modus

Der IC-R8600 kann unhörbare Tonfrequenzen oder den DTCS-Code in einem empfangenen Signal erkennen. Sie können die Tonfrequenz oder den DTCS-Code festlegen, der zur Öffnung der Rauschsperre erforderlich ist.

- 1. Auf dem FUNCTION-Bildschirm berühren Sie [TONE] für 1 Sekunde.
- Berühren Sie [T-SQL TONE] oder [DTCS Code]. (Beispiel: T-SQL TONE)

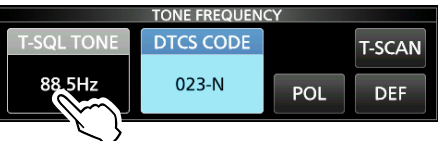

3. Berühren Sie [T-SCAN].

| TONE FREQUENCY |           |     |        |  |
|----------------|-----------|-----|--------|--|
| T-SQL TONE     | DTCS CODE |     | T-SCAN |  |
| 88.5Hz         | 023-N     | POL | DEF    |  |

• Der Tonsuchlauf beginnt.

#### ①Information

- Die ausgewählten Tonfrequenzen oder Codes werden gescannt und "SCAN" blinkt unter der angezeigten Frequenz.
- Der Audio-Ton ist stumm geschaltet.
- Die Suchgeschwindigkeit wird bei geöffneter Rauschsperre langsamer, und schneller bei geschlossener Rauschsperre.
- 4. Wenn die Frequenz oder der Code erkannt wird, pausiert der Tonsuchlauf.

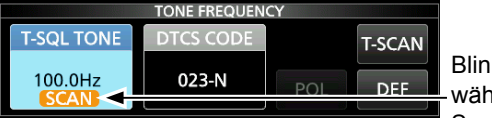

Blinkt während des Suchlaufs

- Die erfasste Frequenz oder der Code werden automatisch eingestellt.
- 5. Berühren Sie zum Abbruch des Suchlaufs noch einmal [T-SCAN].
  Die zuletzt erfasste Tonfrequenz oder der Code wird
- angezeigt. 6. Zum Schließen des TONE FREQUENCY-
  - Bildschirms drücken Sie **EXIT**.

# UHR UND TIMER 10

## Einstellen von Uhrzeit und Datum

Manuelles Einstellen von Datum und Uhrzeit, ohne Zugriff auf den Zeitmanagement-Server.

#### Einstellung des Datums

- Öffnen Sie den Date-Bildschirm.
   MENU » SET > Time Set > Date/Time > Date
- 2. Berühren Sie [+] oder [–], um das Datum einzustellen.
- 3. Berühren Sie [SET], um die Eingabe zu speichern.

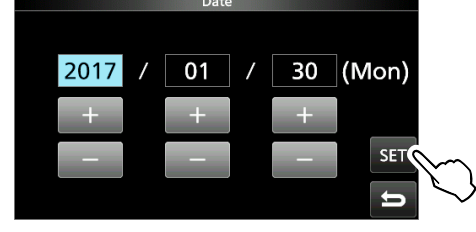

4. Zum Schließen des Date-Bildschirms drücken Sie **EXIT** mehrmals.

#### ♦ Einstellen der Zeit

- 1. Öffnen Sie den Time-Bildschirm. MENU » SET > Time Set > Date/Time > Time
- 2. Berühren Sie [+] oder [–], um die aktuelle Uhrzeit einzustellen.
- 3. Berühren Sie [SET], um die Eingabe zu speichern.

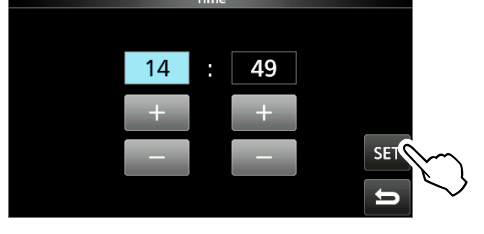

4. Zum Schließen des Time-Bildschirms drücken Sie **EXIT** mehrmals.

HINWEIS: Die Backup-Batterie für die interne Uhr Der IC-R8600 ist mit einem Lithium-Akku für den Backup der internen Uhr ausgestattet. Wenn Sie den Empfänger an eine Stromquelle anschließen, wird der Akku aufgeladen, und die richtige Uhrzeit wird beibehalten. Wenn Sie den Empfänger jedoch für einen längeren Zeitraum nicht an eine Stromquelle anschließen, entleert sich der Akku. In diesem Fall setzt der Empfänger die interne Uhr zurück. Wenn Sie den Empfänger über einen längeren Zeitraum nicht verwenden, empfehlen wir, den Empfänger mindestens einmal im Monat an eine Stromquelle anzuschließen. Die Ladezeit beträgt 2 Tage, egal ob der Empfänger EIN- oder AUSgeschaltet ist.

## **NTP-Zeitserver**

Die NTP-Funktion synchronisiert regelmäßig die interne Uhr mit dem Zeitmanagement-Server. ①Um von dieser Funktion Gebrauch zu machen, ist eine Internetverbindung erforderlich.

#### ♦ Führen Sie die Zeitsynchronisierung durch

Der IC-R8600 greift auf die NTP-Serveradresse zu, die im Element "NTP Server Address" festgelegt wurde.

- 1. Öffnen Sie den DATE/TIME-Bildschirm. **MENU** » SET> Time Set > Date/Time
- 2. Drücken Sie <<NTP TIME SYNC>>.

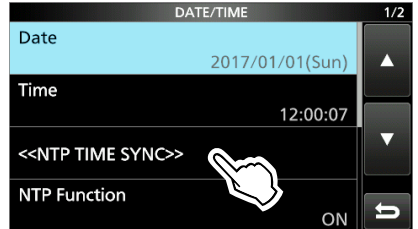

• Der Dialog "Connecting to the NTP server" wird angezeigt.

- 3. Wenn der Dialog "Succeed" angezeigt wird, drücken Sie auf [OK].
- 4. Zum Schließen des DATE/TIME-Bildschirms drücken Sie **EXIT** mehrmals.

#### ♦ Einstellen der NTP-Serveradresse

- 1. Öffnen Sie den DATE/TIME-Bildschirm. MENU » SET > Time Set > Date/Time
- 2. Berühren Sie [NTP Server Address].
- 3. Geben Sie die Adresse über das Tastenfeld ein, und berühren Sie dann [ENT].
- 4. Zum Schließen des DATE/TIME-Bildschirms drücken Sie **EXIT** mehrmals.

## Timer

#### Einstellen des Einschlaf-Timers

Der Einschlaf-Timer schaltet den Empfänger automatisch aus, nachdem der eingestellte Zeitraum abgelaufen ist.

- Einstellbereich: 5 ~ 120 Minuten (in 5-Minuten-Schritten)
- 1. Halten Sie TIMER für 1 Sekunde gedrückt.
- 2. Berühren Sie [Sleep Timer].

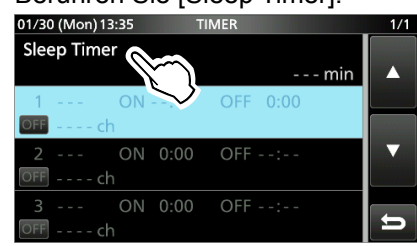

3. Drehen Sie (DIAL C), um die gewünschte Zeitspanne einzustellen.

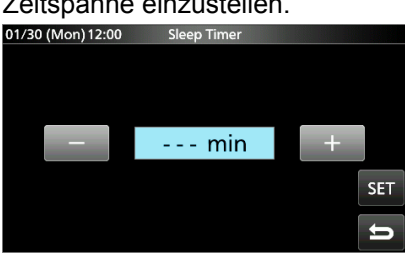

- 4. Berühren Sie [SET].
  - Die LED des Timers TIMER leuchtet orange.
  - 10 Sekunden, bevor die Timer-Zeitspanne beendet ist, ertönt ein akustisches Signal, die LED beginnt zu blinken und erlischt wieder.
  - Wenn der Schlaf-Timer endet, wird der in Schritt 3 eingestellte Zeitraum gelöscht.
  - Jedes Drücken von TIMER stoppt den Timer bzw. startet ihn erneut.
- 5. Zum Schließen des TIMER-Bildschirms drücken Sie **EXIT** mehrmals.

#### HINWEIS: Über die Genauigkeit des Timers

Da der Schlaf-Timer in ,Minuten'-Schritten zählt (nicht in ,Sekunden'-Schritten), beträgt die Fehlerspanne maximal 59 Sekunden.

#### Einstellung des Tages-Timers

Der IC-R8600 schaltet sich automatisch zum angegebenen Tag und Uhrzeit EIN und AUS. ③ Sie können bis zu 3 Timer für verschiedene Einstellungen konfigurieren.

- 1. Halten Sie TIMER für 1 Sekunde gedrückt.
- Berühren Sie dies, um einen Timer auszuwählen. 2. 01/30 (Mon) 13:35

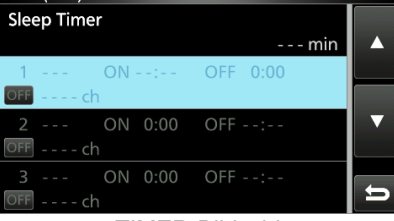

TIMER-Bildschirm

3. Drehen Sie (DIALC), um jedes Element für den Timer einzustellen. (Beispiel: TIMER1). Drücken Sie QUICK, um die Standardeinstellung

| wiederherzustellen oder um abzubrechen. |     |  |  |  |
|-----------------------------------------|-----|--|--|--|
| 01/30 (Mon) 13:36 TIMER1                | 1/2 |  |  |  |
| Timer Status                            |     |  |  |  |
| OFF                                     |     |  |  |  |
| Reservation Timer                       |     |  |  |  |
| :                                       |     |  |  |  |
| Power OFF Timer                         |     |  |  |  |
| 0:00                                    |     |  |  |  |
| Reservation Channel                     |     |  |  |  |
| ch                                      |     |  |  |  |

4. Nachdem Sie den Timer konfiguriert haben, drücken Sie [<<Set>>].

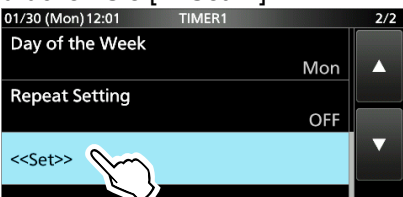

- · Der Dialog "Set Timer?" erscheint.
- 5. Berühren Sie [YES]
  - Die LED des Timers TIMER leuchtet orange. **Wenn der Timer zum Ausschalten eingestellt ist:** 10 Sekunden, bevor die Zeitspanne des Schlaf-Timers abläuft,
  - gibt der Empfänger ein akustisches Signal aus, die LED blinkt und erlischt wieder. ①Jedes Drücken von TIMER stoppt den Timer bzw. startet

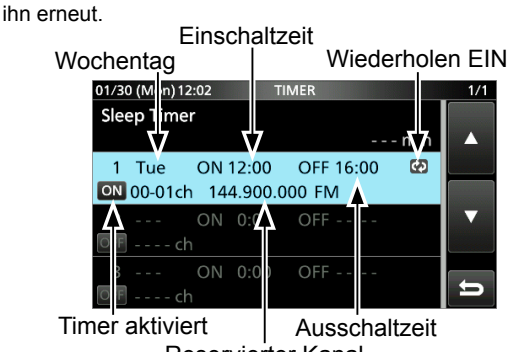

- **Reservierter Kanal**
- 6. Zum Schließen des TIMER-Bildschirms drücken Sie **EXIT** mehrmals.
- 10-2

## Timer (Fortsetzung)

#### Elemente der Timereinstellung

#### Status des Timers

es Timers

(Standard: AUS)

Schaltet diesen Timer EIN oder AUS. Stellen Sie auf EIN, um den Timer zu aktivieren.

① ov wird im Timer-Slot angezeigt, während der Timer aktiviert ist.

#### **Reservierungs-Timer**

(Standard: 00:00)

Legt die Zeit für das Einschalten der 24-Stunden-Uhr fest.

Wenn Sie den Timer zum AUSschalten des Geräts verwenden, drücken Sie QUICK und dann [Clear], um den Reservierungs-Timer zu löschen.

#### Timer für Abschaltung

(Standard: --: --)

Legt die Zeit für das Ausschalten der 24-Stunden-Uhr fest.

Wenn Sie den Timer zum ElNschalten des Geräts verwenden, drücken Sie QUICK und dann [Clear], um den Timer zum AUSschalten zu löschen.

#### HINWEIS:

Wenn Sie den Timer zum AUSschalten zeitiger als den Reservierungs-Timer einstellen, stellt sich der Empfänger nicht automatisch AUS

Wenn zum Beispiel der Reservierungs-Timer auf "8:00" und der Abschalttimer auf "7: 30" eingestellt ist, schaltet sich der Empfänger nicht automatisch AUS.

#### **Reservierungs-Kanal**

(Standard: ----)

Wählt die Nummer des Speicherkanals, der beim Einschalten angezeigt wird. Wenn der Reservierungs-Timer eingeschaltet ist, wird der IC-R8600 mit dem ausgewählten Speicherkanal gestartet.

①Sie können einen beliebigen Speicherkanal, außer einem leeren, auswählen.

Wenn Sie mit dem derzeit ausgewählten Speicherkanal starten möchten, drücken Sie QUICK und dann [Clear].

①Auch wenn der Empfänger Eingeschaltet ist, wird der derzeit ausgewählte Speicherkanal automatisch mit dem ausgewählten Speicherkanal getauscht.

#### Wochentag

(Standard: ---)

Wählt den Wochentag aus, an dem der Timer jede Woche aktiviert wird.

• Wenn Sie den Timer jeden Tag aktivieren wollen, drücken Sie QUICK und dann [Clear].

#### Einstellung für Wiederholung (Standard: AUS)

Stellt die Wiederholoption für den Timer ein.

- OFF: Der Timer wird nur einmal aktiviert. (Das Status-Element des Timers wird automatisch auf "OFF" gestellt, nachdem der Timer aktiviert wurde.)
- ON: Der Timer aktiviert sich täglich oder wöchentlich, wenn ein Wochentag ausgewählt wird.
- wird angezeigt, wenn "ON" ausgewählt ist.

#### <<Set>>

Berühren Sie, um die Timer-Einstellungen zu speichern und den Timer zu starten.

## ♦ Über die Timer-Aufnahme

Sie können die Aufnahme mit Hilfe des Timers starten. • Starten Sie die Aufnahme und schalten Sie den Timer dann aus.

Wenn der IC-R8600 durch den Timer aktiviert wird, startet die Aufnahme gemäß der Aufnahme-Voreinstellungen.

# 11 EINSTELLMODUS

# Beschreibung des Einstellmodus

Sie können den Einstellmodus verwenden, um selten geänderte Werte oder Funktionen einzustellen.

**TIPP**: Der Einstellmodus ist in einer Baumstruktur aufgebaut.

Sie müssen möglicherweise zu der nächsten Baumebene gehen oder eine Ebene zurückgehen, je nach dem gewählten Element.

#### Aufrufen des Einstellmodus

- 1. Drücken Sie MENU.
- Öffnet den MENU-Bildschirm.
- 2. Berühren Sie [SET].

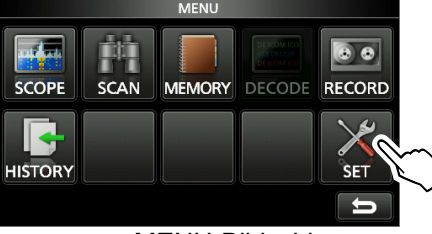

MENU-Bildschirm

3. Drehen Sie (DIALC), um das gewählte Element zu wählen.

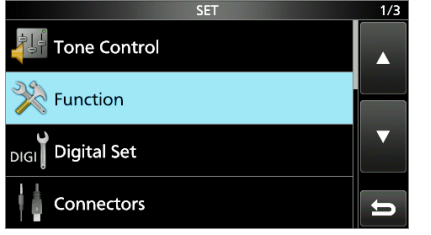

- 4. Drücken Sie (DIALC), um zur nächsten Baumebene zu gehen.
  - ①Sie können auch zur nächsten Baumebene gehen, indem Sie direkt das gewünschte Element im Bildschirm berühren.
  - ①Zum Zurückgehen zur vorherigen Baumebene drücken Sie EXIT.
- 5. Wiederholen Sie Schritte 3 und 4, um den Einstellbildschirm des gewählten Elements zu öffnen.

| FUNCTION                  | 4/4 |
|---------------------------|-----|
| Screen Capture [POWER] SW |     |
| ON                        |     |
| Screen Capture File Type  |     |
| BMP                       |     |
| Keyboard Type             |     |
| Ten-key                   |     |
| REF Adjust                |     |
| 49%                       | Þ   |
|                           |     |

 Drehen Sie (DIAL C), um die gewünschte Option zu wählen, und drücken Sie dann (DIAL C) zur Einstellung.

#### Information

- Sie können die Option auch durch direktes Berühren der Option oder [▲/+] oder [▼/–] im Bildschirm wählen.
- Wenn Sie andere Elemente in der gleichen Baumebene einstellen wollen, wiederholen Sie Schritt 6.
- Wenn Sie andere Elemente in unterschiedlichen Baumebenen einstellen wollen, drücken Sie **EXIT**, um zur vorherigen Baumebene zurück zu gehen.

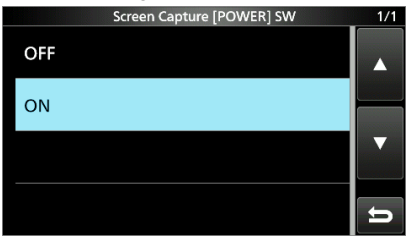

7. Zum Schließen des SET-Bildschirms drücken Sie **EXIT** mehrmals.

**TIPP: Zurücksetzen auf die Werkseinstellungen** Das Drücken von **QUICK** öffnet das Schnellmenü, berühren Sie dann "Default", um auf die Standardeinstellungen zurückzugehen.

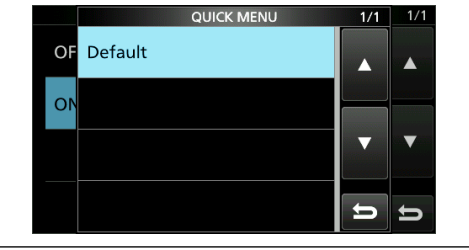

(Standard: ON)

(Standard: Fast)

## **Tone Control**

| MENU »                                                                                                    | SET > Tone Control > <b>FM</b> |                 |  |  |
|----------------------------------------------------------------------------------------------------|--------------------------------|-----------------|--|--|
| HPF/LPF                                                                                                    | (Standard: –                   | )               |  |  |
| Stellt die Grenzfrequenzen für den Hochpass und<br>Tiefpass des Empfangsaudios in Schritten von 100 Hz<br>ein.<br>Wählbare Bereiche:<br>• HPF: 100 ~ 2000 Hz<br>• LPF: 500 ~ 2400 Hz                                                                                                    |                                |                 |  |  |
| Bass                                                                                                    |                                | (Standard: 0)   |  |  |
| Treble                                                                                                    |                                | (Standard: 0)   |  |  |
| Stellt den Tiefen- und Höhenpegel des<br>Empfangsaudios ein.<br>• Bereich: –15 ~ +15                                                                                                    |                                |                 |  |  |
| De-Empr                                                                                                    | Iasis(ouk)                     | (Standard, OFF) |  |  |
| De-Emph                                                                                                    | nasis(15k)                     | (Standard: ON)  |  |  |
| De-Emph                                                                                                    | nasis(7k)                      | (Standard: ON)  |  |  |
| <ul> <li>Schaltet die Deemphase-Schaltung für jede</li> <li>Bandbreite des Filters (50 k/15 k/7 k) EIN oder AUS.</li> <li>OFF: Die Deemphase-Schaltung ist AUSgeschaltet.</li> <li>ON: Die Deemphase-Schaltung wird für die gewählte Bandbreite EINgeschaltet.</li> </ul> (MENU) » SET > Tone Control > WFM |                                |                 |  |  |

| Bass | (Standard: 0) |
|------|---------------|
|      |               |

Treble

Stellt den Tiefen- und Höhenpegel des

Empfangsaudios ein.

• Bereich: -15 ~ +15

#### SET > Tone Control > AM/SSB/CW/FSK/ MENU » D-STAR/P25/dPMR/NXDN/DCR

#### HPF/LPF

(Standard: ---- -

Stellt die Grenzfrequenzen für den Hochpass und Tiefpass des Empfangsaudios in Schritten von 100 Hz ein.

Wählbare Bereiche:

• HPF: 100 ~ 2000 Hz

• LPF: 500 ~ 2400 Hz

Bass

(Standard: 0)

(Standard: 0)

(Standard: 0)

#### Treble

Stellt den Tiefen- und Höhenpegel des Empfangsaudios ein.

• Bereich: -15 ~ +15

## **Function**

#### MENU » SET > FUNCTION

**Beep Level** 

(Standard: 50%) Stellt den Signalton-Ausgangspegel ein.

• Bereich: 0 ~ 100%

Wenn das Element "Beep (Confirmation)" auf "OFF" gestellt ist, ertönt kein Signalton.

#### **Beep Level Limit**

Stellt ein, ob die Lautstärke auf den festgelegten Pegel begrenzt wird.

- OFF: Begrenzt die Lautstärke nicht.
- ON: Begrenzt die Lautstärke. Das weitere Drehen von (DIAL B) erhöht den Pegel nicht.

#### **Beep (Confirmation)** (Standard: ON)

Stellt den Bestätigungston auf EIN oder AUS.

• OFF: Es gibt kein akustisches Signal.

 ON: Der Signalton ertönt, wenn eine Taste gedrückt wird. Wenn das Element "Beep Level" auf "0%" gestellt ist, ertönt kein Signalton.

#### SPEECH > SPEECH Language (Standard: English)

Wählt die gesprochene Sprache.

- English: Sprache in Englisch.
- · Japanese: Sprache in Japanisch.

#### SPEECH > SPEECH Speed

Wählt die Sprachgeschwindigkeit.

- Slow: Die Sprache ist langsam.
- Fast: Die Sprache ist schnell.

#### SPEECH > S-Level SPEECH (Standard: ON)

Schaltet die S-Meter-Pegelansage EIN oder AUS.

- OFF: Wenn Sie frequenz drücken, werden die Frequenz und der Empfangsmodus angesagt.
- Wenn Sie Meter-Pegel, • ON: Frequenz und Empfangsmodus angesagt.

#### SPEECH > **MODE SPEECH** (Standard: OFF)

Schaltet die Empfangsmodusansage EIN oder AUS.

- OFF: Der Empfangsmodus wird nicht angesagt.
- ON: Der Empfangsmodus wird angesagt, wenn Sie den Empfangsmodus wechseln.

#### SPEECH > SCAN SPEECH (at Receive Pause) (Standard: OFF)

Schaltet die Ansage der Frequenz EIN oder AUS.

- OFF: Die Frequenz wird nicht angesagt.
- Wenn ein Signal während eines Suchlaufs • ON: empfangen wird, werden die Frequenz und der Empfangsmodus angesagt.
- Wenn "S-Level SPEECH" auf "ON" steht, wird der S-Meter-Pegel
- 11-2 ebenfalls angesagt.

#### Function (Fortsetzung)

#### SPEECH > **SPEECH Output for Ext connectors** (Standard: All) Wählt die Ansage-Bedingung für die Ausgabe von

externen Anschlüssen (USB, LAN, AF/ZF und EXT-SP).
 OFF: Die Ansage wird nicht ausgegeben.

- Push/Touch: Die Durchsage wird ausgegeben, wenn Sie Ster drücken oder den Bildschirm berühren.
- All: Die Durchsage wird ausgegeben, wenn Sie Sie berühren, oder wenn während eines Suchlaufs ein Signal empfangen wird.

Die Durchsage wird nicht ausgegeben, wenn [S-Level SPEECH], [MODE SPEECH] oder [SCAN SPEECH] auf "OFF" gestellt ist.

#### SPEECH > SPEECH Output for Recording

(Standard: All)

Wählt die Bedingungen für die Aufnahme von Durchsagen aus.

- OFF: Die Durchsage wird nicht aufgenommen.Push/Touch: Die Durchsage wird aufgenommen, wenn Sie
- With a sign rough. Die Datchsage wird augenommen, wenn sie
- All: Die Durchsage wird aufgenommen, wenn Sie Wicken oder den Bildschirm berühren, oder wenn während eines Suchlaufs ein Signal empfangen wird.

Die Durchsage wird nicht aufgenommen, wenn [S-Level SPEECH], [MODE SPEECH] oder [SCAN SPEECH] auf "OFF" gestellt ist.

#### SPEECH > SPEECH Level(Standard: 50 %)

Stellt den Ausgangspegel für Durchsagen ein. • Bereich: 0 ~ 100 %

#### [SPEECH/LOCK] Switch (Standard: SPEECH/LOCK)

Wählt die Tastenfunktion von 🚟

- SPEECH/LOCK: Beim Drücken von 
   wird die Sprachfunktion EINgeschaltet. Durch Gedrückthalten von 
   wird die Sperrfunktion EIN- oder AUSgeschaltet.
- LOCK/SPEECH: Drücken von 
   Sperfunktion EIN oder AUS. Gedrückthalten von 
   Gedrückthalten von 
   Schaltet die Sprachfunktion EIN.

#### [P.LOCK] Switch

(Standard: ALL)

Wählt die Funktion der P.LOCK-Taste aus. () POWER und P.LOCK werden nicht gesperrt.

- ALL: Alle Bedienelemente werden deaktiviert.
- KEY: Alle Bedienelemente außer (DIAL A) und (DIAL B) werden deaktiviert.
- Wenn Sie PLOCK 1 Sekunde lang gedrückt halten, wird die Hintergrundbeleuchtung der Anzeige AUSgeschaltet.
- Wenn "KEY" ausgewählt und die Bedienfeldsperre aktiv ist, wird durch Drehen von (DIAL A) oder (DIAL B) die Hintergrundbeleuchtung der Anzeige EINgeschaltet.

#### MAIN DIAL Auto TS

(Standard: High)

Stellt die Auto-Abstimmschritt-Funktion für (MAIN DIAL) ein. Wenn (MAIN DIAL) schnell gedreht wird, ändert sich der Abstimmschritt automatisch entsprechend der Drehgeschwindigkeit.

- OFF: Der automatische Abstimmschritt wird AUSgeschaltet.
- LOW: Etwa 2-mal schneller.
- HIGH: Etwa 5-mal schneller, wenn der Abstimmschritt auf 1 kHz oder kleinere Schritte eingestellt ist. Etwa 2-mal schneller, wenn der Abstimmschritt auf 5 kHz oder größere Schritte eingestellt ist.

AFC Limit

(Standard: ON)

Legt fest, ob der Frequenzverschiebungsbereich für die AFC-Funktion begrenzt wird oder nicht.

- OFF: Der Frequenzverschiebungsbereich wird nicht begrenzt.
- ON: Begrenzt den Frequenzverschiebungsbereich gemäß der unten stehenden Tabelle.

| Empfangsmodus | Filterbreite | Grenze des   |  |
|---------------|--------------|--------------|--|
|               |              | AFC-Bereichs |  |
| DIGITAL       | 5 kHz        | ±3,5 kHz     |  |
|               | 10 kHz       | ±7 kHz       |  |
| FM/DIGITAL    | 7 kHz        | ±5 kHz       |  |
|               | 15 kHz       | ±10 kHz      |  |
| FM            | 50 kHz       | ±25 kHz      |  |
| WFM           | 200 kHz      | ±100 kHz     |  |

#### [NOTCH] Swicth (AM) (Standard: Auto/Manual)

#### [NOTCH] Swicth (SSB) (Standard: Auto/Manual)

Wählt die Kerbfunktion im SSB- oder AM-Modus aus.

• Auto: Nur automatischer Kerbfilter (AN).

• Manual: Nur manueller Kerbfilter (MN).

• Auto/Manual: Automatischer und Manueller Kerbfilter.

#### SSB/CW Synchronous Tuning (Standard: OFF)

Schaltet die Verschiebungsfunktion der angezeigten Frequenz EIN oder AUS.

Diese Funktion verschiebt automatisch die Frequenz, um dem CW-Pitch zu entsprechen, wenn der Betriebsmodus zwischen SSB und CW umgeschaltet wird.

- OFF: Bleibt bei der Frequenz, auch wenn der Betriebsmodus zwischen SSB und CW umgeschaltet wird.
- ON: Verschiebt die Frequenz, wenn der Betriebsmodus zwischen SSB und CW umgeschaltet wird, damit das Signal weiter empfangen werden kann.

#### CW Normal Side

(Standard: LSB)

- Wählt den Trägerpunkt im CW-Normalmodus aus.
- LSB: LSB-Seite.
- USB: USB-Seite.

#### Function (Fortsetzung)

#### Screen Capture [POWER] Switch (Standard: OFF)

Weist die Bildschirm-Erfassungsfunktion POWER zu.

- OFF: POWER hat nicht die Funktion der Bildschirmerfassungstaste.
- ON: **POWER** hat die Funktion der Bildschirmerfassungstaste.

#### Screen Capture File Type

Wählt das Dateiformat für die Bildschirm-Erfassungsfunktion aus. • Optionen: PNG oder BMP

#### Keyboard Type (Standard: Full Keyboard)

Stellt die Art der Tastatureingabe auf Zehnertastatur oder Vollständige Tastatur ein.

- Ten-key: Eingabe über die Zehnertastatur
- Full Keyboard: Eingabe über eine vollständige Tastatur (1) Sie können mit diesem Typ Großbuchstaben, Kleinbuchstaben, Zahlen, manche Symbole und Leerzeichen eingeben.

#### **Full Keyboard Layout**

(Standard: English)

(Standard: PNG)

- Sie können den Tastaturtyp zur Sprache wählen.
- Optionen: English, German und French

#### **REF Adjust**

Kalibriert die interne Referenzfrequenz (10 MHz).

• Bereich: 0 ~ 100%

## **Digital Set**

MENU » SET > Digital Set

#### **Digital Monitor**

(Standard: Auto)

Wählt den Empfangsmodus aus, wenn im DIGITAL-Modus (DIAL B) gedrückt wird.

- Auto: Empfängt im DIGITAL- oder FM-Modus, je nach empfangenem Signal.
- Digital: Empfängt im DIGITAL-Modus.
- Analog: Empfängt im FM-Modus.

#### Digital Mode Select (Standard: (Alle Modi ausgewählt))

Wählt die Optionen für den DIGITAL-Modus aus. Nur markierte Modi werden als Option auf dem [MODE]-Bildschirm angezeigt. • Optionen: D-STAR, P25, dPMR, NXDN-N, NXDN-VN und DCR

#### RX History Log > **RX History Log** (Standard: OFF)

Sie können das Protokoll der Empfangenen Anrufe im CSV-Format auf einer SD-Karte speichern.

- OFF: Das Protokoll wird nicht gespeichert.
- ON: Das Protokoll wird gespeichert.

#### Digital Set (Fortsetzung)

#### RX History Log > CSV Format > **Separator/Decimal** (Standard: Sep [,] Dec [.])

Wählt das Trennzeichen und die Dezimalstelle für das CSV-Format aus.

- Sep [,] Dec [.]: Das Trennzeichen ist "," und das Dezimaltrennzeichen ist "."
- Sep [;] Dec [.]: Das Trennzeichen ist ";" und das Dezimaltrennzeichen ist "."
- Sep [;] Dec [,]: Das Trennzeichen ist ";" und das Dezimaltrennzeichen ist ","

#### RX History Log > Date > **Date** (Standard: JJJJ/MM/TT)

Wählt "JJJJ/MM/TT", "MM/TT/JJJJ" oder "TT/MM/JJJJ" als Datumsformat aus. (J: Jahr, M: Monat, T: Tag) ①\* Der Standardwert kann je nach Empfänger-Version unterschiedlich sein.

#### D-STAR Standby Beep

Schaltet die Funktion des Standby-Signaltons EIN oder AUS.

- OFF: Die Funktion wird AUSgeschaltet.
- ON: Ein Signalton ertönt im DV-Modus (D-STAR), wenn ein empfangenes Signal verschwunden ist.

#### D-STAR Auto Detect

Schaltet die automatische Erkennungsfunktion im DV-Modus (D-STAR) EIN oder AUS.

- OFF: Die Funktion wird AUSgeschaltet. Der Empfangsmodus wird auf den DV-Modus festgelegt.
- ON: Schaltet automatisch und vorübergehend in den FM-Modus, wenn im DV-Modus ein FM-Signal empfangen wird.

#### RX Record (D-STAR RPT)

Zeichnet das Protokoll der empfangenen Anrufe auf, wenn ein DV-Signal (D-STAR) empfangen wird.

- ALL: Zeichnet bis zu 50 Anrufe auf.
- Latest Only: Zeichnet nur den letzten Anruf auf.

#### D-STAR EMR AF Level (Standard: 20 %)

Stellt den Audioausgabepegel beim Empfang eines EMR-Verbindungssignals (Enhanced Monitor Request - Erweiterte Überwachungsanfrage) im DV-Modus (D-STAR) ein.

Bereich: 0 ~ 100 %

 Wenn ein EMR-Signal empfangen wird, ist der Ton mit dem eingestellten Pegel oder dem [AF GAIN]-Pegel zu hören, je nachdem, welcher höher ist.
 Um die Einstellung zu deaktivieren, stellen Sie sie auf "0%".

#### Fast Unmute (NXDN)

(Standard: ON)

Wählt den Stummzustand für die Verschlüsselungsfunktion im NXDN-Modus aus. Diese Funktion gibt die Stummschaltung frei, ohne zu prüfen, ob der Verschlüsselungscode passt oder nicht.

- AUS: Gibt die Stummschaltung nach der Überprüfung frei, dass der Verschlüsselungscode passt.
- EIN: Gibt die Stummschaltung ohne Überprüfung frei, ob der Verschlüsselungscode passt.
- ①Wenn Sie das Abschneiden des Anfangs des empfangenen Audios
   11-4 verhindern möchten, stellen Sie "EIN" ein.

(Standard: ON)

(Standard: OFF)

(Standard: ALL)

## Connectors

| MENU » SET > Connectors                                                                                                    | USB (Front) > AF SQL (Standard: OFF (OPEN))                                                                                                    |  |  |
|----------------------------------------------------------------------------------------------------|----------------------------------------------------------------------------------------------------|--|--|
| Phones Level Ratio(Standard: 1,00)Stellt das Ausgabeverhältnis des Lautsprecherausgabepegels<br>und des Ausgabepegels von Kopfhörern ein.• Bereich: 0,40 ~ 2,00                                                                                                    | <ul> <li>Wählt aus, ob der Ton von [USB] an der Frontblende<br/>entsprechend dem Squelch- und Signalpegel ausgegeben wird.</li> <li>OFF(OPEN): Der Squelch wird immer geöffnet,<br/>unabhängig vom Squelch- und<br/>Signalpegel.</li> <li>ON: Der Squelch wir entsprechend dem</li> </ul>                                            |  |  |
| AF/IF > Output Select     (Standard: AF)       Wählt [AF/IF] als Signalausgang.     AF: Decidement of Complexity of Sectors (Standard: AF)                                                                                                    | Squelch- und Signalpegel geöffnet und geschlossen.                                                                                                    |  |  |
| • IF: Ein 12-kHz-ZF-Signal wird ausgegeben.                                                                                                    | USB (Front) > AF Beep/Speech Output (Standard: OFF)                                                                                                    |  |  |
| ①Sie können das Programm von Digital Radio<br>Mondiale (DRM) hören, wenn eine entsprechende<br>Empfangssoftware auf Ihrem PC installiert ist.                                                                                                    | Stellt die Ausgabe von Signalton und Sprache von<br>[USB] an der Frontblende ein.<br>• OFF: Der Signalton und die Sprache von [USB] an                                                                                                    |  |  |
| AF/IF > <b>AF Output Level</b> (Standard: 50 %)                                                                                                    | • OFF: Der Signalton und der Sprachton von [USB]                                                                                                    |  |  |
| Stellt den AF-Ausgangspegel von [AF/IF] ein.<br>• Bereich: 0 ~ 100%                                                                                                    | an der Frontblende werden ausgegeben.                                                                                                    |  |  |
| ①Bei 50 % (Standard) beträgt der Ausgangspegel 200 mV (RMS).                                                                                                    | USB (Front) > IF Output Level (Standard: 50 %)                                                                                                    |  |  |
| AF/IF > <b>AF SQL</b> (Standard: OFF (OPEN))                                                                                                    | Stellt den ZF-Ausgangspegel (12 kHz) von [USB] an<br>der Frontblende ein.                                                                                                    |  |  |
| <ul> <li>Wählt aus, ob der Ton von [AF/IF] entsprechend dem<br/>Squelch- und Signalpegel ausgegeben wird.</li> <li>OFF(OPEN): Der Squelch wird immer geöffnet,<br/>unabhängig vom Squelch- und Signalpegel.</li> <li>ON: Der Squelch wir entsprechend dem<br/>Squelch- und Signalpegel geöffnet und<br/>geschlossen.</li> </ul>           | <ul> <li>Bereich: 0 ~ 100%</li> <li><u>USB (Front) &gt; Serial Function</u> (Standard: FSK Decode)</li> <li>Wählt den Signalausgang von [USB] an der<br/>Frontblende aus.</li> <li>FSK Decode: Ein FSK-decodiertes Signal wird<br/>ausgegeben.</li> <li>D-STAR Data: Die D-Star-Daten werden ausgegeben.</li> </ul>                  |  |  |
| Stellt den Ausgabestatus für Signalton und Sprache von                                                                                                    | USD (Frank) > FCK Percedo Pourd Poto (Chanderd) 0600)                                                                                                    |  |  |
| <ul> <li>[AF/IF] ein.</li> <li>OFF: Der Signalton und der Sprachton werden von<br/>[AF/IF] nicht ausgegeben.</li> <li>ON: Der Signalton und der Sprachton werden von<br/>[AF/IF] ausgegeben.</li> </ul>                                                                                                    | <ul> <li>USB (Front) &gt; FSK Decode Baud Rate (Standard: 9600)</li> <li>Wählt die Datenübertragungsrate (Baudrate) von decodierten FSK-Signalen von [USB] an der Frontblende aus.</li> <li>Optionen: 4800, 9600, 19200 oder 38400 (Bit/s)</li> </ul>                                                                                |  |  |
|                                                                                                    | USB (Front) > D-STAR Data Baud Rate (Standard: 9600)                                                                                                    |  |  |
| AF/IF > IF Output Level(Standard: 50 %)Stellt den ZF-Ausgangspegel von [AF/IF] ein.• Bereich: 0 ~ 100%①Bei 50 % (Standard) beträgt der Ausgangspegel 200 mV (RMS).                                                                                                    | Wählt die Datenübertragungsrate (Baudrate) von<br>decodierten D-STAR-Daten von [USB] an der<br>Frontblende aus.<br>• Optionen: 4800 oder 9600 (Bit/s)                                                                                                    |  |  |
| USB (Front) > <b>Output Select</b> (Standard: AF)                                                                                                    | USB (Rear) > Output Select (Standard: AF)                                                                                                    |  |  |
| <ul> <li>Wählt den Signalausgang von [USB] an der Frontblende aus.</li> <li>AF: Das demodulierte AF-Signal wird ausgegeben.</li> <li>IF: Ein 12-kHz-ZF-Signal wird ausgegeben.</li> <li>(1) Sie können das Programm von Digital Radio<br/>Mondiale (DRM) mit der Empfangssoftware hören,<br/>die auf Ihrem PC installiert ist.</li> </ul> | <ul> <li>Wählt den Signalausgang von [USB] an der Rückseite aus.</li> <li>AF: Das demodulierte AF-Signal wird ausgegeben.</li> <li>IF: Ein 12-kHz-ZF-Signal wird ausgegeben.</li> <li>①Sie können das Programm von Digital Radio<br/>Mondiale (DRM) mit der Empfangssoftware hören,<br/>die auf Ihrem PC installiert ist.</li> </ul> |  |  |

#### USB (Front) > AF Output Level (Standard: 50 %)

Stellt den AF-Ausgangspegel von [USB] an der Frontblende ein.

• Bereich: 0 ~ 100%

#### • Bereich: 0 ~ 100% ③Bei 50 % (Standard) beträgt der Ausgangspegel 200 mV (RMS).

USB (Rear) > **AF Output Level** 

Stellt den AF-Ausgangspegel von [USB] an der Rückseite ein.

(Standard: 50 %)

#### Connectors (Fortsetzung)

USB (Rear) > AF SQL

#### (Standard: OFF (OPEN))

Wählt aus, ob der Ton von [USB] an der Rückseite

entsprechend dem Squelch- und Signalpegel ausgegeben wird. • OFF(OPEN): Der Squelch wird immer geöffnet,

- ON: Unabhängig vom Squelch- und Signalpegel.
   ON: Der Squelch wir entsprechend dem Squelch- und Signalpegel geöffnet und
  - geschlossen.

#### USB (Rear) > AF Beep/Speech... Output (Standard: OFF)

Stellt die Ausgabe von Signalton und Sprache von [USB] an der Rückseite ein.

- OFF: Der Signalton und der Sprachton von [USB] an der Rückseite werden ausgegeben.
- ON: Der Signalton und der Sprachton von [USB] an der Rückseite werden ausgegeben.

USB (Rear) > IF Output Level (Standard: 50 %)

Stellt den ZF-Ausgangspegel (12 kHz) von [USB] an der Rückseite ein.

• Bereich: 0 ~ 100%

#### USB (Rear) > Serial Function (Standard: FSK Decode)

Wählt den Signalausgang von [USB] an der Rückseite aus.
FSK Decode: Ein FSK-decodiertes Signal wird ausgegeben.

• D-STAR Data: Die D-Star-Daten werden ausgegeben.

#### USB (Rear) > FSK Decode Baud Rate (Standard: 9600)

Wählt die Datenübertragungsrate (Baudrate) von decodierten FSK-Signalen von [USB] an der Rückseite aus. • Optionen: 4800, 9600, 19200 oder 38400 (Bit/s)

#### USB (Rear) > D-STAR Data Baud Rate (Standard: 9600)

Wählt die Datenübertragungsrate (Baudrate) von decodierten D-STAR-Daten von [USB] an der Rückseite aus. • Optionen: 4800 und 9600 (Bit/s)

#### LAN > Output Select

(Standard: AF)

#### Wählt [LAN] als Signalausgang.

• AF: Das demodulierte AF-Signal wird ausgegeben.

 IF: Ein 12-kHz-ZF-Signal wird ausgegeben.
 ①Sie können das Programm von Digital Radio Mondiale (DRM) mit einer Empfangssoftware hören, die auf Ihrem PC installiert ist.

#### LAN > AF SQL

(Standard: OFF (OPEN))

Wählt aus, ob der Ton von [LAN] entsprechend dem Squelch- und Signalpegel ausgegeben wird.

- OFF(OPEN): Der Squelch wird immer geöffnet, unabhängig vom Squelch- und Signalpegel.
- ON: Der Squelch wir entsprechend dem Squelchund Signalpegel geöffnet und geschlossen.

#### LAN > **AF Speech Output**

(Standard: OFF)

(Standard: Auto)

(Standard: 96 h)

(Standard: ON)

- Stellt den Ausgabestatus für den Sprachton von [LAN] ein.
- OFF: Der Sprachton von [LAN] wird nicht ausgegeben.
- ON: Der Sprachton von [LAN] wird ausgegeben.
- ①Sie sollten das Element "AF SQL" auf "AF" stellen.

#### CI-V > CI-V Baud Rate

Wählt die CI-V-Datenübertragungsrate.

 Optionen: 4800, 9600, 19200 (Bit/s) oder Auto
 Wenn "Auto" ausgewählt ist, wird die Baudrate automatisch entsprechend der Datenrate des angeschlossenen Steuergeräts eingestellt.

#### CI-V > CI-V Address

Wählt die CI-V-Adresse.

- Bereich: 02h ~ 96h ~ DFh
- ①"96h" ist die Standardadresse des IC-R8600.

#### CI-V > CI-V Transceive

Zum EIN- oder AUS-schalten der Transceiver-Funktion.

- OFF: Der Status wird nicht ausgegeben.
- ON: Der Status wird ausgegeben.

#### CI-V > USB/LAN→REMOTE Transceive Address

(Standard: 00h)

Legt die Adresse für die Fernbedienung des Empfängers mit der optionalen RS-R8600 (zukünftiges Produkt) über den [USB]- oder [LAN]-Port fest. Das externe Geräte-Steuersignal wird von dem [REMOTE]-Anschluss ausgegeben.

Bereich: 00h ~ DFh

**TIPP: Wenn mehrere Geräte angeschlossen sind.** Die Standard-Transceiveradresse ist "00h". Um die vorgesehenen Geräte zu steuern, wenn mehrere Geräte angeschlossen sind, stellen Sie dieselbe CI-V-Adresse ein.

#### CI-V > CI-V USB (Front) Baud Rate (Standard: Auto)

Wählt die CI-V-Datenübertragungsrate für [USB] an der Frontblende aus.

- Optionen: 4800, 9600, 19200, 38400, 57600, 115200 (Bit/s) oder Auto

#### CI-V > CI-V USB (Front) Echo Back (Standard: OFF)

Schaltet die Daten-Echo-Back-Funktion EIN oder AUS, wenn das Gerät über den [USB] CI-V-Anschluss ferngesteuert wird.

- OFF: Die Funktion wird AUSgeschaltet.
- ON: Die Funktion wird ElNgeschaltet.

#### Connectors (Fortsetzung)

#### CI-V > CI-V USB (Rear) Port

(Standard: Unlink from [REMOTE])

Wählt den internen Verbindungstyp zwischen dem [USB]-Anschluss an der Rückseite und dem [REMOTE]-CI-V-Anschluss aus.

• Link to [REMOTE]:

Der [USB]-Anschluss auf der Rückseite und der [REMOTE]-CI-V-Anschluss sind intern verbunden.

• Unlink from [REMOTE]:

Der [USB]-Anschluss auf der Rückseite und der [REMOTE]-CI-V-Anschluss sind nicht intern verbunden. Jeder Anschluss funktioniert unabhängig. (Duplex-Verbindung kann hergestellt werden.)

#### CI-V > CI-V USB (Rear) Baud Rate (Standard: Auto)

Wählt die CI-V-Datenübertragungsrate (Bit/s) für [USB] an der Rückseite aus.

• Optionen: 4800, 9600, 19200, 38400, 57600, 115200 oder Automatisch

Wenn "Auto" ausgewählt ist, wird die Baudrate automatisch entsprechend der Datenrate des angeschlossenen Steuergeräts eingestellt.

Diese Einstellung ist nur gültig, wenn das Element "CI-V USB Port" auf "Unlink from [REMOTE]" gestellt ist.

#### CI-V > CI-V USB (Rear) Echo Back (Standard: OFF)

Schaltet die Daten-Echo-Back-Funktion EIN oder AUS, wenn das Gerät über den [USB] CI-V-Anschluss ferngesteuert wird.

• OFF: Die Funktion wird AUSgeschaltet.

• ON: Die Funktion wird EINgeschaltet.

Diese Einstellung ist nur gültig, wenn das Element "CI-V USB Port" auf "Unlink from [REMOTE]" gestellt ist.

#### External Meter Output

(Standard: Signal)

- Wählt den Signalausgang von [METER].
- Signal: Signalstärke.

• Signal +SQL: Signalstärke und Squelch-Pegel.

#### External Meter Level

(Standard: 50 %)

Stellt die Spannungspegelausgabe von [METER] ein. • Bereich: 0 ~ 100%

08 V Gleichstrom wird bei vollem Skalenausschlag ausgegeben (50 %). (an eine 10 k $\Omega\text{-Last})$ 

#### **REF IN/OUT**

(Standard: OFF)

Wählt die Signalquelle für die Referenzfrequenz des Empfängers aus.

 IN: Verwendet ein externes Referenzsignal. HINWEIS: WÄHLEN SIE "OFF" oder "OUT", wenn Sie keine zuverlässige externe Signalquelle nutzen können.

Wenn der Eingangspegel der Signalquelle zu niedrig oder die Frequenzgenauigkeit nicht hoch genug ist, blinkt die Frequenzanzeige und der Empfänger funktioniert nicht richtig.

- OFF: Gibt das Referenzsignal nicht ein/aus.
- OUT: Gibt das interne Referenzsignal aus.

## Network

MENU » SET > Network

#### **DHCP (Valid after Restart)**

Schaltet die DHCP-Funktion EIN oder AUS.

- OFF: Verwendet eine statische IP-Adresse.
- ON: Verwendet die DHCP-Funktion. Wenn ein DHCP-Server in Ihrem Netzwerk vorhanden ist, wird die IP-Adresse automatisch bezogen.

Diese Einstellung wird nach einem Neustart wirksam.

#### **IP Address (Valid after Restart)**

(Standard: 192.168.0.10)

(Standard: ON)

Legt die statische IP-Adresse fest.

 Diese Einstellung ist gültig, wenn "OFF" für den Menüpunkt [DHCP (Gültig nach Neustart)] ausgewählt wurde.

Diese Einstellung wird nach einem Neustart wirksam.

#### Subnet Mask (Valid after Restart)

(Standard: 255.255.255.0 (24 Bit))

Stellt die Subnetzmaske für die Verbindung mit Ihrem PC oder LAN (Local Area Network) über das Ethernet ein. Drehen Sie zum Einstellen (DIALC).

• Bereich: 128.0.0.0 (1 Bit) ~ 255.255.255.252 (30 Bit)

Diese Einstellung wird nach einem Neustart wirksam.

#### **Default Gateway (Valid after Restart)**

(Standard: . . .

Wenn Sie den IC-R8600 mit der optionalen RS-R8600 (zukünftiges Produkt) fernbedienen, muss ein Standard-Gateway eingerichtet werden.

Diese Einstellung ist gültig, wenn "OFF" für den Menüpunkt [DHCP (Gültig nach Neustart)] ausgewählt wurde.

Diese Einstellung wird nach einem Neustart wirksam.

#### Primary DNS Server (Valid after Restart)

(Standard: . . .

Wenn es zwei DNS-Serveradressen gibt, geben Sie die Adresse des primären DNS-Servers ein. Diese Einstellung wird nach einem Neustart wirksam.

#### 2nd DNS Server (Valid after Restart)

(Standard: . . .

Wenn es zwei DNS-Serveradressen gibt, geben Sie die Adresse des sekundären DNS-Servers ein. Diese Einstellung wird nach einem Neustart wirksam.

#### Network (Fortsetzung)

#### **Network Name**

Geben Sie einen Netzwerknamen ein, wenn Sie den IC-R8600 mit der optionalen RS-R8600 (zukünftiges Produkt) fernbedienen.

①"." (Punkt) kann nicht als erstes Zeichen verwendet werden.

Drücken Sie QUICK, um den Tastaturtyp zu ändern.

Deziehen Sie sich f
ür die Zeicheneingabe auf die Seiten 1-7.

#### Network Control (Valid after Restart) (Standard: OFF)

Wenn Sie den IC-R8600 mit der optionalen RS-R8600 (zukünftiges Produkt) fernbedienen, wählen Sie "ON".

- OFF: Die Funktion wird AUSgeschaltet.
- ON: Die Funktion wird EINgeschaltet.

Diese Einstellung wird nach einem Neustart wirksam.

#### Power OFF Setting (for Remote Control)

(Standard: Shutdown only)

Wenn Sie den IC-R8600 mit der optionalen RS-R8600 (zukünftiges Produkt) fernbedienen, wählen Sie "ON".

Shutdown only: Fährt das Gerät sofort herunter.

• Standby/Shutdown: Zeigt vor dem Herunterfahren den SHUTDOWN-Dialog an.

#### Control Port (UDP) (Valid after Restart)

(Standard: 50001)

Wenn Sie den IC-R8600 mit der optionalen RS-R8600 (zukünftiges Produkt) fernbedienen, richten Sie eine Portnummer für die Übertragung des Steuersignals zwischen dem IC-R8600 und der entfernten Station ein.

• Stellen Sie dieselbe Portnummer am PC ein.

Diese Einstellung wird nach einem Neustart wirksam.

#### Serial Port (UDP) (Valid after Restart)

(Standard: 50002)

Wenn Sie den IC-R8600 mit der optionalen RS-R8600 (zukünftiges Produkt) fernbedienen, richten Sie eine Portnummer für die seriellen Datenübertragungen zwischen dem IC-R8600 und der entfernten Station ein. ①Diese Einstellung wird nach einem Neustart wirksam.

#### Audio Port (UDP) (Valid after Restart)

(Standard: 50003)

Wenn Sie den IC-R8600 mit der optionalen RS-R8600 (zukünftiges Produkt) fernbedienen, richten Sie eine Portnummer für die Übertragung von Audiosignalen zwischen dem IC-R8600 und der entfernten Station ein.

Diese Einstellung wird nach einem Neustart wirksam.

#### Internet Access Line (Valid after Restart)

(Standard: FTTH)

Wenn Sie den IC-R8600 mit der optionalen RS-R8600 (zukünftiges Produkt) fernbedienen, richten Sie die Portnummer für die Übertragung der Audiosignale zwischen dem IC-R8600 und der entfernten Station ein.

• Stellen Sie dieselbe Portnummer an der entfernten Station ein.

Diese Einstellung wird nach einem Neustart wirksam.

Network user1 > Network User1 ID

#### Network user2 > Network User2 ID

Geben Sie einen Benutzernamen ein, wenn Sie den IC-R8600 mit der optionalen RS-R8600 (zukünftiges Produkt) fernbedienen.

①Drücken Sie QUICK, um den Tastaturtyp zu ändern.

③Beziehen Sie sich f
ür die Zeicheneingabe auf die Seiten 1-7.

#### Network user1 > Network User1 Password

#### Network user2 > Network User2 Password

Geben Sie ein Passwort für jeden Benutzer ein.
Drücken Sie QUICK, um den Tastaturtyp zu ändern.
Beziehen Sie sich für die Zeicheneingabe auf die Seiten 1-7.

#### Network user1 > Network User1 Administrator

## Network user2 > Network User2 Administrator

(Standard: NO)

Legt den Benutzer als Administrator fest. Nur autorisierte Benutzer können die Verbindung zwischen dem entfernten IC-R8600 und der optionalen RS-R8600 (zukünftiges Produkt) unterbrechen.

- NO: Nicht autorisiert.
- YES: Autorisiert.

#### Network Radio Name (Standard: IC-R8600)

Geben Sie einen Rufnamen ein, wenn Sie den IC-R8600 mit der optionalen RS-R8600 (zukünftiges Produkt) fernbedienen.

①Drücken Sie QUICK, um den Tastaturtyp zu ändern.

③Beziehen Sie sich f
ür die Zeicheneingabe auf die Seiten 1-7.

## Display

| MENU »                                                                                                    | SET > Display                                                                                                    |                                                                          |  |
|----------------------------------------------------------------------------------------------------|----------------------------------------------------------------------------------------------------|--------------------------------------------------------------------------|--|
| LCD Ba                                                                                                    | ocklight                                                                                                    | (Standard: 50 %)                                                         |  |
| Stellt die Helligkeit der LCD-Hintergrundbeleuchtung ein.<br>• Bereich: 0 (dunkel) ~ 100 % (hell)                                                                                     |                                                                                                    |                                                                          |  |
| LED Br                                                                                                    | ight                                                                                                    | (Standard: 80 %)                                                         |  |
| <ul><li>Legt die</li><li>Bereic</li></ul>                                                                                                    | e LED-Helligkeit fest.<br>h: 0 (dunkel) ~ 100 % (hell)                                                                                                    |                                                                          |  |
| Display                                                                                                    | <sup>и</sup> Туре                                                                                                    | (Standard: A)                                                            |  |
| <ul><li>Stellt den Typ des Anzeigehintergrunds auf A oder B.</li><li>A: Die Hintergrundfarbe der Anzeige ist schwarz.</li><li>B: Die Hintergrundfarbe der Anzeige ist blau.</li></ul> |                                                                                                    |                                                                          |  |
| Meter F                                                                                                    | Peak Hold                                                                                                    | (Standard: ON)                                                           |  |
| Schalter<br>• OFF:<br>• ON:                                                                                                    | t die Funktion Spitzenwert halt<br>Der Spitzenwert wird nicht ge<br>Der Spitzenwert auf der Anze<br>Signalstärke wird für 0,5 Sek                                              | ten EIN oder AUS.<br>ehalten.<br>eige der<br>runden gehalten.            |  |
| Memor                                                                                                    | y Name                                                                                                    | (Standard: ON)                                                           |  |
| Schalte<br>Modus<br>• OFF:<br>• ON:                                                                                                    | t die Speichernamen-Anzeige<br>ON oder OFF.<br>Der Speichername wird nich<br>wenn er eingegeben wurde.<br>Der eingegebene Speicherna<br>oberhalb der Frequenzanzeig            | e im Speicher-<br>t angezeigt, auch<br>ame wird<br>ge angezeigt.         |  |
| Group                                                                                                    | Name Popup                                                                                                    | (Standard: ON)                                                           |  |
| Wählen<br>wenn S<br>• OFF:<br>• ON:                                                                                                    | Sie aus, ob der Gruppennam<br>ie die Speicherkanalgruppe w<br>Der Gruppenname wird nicht<br>Der Gruppenname wird ange                                                          | ne angezeigt wird,<br>vechseln.<br>t angezeigt.<br>ezeigt.               |  |
| MN-Q F                                                                                                    | Popup (MN OFF→ON)                                                                                                    | (Standard: ON)                                                           |  |
| Wählt a<br>wird, we<br>• OFF:<br>• ON:                                                                                                    | us, ob die manuelle Kerbfilter<br>enn Sie die manuelle Kerbe a<br>Die manuelle Kerbfilterbreite w<br>Die manuelle Kerbfilterbreite                                             | breite angezeigt<br>uswählen.<br>ird nicht angezeigt.<br>wird angezeigt. |  |
| BW Po                                                                                                    | pup (PBT)                                                                                                    | (Standard: ON)                                                           |  |
| Wählt au<br>TWIN P<br>• OFF:<br>• ON:                                                                                                    | us, ob der Verschiebungswert fü<br>BT beim Drehen von (TWIN PBTE<br>Der PBT und mittlere Versch<br>werden nicht angezeigt.<br>Der PBT und mittlere Versch<br>werden angezeigt. | ür den digitalen<br>angezeigt wird.<br>iebungswert<br>iebungswert        |  |

#### BW Popup (FIL)

(Standard: ON)

Wählt aus, ob die digitale ZF-Filterbreite und der Verschiebungswert angezeigt werden, wenn Sie den ZF-Filter wechseln.

- OFF: Die ZF-Filterbreite und der Verschiebungswert werden nicht angezeigt.
- ON: Die ZF-Filterbreite und der Verschiebungswert werden angezeigt.

| RX Popup                                              |                                                       | (Standard: Normal)          |  |  |
|-------------------------------------------------------|-------------------------------------------------------|-----------------------------|--|--|
| Wählt aus, o                                          | b die Daten aus den                                   | n empfangenen Digitalsignal |  |  |
| wie z. B. Ruf                                         | zeichen, Anrufer-ID,                                  | Code und so weiter          |  |  |
| angezeigt w                                           | erden, wenn Sie ein                                   | Digitalsignal empfangen.    |  |  |
| • OFF:                                                | Die Daten werder                                      | n nicht angezeigt.          |  |  |
| <ul> <li>Normal:</li> </ul>                           | Die Daten werder                                      | n etwa 3 Sekunden lang      |  |  |
|                                                       | angezeigt.                                            |                             |  |  |
| • RX Hold:                                            | Die Daten werdei                                      | n angezeigt, bis eine       |  |  |
| . Hold:                                               | Bedienungseinga                                       | ibe erroigt.                |  |  |
|                                                       | bleibon stobon                                        |                             |  |  |
|                                                       | Bedienungseinga                                       | be vorgenommen wird         |  |  |
|                                                       | Detteritingseinga                                     | be vorgenommen wird.        |  |  |
| P25 RX ID                                             | Display                                               | (Standard: Dec)             |  |  |
| Wählt den A                                           | Anzeigetyp für die F                                  | P25-Talkgruppen-ID aus.     |  |  |
| • Dec: De                                             | zimal.                                                |                             |  |  |
| • Hex: He                                             | xadezimal.                                            |                             |  |  |
| Screen Sa                                             | ver                                                   | (Standard: 60 min)          |  |  |
| Stellt die Bi                                         | ildschirmschoner-F                                    | Funktion ein.               |  |  |
| Diese Funk                                            | tion wird aktiviert                                   | und schaltet automatisch    |  |  |
| den Bildsch                                           | nirm* AUS, wenn w                                     | vährend einer               |  |  |
| voreingeste                                           | ellten Zeit keine Be                                  | edienung ausgeführt wird.   |  |  |
| • OFF: Di                                             | e Funktion wird Al                                    | JSgeschaltet.               |  |  |
| • 15 Min: Al                                          | • 15 Min: Aktivierung nach 15 Minuten ohne Bedienung. |                             |  |  |
| • 30 Min: Aktivierung nach 30 Minuten ohne Bedienung. |                                                       |                             |  |  |
| • 60 Min: Aktivierung nach 60 Minuten ohne Bedienung. |                                                       |                             |  |  |
|                                                       |                                                       |                             |  |  |
| Opening Message (Standard: ON)                        |                                                       |                             |  |  |

Wählt aus, ob die Eröffnungsmeldung (einschließlich Eröffnungskommentar) beim Einschalten des Geräts angezeigt wird.

- OFF: Die Eröffnungsmeldung wird nicht angezeigt.
- ON: Die Eröffnungsmeldung wird angezeigt.

#### **Opening Comment**

Geben Sie den Eröffnungskommentar ein, der mit der Eröffnungsmeldung beim Einschalten des Geräts angezeigt wird.

①Drücken Sie QUICK, um den Tastaturtyp zu ändern.

#### Display Language

(Standard: English)

Legt die Anzeigesprache fest.

- English: Anzeige auf Englisch.
- · Japanese: Anzeige auf Japanisch.
- Dieser Punkt wird nicht angezeigt, wenn unter "System Language" "English" ausgewählt wurde.

#### System Language

(Standard: English)

Legt die Systemsprache fest.

- English: Anzeige auf Englisch.
- · Japanese: Anzeige auf Japanisch.
- Wenn Sie die Sprache auf Englisch festlegen, werden alle japanischen Zeichen (wie z. B. ein Speichername) unkenntlich gemacht. Aber die Anzeige wird wieder normal, wenn Sie zu Japanisch zurück wechseln.

11-9

## Time Set

#### MENU » SET > Time Set

Date/Time > Date

(Standard: 2000/01/01)

(Standard: 0:00)

Stellt das Datum\* ein (Jahr/Monat/Tag).

Einstellbereich: 2000/01/01 ~ 2099/12/31

①Der Wochentag wird automatisch eingestellt.

Wenn die NTP-Funktion ElNgeschaltet und der Empfänger mit dem Internet verbunden ist, werden diese Elemente automatisch eingestellt.

#### Date/Time > Time

Stellt die aktuelle Zeit ein.

• Einstellbereich: 0:00 ~ 23:59

①Die Zeit wird im 24-Stunden-Format angezeigt.

③Wenn die NTP-Funktion ElNgeschaltet und der Empfänger mit dem Internet verbunden ist, werden diese Elemente automatisch eingestellt.

#### Date/Time > <<NTP TIME SYNC>>

Berühren Sie, um die interne Uhr mit dem NTP-Server zu synchronisieren. • Bezieht automatisch die aktuelle Uhrzeit vom NTP-Server.

#### Date/Time > **NTP Function** (Standard: ON)

Bezieht automatisch die aktuelle Uhrzeit vom NTP-Server. • OFF: Die Funktion wird AUSgeschaltet.

• ON: Die Funktion wird verwendet. (Ein Internetzugang ist erforderlich.)

#### Date/Time > NTP Server Address (Standard: time.nist.gov)

Stellt die NTP-Serveradresse ein. ©Ändern Sie diese Einstellung nur, wenn es nötig ist.

#### UTC Offset

(Standard: + 0:00)

Stellt den UTC-Zeitversatz ein. • Einstellbereich: -14:00 zu +14:00 (in 5 Minuten-Schritten)

## SD Card

MENU » SET > Time Set

#### Load Setting

Wählt die gespeicherten Daten zum Laden. (Die Siehe "Verwendung einer SD-Karte" in Kapitel 7 für Einzelheiten zum Laden von Daten.

#### Save Setting

Speichert die Einstelldaten auf eine SD-Karte. DSiehe "Verwendung einer SD-Karte" in Kapitel 7 für Einzelheiten zum Speichern von Daten.

#### Save Form

(Standard: Now Ver)

Wählt die Speicherversion aus, um die

Speicherkanäle, die MENU-Bildschirmeinstellungen, usw. auf eine SD-Karte zu speichern.

- Aktuelle Ver: Speichert die Einstellungsdaten im aktuellen Versionsformat.
- Alte Ver (1.00 1.02): Speichert die Einstellungsdaten im älteren Versionsformat (1.00 bis 1.02).

#### HINWEIS:

- Wenn Sie "Old Ver (xxx xxx)" auswählen, wird eine Funktion, die während der Aktualisierung des Formats der Empfänger-Firmware hinzugefügt wird, nicht gespeichert.
- Sie können die Einstellungsdatei, die in der aktuellen Version gespeichert ist, nicht unter einer älteren Firmware-Version des IC-R8600 speichern.

#### SD Card (Fortsetzung)

#### SD Card Info

Zeigt die SD-Kartenkapazität und die für Aufnahmen verbleibende Zeit an.

#### **Screen Capture View**

Zeigt das gewählte Bildschirm-Erfassungsbild an. <sup>(1)</sup>Siehe für Einzelheiten "Funktion zur Bildschirmerfassung".

#### **Firmware Update**

Gibt den Firmware-Aktualisierungsmodus ein. <sup>①</sup>Für Einzelheiten siehe "Aktualisierung der Firmware".

#### Format

Formatiert die SD-Karte. () Siehe "Formatierung einer SD-Karte" für weitere Einzelheiten.

#### Unmount

Meldet die SD-Karte ab.

#### HINWEIS:

Bevor Sie eine Karte entfernen, wenn der Empfänger ElNgeschaltet ist, müssen Sie diese immer vom System abmelden. Andernfalls können die Daten korrumpiert oder gelöscht werden.

## Others

MENU » SET > Other

Information > Version

Zeigt die Firmware-Version an.

#### Information > MAC Address

Zeigt die MAC-Adresse an.

#### Clone > Clone Mode

Berühren Sie, um den Modus zum Klonen aufzurufen. Der Modus zum Klonen wird bei Neustart abgebrochen.

#### **Touch Screen Calibration**

Berühren Sie, um den Touchscreen anzupassen.Derühren Sie die hintereinander angezeigten weißen Punkte auf dem Bildschirm.

#### <<BER Measurement Start/Stop>>

Berühren Sie, um den BER-Messmodus aufzurufen oder zu beenden.

- "BER" wird während des Messmodus angezeigt.
- Drücken Sie QUICK, um die Art des Testsignals (Uhr/Datum oder UART) und den Messmodus (generell oder P25 spezifisch) zu wählen.

#### Reset > Partial Reset

Berühren Sie, um alle Einstellungen auf ihre werkseitigen Voreinstellungen zurückzusetzen, außer der Speicherkanälen. <sup>①</sup>Siehe "Zurücksetzen" für Einzelheiten.

#### Reset > All Reset

Berühren Sie, um alle Einstellungen auf ihre werkseitigen Voreinstellungen zurückzusetzen, und um alle Speicherkanäle zu löschen. <sup>①</sup>Siehe "Zurücksetzen" für Einzelheiten.

# 12 WARTUNG

## Reinigung

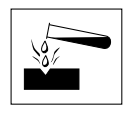

KEINE starken Lösungsmittel wie Benzol oder Alkohol zum Reinigen verwenden, da diese die Oberflächen des Empfängers angreifen.

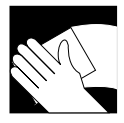

Wenn der Empfänger staubig oder schmutzig wird, mit einem weichen, trockenen Lappen abwischen.

## Sicherungswechsel

Wenn eine Sicherung durchbrennt oder der Empfänger nicht mehr funktioniert, finden und beheben Sie die Ursache des Problems. Ersetzen Sie die beschädigte Sicherung durch eine geeignete neue.

Die Sicherung ist im Gleichstromkabel eingebaut und die Schaltung im Gehäuse, zum Schutz des Empfängers.

- Sicherung des Gleichstromkabels......3 A/125 V
- Sicherung der Schaltung.....ATC 3 A/32 V

#### **WARNUNG!**

- Trennen Sie das Gleichstromkabel vom Empfänger, bevor Sie eine Sicherung ersetzen.
- NIEMALS Sicherungen ohne Angaben verwenden.

**ACHTUNG:** Wenn Sie eine Sicherung entfernen, benutzen Sie zum Schutz ihrer Finger und der Sicherungshalter eine Spitzzange.

#### ♦ Sicherung des Gleichstromkabels

Siehe folgende Abbildung, um eine durchgebrannte Sicherung des Gleichstromkabels zu ersetzen.

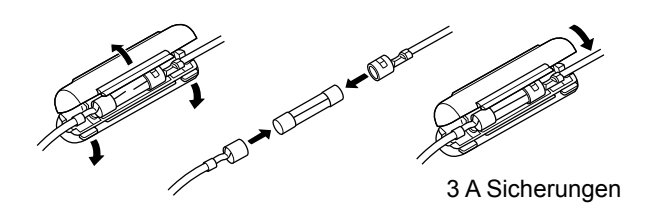

#### ♦ Sicherung der Schaltung

1. Entfernen Sie die 10 Schrauben und nehmen Sie die Abdeckung ab.

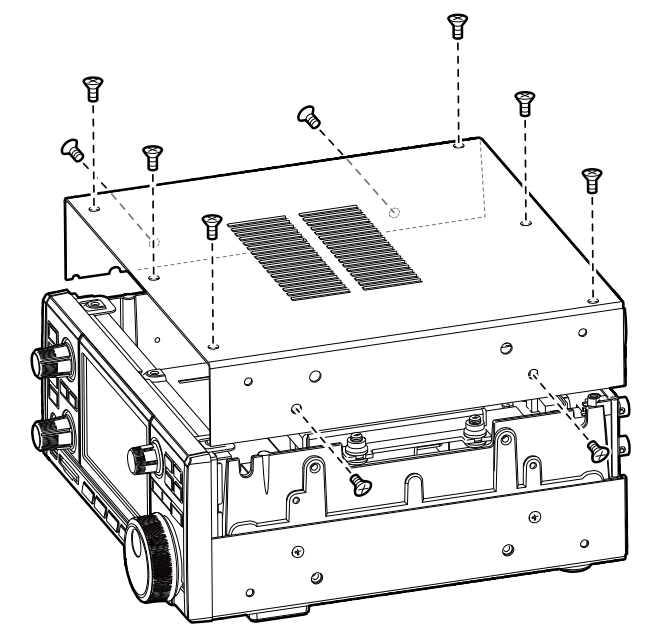

2. Ersetzen Sie die Sicherung der Schaltung wie unten gezeigt.

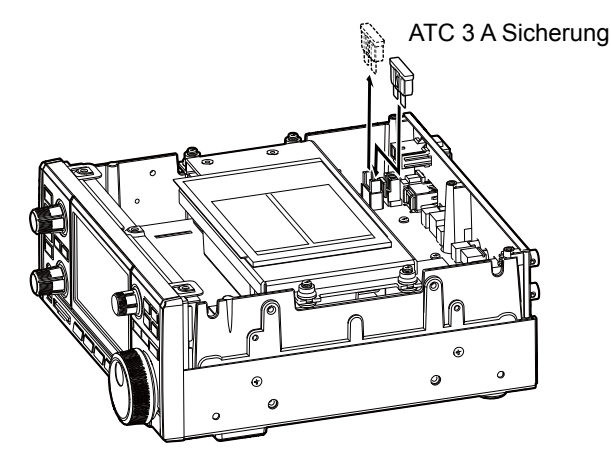

3. Ersetzen Sie die Abdeckung und die Schrauben.

## Rücksetzen

Gelegentlich können falsche Informationen angezeigt werden. Dies kann durch statische Elektrizität oder andere Faktoren hervorgerufen werden. Wenn dieses Problem auftritt, schalten Sie den Empfänger AUS. Warten Sie einige Sekunden und schalten Sie den Empfänger wieder EIN. Wenn das Problem weiterhin besteht, führen Sie eine partielle Rücksetzung aus, wie unten beschrieben. Wenn das Problem auch nach einer partiellen Rücksetzung weiter besteht, führen Sie eine vollständige Rücksetzung aus, wie rechts beschrieben.

**HINWEIS:** Eine vollständige Rücksetzung löscht alle Daten, und stellt alle Einstellungen auf ihre Werkseinstellungen zurück. Speichern Sie Speicherkanalinhalte, Einstellungsstatus, und usw. auf einer SD-Karte vor einer vollständigen Rücksetzung.

#### ♦ Partielle Rücksetzung

Eine partielle Rücksetzung setzt die Betriebseinstellungen auf ihre Standardwerte zurück (Timer-Einstellung, NTP-Serveradresse, untere und obere Kanten des Spektrumskop, ob die obere und die untere Kante des Umfangs, Einstellmodus der Elemente).

①Netzwerkeinstellungen, Referenzfrequenz, Speicherkanäle und Eröffnungsbemerkungen werden nicht auf ihre Standardwerte zurückgesetzt.

- 1. Öffnen Sie den RESET-Bildschirm. MENU » SET > Others > Reset
- Berühren Sie "Partial reset".
   Der Bestätigungsbildschirm wird angezeigt.

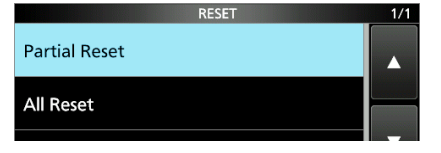

3. Berühren Sie [Yes].

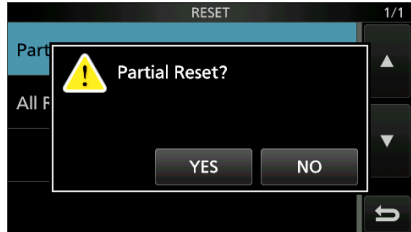

① Nach Rücksetzung wird der IC-R8600 automatisch neu gestartet.

#### ♦ Vollständige Rücksetzung

Vollständige Rücksetzung löscht alle Daten, und stellt alle Einstellungen auf ihre werkseitigen Einstellungen zurück.

- 1. Öffnen Sie den RESET-Bildschirm. MENU » SET > Others > Reset
- Berühren Sie "All reset".
   Der Bestätigungsbildschirm wird angezeigt.

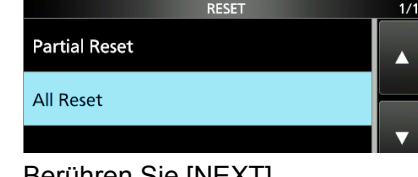

#### 3. Berühren Sie [NEXT].

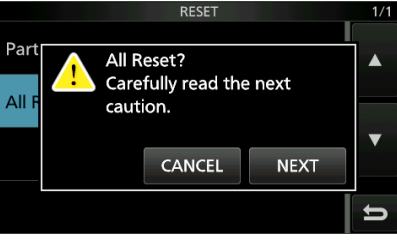

- 4. Nachdem Sie die angezeigte Meldung sorgfältig gelesen haben, berühren Sie [YES], um vollständige Rücksetzung auszuführen.
  - ① Nach Rücksetzung wird der IC-R8600 automatisch neu gestartet.

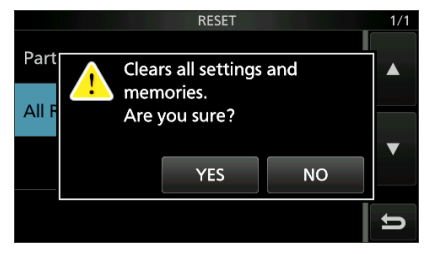

**TIPP: Wenn Sie den Bildschirm nicht bedienen können** Wenn ein Touchscreen-Bedienfehler oder eine unerwartete Vorgang auftritt, können Sie nicht auf den Einstellmodus schalten. In dem Fall führen Sie die vollständige Rücksetzung aus, wie unten beschrieben:

- 1. Schalten Sie den Empfänger AUS.
- 2. Während Sie V/M und MW gedrückt halten, drücken Sie POWER.
  - "ALL RESET" wird auf dem Startbildschirm angezeigt.
  - Wenn "ALL RESET" nicht angezeigt wird,
  - wiederholen Sie den oben beschriebenen Vorgang.

## 12 WARTUNG

## **Touch- Screen-Kalibrierung**

Wenn keine Bildschirmaktion ausgeführt oder eine andere Funktion aktiviert wird, nachdem der Bildschirm berührt wurde, kann der berührte Punkt vom erkannten Punkt abweichen. In diesem Fall hilft Ihnen die Korrektur der Touchscreen-Erkennungsgenauigkeit in der Touchscreen-Kalibrierung.

- 1. Ruft den OTHERS-Bildschirm auf. MENU » SET > Others
- 2. Berühren Sie "Touch Screen Calibration."

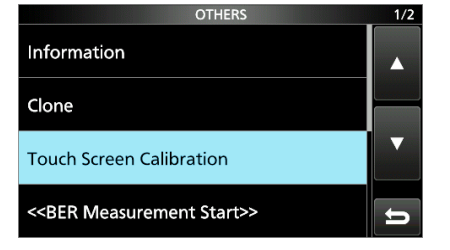

• Ein Punkt erscheint auf dem Bildschirm.

 Berühren Sie den angezeigten Punkt.
 Ein neuer Punkt wird an einer anderen Stelle angezeigt.

#### Punkt

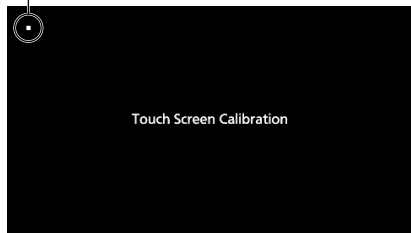

- Wiederholen Sie Schritt 3.
   Wenn die Kalibrierung abgeschlossen ist, kehrt der Empfänger zum OTHERS-Bildschirm zurück.
- 5. Berühren Sie die Frequenzanzeige oderschlüssel auf dem Bildschirm, um die korrigierte Erkennungsgenauigkeit zu überprüfen.

#### Tipp: Wenn der Touchscreen nicht exakt ist, und Sie nicht auf den OTHERS-Bildschirm zugreifen können.

Führen Sie die folgenden Schritte zum Korrigieren der Touchscreen-Erkennungsgenauigkeit aus.

- 1. Schalten Sie den Empfänger AUS.
- 2. Während Sie **MENU** und **EXIT** gedrückt halten, drücken Sie **POWER**, um den "Touch Window Calibration"-Bildschirm anzuzeigen. Lassen Sie dann **MENU** und **EXIT** los.
- 3. Wiederholen Sie das obige Verfahren für die Touchscreen-Kalibrierung.

## Fehlerbehebung

Die folgende Tabelle dient dazu, Ihnen zu helfen, Probleme zu beheben, die keine Anlagenfehlfunktionen sind.

Wenn Sie die Ursache des Problems nicht mit dieser Tabelle lokalisieren oder beheben können, wenden Sie sich an Ihren nächstgelegenen Icom-Händler oder an den Kundendienst.

| PROBLEM                                                                                           | MÖGLICHE URSACHE                                                                                                    | LÖSUNG                                                                                                    |
|---------------------------------------------------------------------------------------------------|----------------------------------------------------------------------------------------------------|----------------------------------------------------------------------------------------------------|
| Das Gerät schaltet sich nicht ein, wenn POWER                                                     | Netzkabel ist nicht richtig angeschlossen.                                                                               | Schließen Sie das Netzkabel wieder richtig an.                                                                    |
| gedrückt wird.                                                                                    | Die externe Stromversorgung ist<br>AUSgeschaltet.                                                                        | Schalten Sie die externe Stromversorgung EIN.                                                                     |
|                                                                                                   | Die Sicherung des<br>Gleichstromkabels oder der<br>Schaltung ist durchgebrannt.                                          | Finden und beheben Sie die Ursache des<br>Problems und ersetzen Sie die beschädigte<br>Sicherung gegen eine neue. |
|                                                                                                   | Der optionale AD-55NS oder SP-<br>39AD wird verwendet, aber der<br>mitgelieferte Kurzstecker ist nicht<br>angeschlossen. | Zum Anschluss des mitgelieferten DC-<br>Kurzsteckers an [DC 13,8 V].                                              |
| Es wird kein Ton aus                                                                              | Audiopegel ist zu niedrig oder 0%.                                                                                       | Erhöhen Sie den Audiopegel.                                                                                       |
| den Lautsprechern<br>gehört.                                                                      | Die Rauschsperre ist zu fest<br>eingestellt.                                                                             | Stellen Sie den Squelch-Pegel ein, um die Rauschsperre zu öffnen.                                                 |
|                                                                                                   | Die Ton/Code-Rauschsperre oder<br>digitale Rauschsperre (D.SQL) ist<br>AN.                                               | Schalten Sie die Ton- oder digitale Rauschsperre<br>AUS.                                                          |
|                                                                                                   | Ein Kopfhörer ist an [EX-SP] oder [PHONES] angeschlossen.                                                                | Trennen Sie den Kopfhörer.                                                                                        |
|                                                                                                   | Das externe Lautsprecherkabel ist nicht angeschlossen.                                                                   | Überprüfen Sie das externe Lautsprecherkabel<br>und reparieren Sie es.                                            |
| Die Empfindlichkeit<br>ist zu niedrig und nur                                                     | Der Abschwächer ist aktiviert.                                                                                           | Schalten Sie den Abschwächer im FUNCTION-<br>Bildschirm AUS.                                                      |
| starke Signale sind<br>hörbar.                                                                    | Die RF-Verstärkung wird verringert.<br>("RFG" wird angezeigt.)                                                           | Stellen Sie [RF GAIN] auf 100% ein. ("RFG" wird nicht angezeigt.)                                                 |
|                                                                                                   | Die Antenne ist defekt oder das<br>Koaxialkabel ist kurzgeschlossen<br>oder unterbrochen.                                | Beheben Sie das Problem und schließen Sie es dann erneut an den Antennenanschluss an.                             |
|                                                                                                   | Sie benutzen eine ungeeignete<br>Antenne für die von ihnen gewählte<br>Bandbreite.                                       | Schließen Sie eine passenden Antenne für die<br>Betriebsfrequenz an.                                              |
|                                                                                                   | Der ausgewählte Antennenanschluss ist nicht richtig.                                                                     | Wählen Sie den entsprechenden<br>Antennenanschluss.                                                               |
|                                                                                                   | Die Rauschsperre ist zu fest<br>eingestellt.                                                                             | Stellen Sie den Squelch-Pegel ein, um die Rauschsperre zu öffnen.                                                 |
| Empfangene Audio im<br>SSB-Modus ist unklar                                                       | Das falsche Seitenband ist<br>ausgewählt.                                                                                | Schalten Sie zwischen USB und LSB um.                                                                             |
| oder verzerrt.                                                                                    | Die Funktion des digitalen TWIN<br>PBT ist aktiviert.                                                                    | Berühren Sie [PBT1] oder [PBT2] 1 Sekunde<br>lang, um die Einstellungen zu löschen.                               |
| Die angezeigte<br>Frequenz wird nicht<br>ordentlich beim Drehen<br>von (MAIN DIAL)<br>gewechselt. | Die Reglersperre ist aktiviert. (Die<br>[LOCK]-Anzeige leuchtet.)                                                        | Halten Sie 🚟 1 Sekunde lang gedrückt, um die Sperrfunktion AUS zu schalten.                                       |

## 12 WARTUNG

#### Fehlerbehebung (Fortsetzung)

| PROBLEM                                                                                                    | MÖGLICHE URSACHE                                                                         | LÖSUNG                                                                                                    |
|----------------------------------------------------------------------------------------------------|------------------------------------------------------------------------------------------|----------------------------------------------------------------------------------------------------|
| Die<br>Hintergrundbeleuchtung<br>ist AUS.<br>Das Bedienfeld                                                | Die P.LOCK-Anzeige leuchtet. (Die Bedienfeldsperre ist aktiviert.)                       | Drücken Sie PLOCK zum AUSschalten der Bedienfeldsperre.                                                    |
| funktioniert nicht.                                                                                        |                                                                                          |                                                                                                    |
| Programmsuchlauf startet nicht.                                                                            | Die gleichen Frequenzen<br>wurden in den Suchlauf-<br>Kantenspeicherkanälen eingestellt. | Legen Sie verschiedene Frequenzen in den<br>Suchlauf-Kantenspeicherkanäle (P00A/P00B ~<br>P49A/P49B) fest. |
| Speichersuchlauf startet nicht.                                                                            | Es gibt keinen eingetragenen<br>Speicherkanal.                                           | Geben Sie mindestens 2 Speicherkanäle ein.                                                                 |
|                                                                                                    | Im Speichermodus wird "BLANK" anstatt der Frequenz angezeigt.                            | Schreiben Sie eine Frequenz auf den leeren<br>Kanal.                                                       |
| Auswahl-<br>Speichersuchlauf startet<br>nicht.                                                             | 0 oder nur 1 Speicherkanal ist einem<br>Auswahlkanal zugeordnet.                         | Bestimmen Sie mindestens 2 Speicherkanäle als<br>Auswahlkanäle.                                            |
| Sie können keine<br>Sprache hören, nach<br>dem Drücken von .                                               | Der Sprachpegel ist zu niedrig.                                                          | Berichtigen Sie den Sprachpegel im<br>Einstellmodus.                                                       |
| Die Frequenzanzeige<br>blinkt.                                                                             | Kein externes Referenzsignal wird eingegeben.                                            | Überprüfen Sie die Einstellungen vom [REF<br>I/O 10 MHz]-Anschluss oder die externe<br>Signalquelle.       |
| "OVF" wird angezeigt.                                                                                      | Ein übermäßig starkes Signal wird<br>empfangen.                                          | Stellen Sie [RF GAIN] auf einen niedrigeren Pegel.                                                         |
|                                                                                                    |                                                                                          | Schalten Sie den Vorverstärker AUS.                                                                        |
|                                                                                                    |                                                                                          | Schalten Sie den Abschwächer AN.                                                                           |
| Der Touchscreen<br>funktioniert nicht<br>ordnungsgemäß.                                                    | Der berührte Punkt kann<br>unterschiedlich vom erfassten Punkt<br>sein.                  | Kalibrieren Sie den Touchscreen.                                                                           |
| Die Empfindlichkeit<br>des Spektrumskops<br>ist zu niedrig, und nur<br>starke Signale werden<br>angezeigt. | Der Referenzpegel ist zu niedrig.                                                        | Erhöhen Sie den Referenzpegel.                                                                             |
| Bei Auswahl einer<br>Firmware-Datei wird "-                                                                | Es befindet sich keine Firmware-<br>Datei auf der SD-Karte.                              | Kopieren Sie die Firmware-Datei auf die SD-<br>Karte.                                                      |
| No File -" angezeigt.                                                                                      | Die eingesetzte SD-Karte ist nicht<br>formatiert.                                        | Formatieren Sie die SD-Karte mit der integrierten<br>Formatierungsfunktion.                                |
|                                                                                                    | Der Firmware-Dateiname wurde geändert.                                                   | Laden Sie die Firmware erneut herunter.                                                                    |
| FSK (RTTY)-Signal wird nicht demoduliert.                                                                  | Die Mark- oder Space-Frequenz ist inkorrekt.                                             | Legen Sie die richtigen Mark- und Space-<br>Frequenzen fest.                                               |
| FSK (RTTY)-Signal wird<br>empfangen, aber nicht<br>entschlüsselt.                                          | Die Verschiebungseinstellung ist invertiert.                                             | Wählen Sie den FSK-R-(Reverse)-Modus.                                                                      |

## Allgemein

### Öber die Aktualisierung der Firmware

Sie können die IC-R8600-Firmware mithilfe einer SD-Karte aktualisieren. Die Aktualisierung der Firmware kann neue Funktionen hinzuzufügen und die Leistungsparameter verbessern.

Sie können die aktuelle Firmware von der Icom-Webseite herunterladen.

http://www.icom.co.jp/world/index.html

#### Öberprüfung der Firmware-Version

Sie sehen die Firmware-Version auf dem Eröffnungsbildschirm, wenn Sie den Empfänger EINschalten.

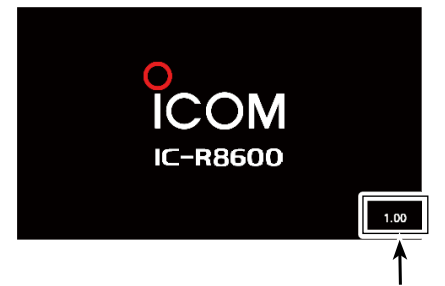

Die Firmware-Version der Haupt-CPU wird angezeigt.

| TIPP: Sie finden die Firmware-Version auch auf dem |                                      |  |  |
|----------------------------------------------------|--------------------------------------|--|--|
| INFORMATION-Bildschirm.                            |                                      |  |  |
| MENU » S                                           | SET > Others > Information > Version |  |  |

## Vorbereitung

#### Herunterladen der Firmware-Datei

Die Firmware-Datei steht unter dem folgenden Link zum Download bereit.

1. Klicken Sie auf [Support].

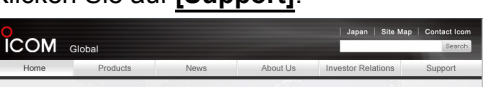

2. Klicken Sie auf **"Firmware Updates/Software** Downloads".

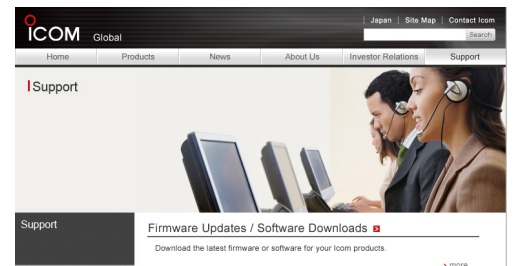

- Klicken Sie auf den Link der gewünschten Firmware-Datei.
   Lesen Sie sorgfältig "Regarding this Download
- Service", und klicken Sie anschließend auf [Agree].

| When using this download service, the implementation, use and/or results of use are the sole responsibility of the person making the download.                                                                                                    | ^    |
|----------------------------------------------------------------------------------------------------|------|
| Firmmers is important data for the basic system control of your equipment. An<br>interruption during downloading or a maintenion munic cause a baline in the data en-<br>writing, and your equipment may stop functioning normally. It such a failure of the<br>firmware en-writing realts in your equipment for data forces provided the<br>stop of the stop of the stop of the stop of the stop of the<br>stop of the stop of the stop of the stop of the stop of the<br>first of the stop of the stop of the stop of the stop of the<br>first of the stop of the stop of the stop of the stop of the<br>stop of the stop of the stop of the<br>stop of the stop of the<br>stop of the stop of the<br>stop of the<br>stop of the<br>stop of the<br>stop of the<br>stop of the<br>stop of the<br>stop of the<br>stop of the<br>stop of<br>stop of | ×    |
| Z Agree                                                                                                    |      |
| > Previous<br>> Tee of                                                                                                    | Page |

- 5. Klicken Sie auf **"Speichern unter"** im angezeigten Dialogfenster.
- Wählen Sie den Speicherort f
  ür die Firmware, und klicken Sie dann auf [Speichern] im angezeigten Dialogfenster.
  - Die Datei wird heruntergeladen.
  - Die Firmware und Dienstprogramme sind in einem komprimierten "zip"-Ordner. Entpacken Sie diesen vor der Verwendung.

#### Entpacken des Firmware-Ordners

- Klicken Sie mit der rechten Maustaste auf den heruntergeladenen Firmware-Ordner (zip-Format).
   Rechtsklickmenü wird angezeigt.
- 2. Klicken Sie auf "Alle extrahieren..."
  - Nach dem Entpacken wird ein Ordner am gleichen Ort wie der heruntergeladene Ordner erstellt.

|      | 1 |                           |            |  |
|------|---|---------------------------|------------|--|
| R860 |   | Open                      |            |  |
|      |   | Extract All               |            |  |
|      |   | Open with                 |            |  |
|      |   | Share with                | - <b>+</b> |  |
|      |   | Restore previous versions |            |  |

## Aktualisierung der Firmware

**WICHTIG:** Zur Aktualisierung der Firmware, formatieren Sie erst die SD-Karte mit dem IC-R8600. Kopieren Sie die heruntergeladenen Firmware-Daten von Ihrem PC in den IC-R8600-Ordner, der SD-Karte erstellt wurde.

ACHTUNG: NIEMALS den Empfänger während der Aktualisierung der Firmware AUSschalten. Wenn Sie den Empfänger AUSschalten, oder ein Stromausfall während der Aktualisierung auftritt, wird die Firmware beschädigt und Sie müssen den Empfänger zum nächstgelegenen Icom-Händler zur Reparatur schicken. Für solch eine Reparatur gibt es keine Garantie, selbst wenn der Garantiezeitraum für den Empfänger noch gültig ist.

#### TIPP: SEIEN SIE SICH SICHER die

heruntergeladene Datei zu entpacken. Für Einzelheiten siehe "Entpacken der Firmware-Datei".

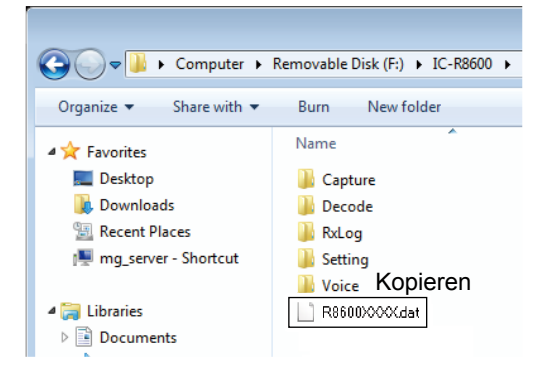

- 1. Kopieren Sie die heruntergeladenen Firmware-Daten in den IC-R8600-Ordner auf der SD-Karte.
- 2. Setzen Sie die SD-Karte in den [SD CARD]-Slot des Empfängers ein.
- Auf dem Menübildschirm des Einstellmodus rufen Sie den SD-CARD-Bildschirm auf.
   MENU » SET > SD card
- 4. Wählen Sie "Firmware Update".

|                 | SD CARD | 2/2 |
|-----------------|---------|-----|
| Firmware Update |         |     |
| Format          |         |     |
| Unmount         |         | ▼   |
|                 |         | Ð   |
|                 |         |     |

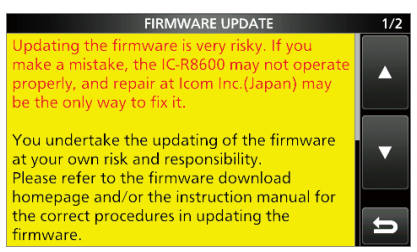

Der Firmware Update-Bestätigungsbildschirm

- 5. Drücken Sie zum Scrollen des Bildschirms [▲] oder [▼].
  ① Lesen Sie aufmerksam alle angezeigten Vorsichtshinweise.
- Nach dem Lesen und Zustimmen aller Vorsichtshinweise, drücken Sie [Yes].
   Der Bildschirm zur Dateiauswahl wird angezeigt.

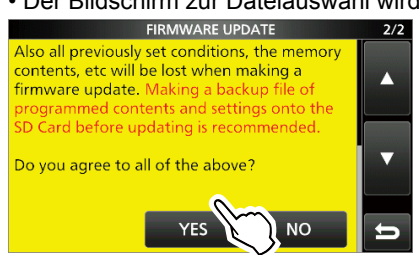

①Zum Abbruch der Aktualisierung, drücken Sie [NO].

7. Berühren Sie die Firmware (Beispiel: 8600XXXX.dat\*).
Der endgültige Bestätigungsbildschirm wird angezeigt.
① Lesen Sie aufmerksam alle angezeigten Vorsichtshinweise.

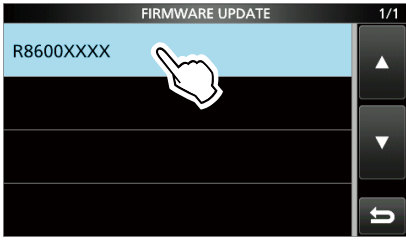

- \* X steht für die Versionsnummer.
- 8. Nach dem Lesen und Zustimmen aller
  - Vorsichtshinweise, drücken Sie [Yes] für 1 Sekunde. • Die Aktualisierung beginnt.
  - ①Zum Abbruch der Aktualisierung, drücken Sie [NO].
- 9. "Firmware updating has completed." wird im Dialog angezeigt.

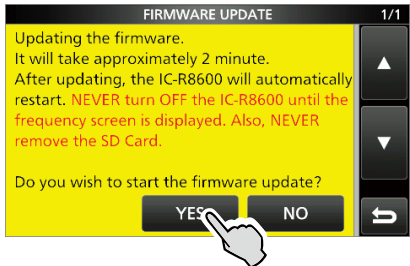

 Der IC-R8600 wird automatisch neu gestartet.
 Nachdem die Aktualisierung beendet ist, wird der Betriebsbildschirm angezeigt.

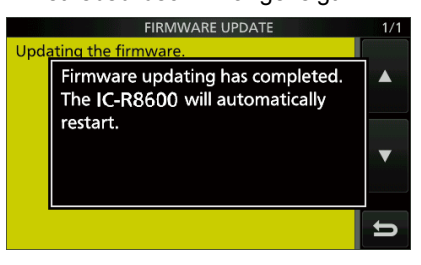

**TIPP:** Um die Firmware-Version nach der Aktualisierung zu prüfen, siehe für Einzelheiten "Überprüfen der Firmware-Version".

13-2

TECHNISCHE DATEN 14

## ♦ Allgemein

Frequenzabdeckung:
 USA

|                                                | 0.010000 ~          | 821.999999 N                         | ∕IHz*                |                  |                                    |  |
|------------------------------------------------|---------------------|--------------------------------------|----------------------|------------------|------------------------------------|--|
|                                                | 851.000000 ~ 8      | 866.999999 N                         | ИHz                  |                  |                                    |  |
|                                                | 896.000000 ~ 30     | N 000000.000                         | ИНz                  |                  |                                    |  |
| Frankreich                                     |                     |                                      |                      |                  |                                    |  |
|                                                | 0.135700 ~          | 0.137800 N                           | ٧Hz                  |                  |                                    |  |
|                                                | 1.810000 ~          | 1.850000 N                           | ИНz                  |                  |                                    |  |
|                                                | 3.500000 ~          | 3.800000 N                           | ИНz                  |                  |                                    |  |
|                                                | 7.000000 ~          | 7.200000 N                           | ИНz                  |                  |                                    |  |
|                                                | 10.100000 ~         | 10.150000 N                          | ИНz                  |                  |                                    |  |
|                                                | 14.000000 ~         | 14.350000 N                          | ИНz                  |                  |                                    |  |
|                                                | 18.068000 ~         | 18.168000 N                          | ٨Hz                  |                  |                                    |  |
|                                                | 21.000000 ~         | 21.450000                            | ИНz                  |                  |                                    |  |
|                                                | 24.890000 ~         | 24 990000                            | MHz                  |                  |                                    |  |
|                                                | 28.000000 ~         | 29.700000 N                          | мнz                  |                  |                                    |  |
|                                                | 50 000000 ~         | 52 000000 N                          | MHz                  |                  |                                    |  |
|                                                | 144 000000 ~        | 146 000000 N                         | MH7                  |                  |                                    |  |
|                                                | 430 000000 ~ /      | 440 000000 N                         | мн.<br>ЛН7           |                  |                                    |  |
|                                                | 1240 0000000 ~ 1:   | 300 000000 N                         | мн.<br>ЛН7           |                  |                                    |  |
|                                                | 2200 000000 ~ 2     | 450 000000 N                         | VII 12<br>AAロッ       |                  |                                    |  |
| Andere als oben auf                            | zolu.uuuuu z-       | +50.000000 1                         |                      |                  |                                    |  |
| הוועפור מוש טוכרו מעו                          | 0 010000 ~ 3000     |                                      | <b></b> *            |                  |                                    |  |
|                                                | *Einige Frequenzh   | 7.000000 ivin in<br>Acresiche sind n | Z<br>icht garantiert |                  |                                    |  |
| - Empfangemodi:                                | COD CIVI ECK        |                                      |                      |                  |                                    |  |
| • Emplangsmoul.                                | 330, UV, F3N, 7     | -11VI, ⊏IVI, VVI IV                  |                      |                  | 20, INADIN,<br>DOD)                |  |
| <ul> <li>Anzahl der Speicherkanäle.</li> </ul> | 2000 (in 100 Gru    | nnon)                                |                      |                  | DURJ                               |  |
|                                                | ± 400 (9uchlauf_K   | ppen)<br>anton: 100 (50              | Paare) Autom:        | oticche Sneich   | orupa: 200                         |  |
|                                                | + 400 (Suchauf Rkin | anten, 100 (30                       | Padre), Automa       | allsone opeion   | elung. 200                         |  |
| - Stromyoroorgungoonfordorungon;               |                     | . 100)                               |                      |                  |                                    |  |
|                                                | 13,8 V DC (±15%)    |                                      |                      |                  |                                    |  |
| • Elduligssystem.                              |                     | 144°E bia 1                          | 110°E                |                  |                                    |  |
| Beinebstemperaturbereich:                      | -10 C DIS $+60$ C   | , + 14 F DIS +                       | 140 F                |                  |                                    |  |
| Frequenzstabilitat:                            | vveniger als ±0,5   | ppm                                  |                      |                  |                                    |  |
| Antennenanschlusse:                            |                     | [ANT1]                               | [AN                  | IT2]             | [ANT3]                             |  |
|                                                | Frequenzbereich     | 10 kHz ~ 300                         | 0 MHz 10 kHz ~       | · 30 MHz 10 I    | <hz 30="" mhz<="" td="" ~=""></hz> |  |
|                                                | Impedanz            | 50 Ω Unsymm                          | etrisch 50 Ω Unsy    | mmetrisch 500 ۵  | 2 Unsymmetrisch                    |  |
|                                                | Anschluss           | N-Tvp                                | SO-                  | -239             | RCA                                |  |
|                                                |                     | <u> </u>                             |                      |                  |                                    |  |
| Frequenzautiosung:                             | 1 Hz (Minimum)      | 4.0.4                                |                      |                  |                                    |  |
| Leistungsverbrauch:                            | Standby             | 1,8 A                                |                      |                  |                                    |  |
|                                                | Maximale Audio      | 2,0 A                                |                      |                  |                                    |  |
| Abmessungen (ohne vorstehende Teile):          | 220 (B)×90 (H)×     | 230 (T) mm, a                        | 8,7 (B)×3,5 (H)      | )×9,1 (1) in     |                                    |  |
| <ul> <li>Gewicht (ungefähr):</li> </ul>        | 4,3 kg, 9,5 lb      |                                      |                      |                  |                                    |  |
|                                                |                     |                                      |                      |                  |                                    |  |
| ♦ Empfänger                                    |                     |                                      |                      |                  |                                    |  |
| • Fmpfangssystem;                              | 0.010000 ~          | 29,999999                            | MHz Direktab         | tastung          |                                    |  |
|                                                | 30 000000 ~ 1       | 1 099 999999                         | MHz Empfäng          | er mit doppelte  | r l'Iberlagerung                   |  |
|                                                | 1 100 000000 ~?     |                                      | MHz Empland          | er mit dreifache | r Üherlagerung                     |  |
| <ul> <li>Δhtastfrequenz.</li> </ul>            | 122 88 MHz          |                                      |                      |                  | Coolicyoraliy                      |  |
| <ul> <li>7wischenfrequenzen:</li> </ul>        |                     |                                      |                      |                  | <u> </u>                           |  |
|                                                | Empfangsfrequ       | uenz (MHz)                           | 1. ZF (MHz)          | 2. ZF (MHz)      | 3. ZF (MHz)                        |  |
|                                                | 0,010000 ~          | 29,999999                            | _                    | _                | -                                  |  |
|                                                | 30,000000 ~         | 499,999999                           | 778,7                | 46,35            | -                                  |  |
|                                                | ,                   | ,                                    |                      |                  |                                    |  |

14

 $500,000000 \sim 1099,999999$ 

1100,000000 ~ 1499,999999

1500,000000 ~ 3000,000000

278,7

900 ~ 500,000001

1000 ~ 500

46,35

278,7

278,7

\_

46,35

46,35

Empfänger (Fortsetzung)

• Empfindlichkeit:

| SSB/CW/FSK (BW: SSB/                                       | (FSK=2.4 kHz, CW=500 Hz)                                                                                             |  |  |  |
|------------------------------------------------------------|----------------------------------------------------------------------------------------------------|--|--|--|
|                                                            | 0.100000 ~ 1.799999 MHz 10 dB S/N –6 dBµ (P.AMP ON)                                                                  |  |  |  |
|                                                            | 1.800000 ~ 29.999999 MHz 10 dB S/N -14 dBµ (P.AMP ON)                                                                |  |  |  |
|                                                            | 30.000000 ~ 1099.999999 MHz 10 dB S/N -10 dBµ (P.AMP ON)                                                             |  |  |  |
|                                                            | 1100.000000 ~ 1999.999999 MHz 10 dB S/N -10 dBµ (P.AMP ON)                                                           |  |  |  |
|                                                            | 2000.000000 ~ 3000.000000 MHz 10 dB S/N -8 dBu (P.AMP ON)                                                            |  |  |  |
| AM (BW=6 kHz)                                              | · · · · · · · · · · · · · · · · ·                                                                                    |  |  |  |
| , un (211 ° 6 m 12)                                        | 0 100000 ~ 1 799999 MHz 10 dB S/N 16 dBu (PAMP ON)                                                                   |  |  |  |
|                                                            | $1.800000 \sim 29.999999 \text{ MHz} = 10 \text{ dB S/N} = 8 \text{ dB} \mu (P \text{ AMP ON})$                      |  |  |  |
|                                                            | $30.000000 \sim 1000.0000 \text{ MHz} = 10 \text{ dB S/N} = 15 \text{ dB} \text{ (P.AMP ON)}$                        |  |  |  |
|                                                            | $1100,000000 \approx 1000,000000 \text{ MHz} = 10 \text{ dB} \text{ S/N} = 15 \text{ dB} \text{ (F.AMITON)}$         |  |  |  |
|                                                            | $1100.000000 \sim 1999.999999 \text{ MHZ} = 10 \text{ dB S/N} = 15 \text{ dB}\mu (\text{F.AMF ON})$                  |  |  |  |
|                                                            | $2000.000000 \approx 3000.000000 \text{ MHz}$ 10 dB 3/M 15 dB $\mu$ (F.AMF ON)                                       |  |  |  |
|                                                            |                                                                                                    |  |  |  |
|                                                            | $28.000000 \sim 29.999999 \text{ MHz}$ 12 dB SINAD -6 dBµ (P.AMP ON)                                                 |  |  |  |
|                                                            | $30.000000 \sim 1099.999999 \text{ MHZ}$ 12 dB SINAD -6 dB $\mu$ (P.AMP ON)                                          |  |  |  |
|                                                            | $1100.000000 \sim 1999.999999 \text{ MHz}$ 12 dB SINAD -6 dBµ (P.AMP ON)                                             |  |  |  |
|                                                            | 2000.000000 ~ 3000.000000 MHz 12 dB SINAD -4 dBµ (P.AMP ON)                                                          |  |  |  |
| WFM (BW=180 kHz)                                           |                                                                                                    |  |  |  |
|                                                            | 30.000000 ~ 1099.999999 MHz 12 dB SINAD 3 dBµ (P.AMP ON)                                                             |  |  |  |
|                                                            | 1100.000000 ~ 1999.999999 MHz 12 dB SINAD 3 dBµ (P.AMP ON)                                                           |  |  |  |
|                                                            | 2000.000000 ~ 3000.000000 MHz 12 dB SINAD 5 dBµ (P.AMP ON)                                                           |  |  |  |
| DIGITAL (D-STAR, NXDN, d                                   | PMR and DCR)                                                                                                    |  |  |  |
|                                                            | 28.000000 ~ 1099.999999 MHz 1% BER –2 dBµ (P.AMP ON)                                                                 |  |  |  |
|                                                            | 1100.000000 ~ 1999.999999 MHz 1% BER –2 dBµ (P.AMP ON)                                                               |  |  |  |
|                                                            | 2000.000000 ~ 3000.000000 MHz 1% BER 0 dBµ (P.AMP ON)                                                                |  |  |  |
| DIGITAL (P25)                                              |                                                                                                    |  |  |  |
|                                                            | 28.000000 ~ 1099.999999 MHz 5% BER -5 dBµ (P.AMP ON)                                                                 |  |  |  |
|                                                            | 1100.000000 ~ 1999.999999 MHz 5% BER -5 dBu (P.AMP ON)                                                               |  |  |  |
|                                                            | 2000 000000 ~ 3000 000000 MHz 5% BER -3 dBu (PAMP ON)                                                                |  |  |  |
| • Empfindlichkeit zum Europa-Version (N                    | ur für Amateurband):                                                                                                 |  |  |  |
| SSB (BW=2.4  kHz)                                          |                                                                                                    |  |  |  |
|                                                            |                                                                                                    |  |  |  |
|                                                            | $3.000000 \sim 20.000000 \text{ MHz} 12 \text{ dB SINAD} 0.00000 \text{ cmf} (PAMP ON)$                              |  |  |  |
|                                                            | $30.000000 \sim 3000.00000 \text{ MHz} 12 \text{ dB SINAD} = 6 \text{ dB}\mu \text{ cmi} (1.7\text{ MM} \text{ OV})$ |  |  |  |
|                                                            |                                                                                                    |  |  |  |
|                                                            |                                                                                                    |  |  |  |
|                                                            | 2.9999999  MHz 12  dB SINAD 10  dB  V eIIII (F.AMF ON)                                                               |  |  |  |
|                                                            | $3.000000 \sim 29.999999 \text{ MHZ} 12 \text{ dB SINAD} 0 \text{ dB} \text{ V} \text{ emit} (P.AMP ON)$             |  |  |  |
|                                                            | $30.000000 \sim 3000.000000 \text{ MHz} 12 \text{ db} Sinad = 0 \text{ db} \mu \text{ emit (P.AMP ON)}$              |  |  |  |
|                                                            |                                                                                                    |  |  |  |
|                                                            | $3.000000 \sim 29.999999 \text{ MHZ} 12 \text{ dB SINAD} 0 \text{ dB} \text{µV emit} (P.AMP ON)$                     |  |  |  |
| The second by Suffra                                       | $30.000000 \sim 3000.000000$ MHz 12 dB SINAD $-6$ dBµV emt (P.AMP ON)                                                |  |  |  |
| Irennscharfe:                                              |                                                                                                    |  |  |  |
| SSB/FSK (BW=2,4 kHz)                                       | Mehr als 2,4 kHz/–3 dB Weniger als 3,6 kHz/–60 dB                                                                    |  |  |  |
| CW (BW=500 Hz)                                             | Mehr als 500 Hz/–3 dB Weniger als 700 Hz/–60 dB                                                                      |  |  |  |
| AM (BW=6 kHz)                                              | Mehr als 6,0 kHz/–3 dB Weniger als 15,0 kHz/–60 dB                                                                   |  |  |  |
| FM (BW=15 kHz)                                             | Mehr als 12,0 kHz/–6 dB Weniger als 25,0 kHz/–60 dB                                                                  |  |  |  |
| WFM                                                        | Mehr als 180 kHz/– 6 dB                                                                                              |  |  |  |
| <ul> <li>Störstrahlung und Spiegelunterdrückung</li> </ul> | g:                                                                                                    |  |  |  |
| 0,100000 ~ 29,999999 MHz                                   | Mehr als 70 dB                                                                                                    |  |  |  |
| 30,000000 ~1.099,999999 MHz                                | Mehr als 50 dB                                                                                                    |  |  |  |
| 1.100,000000 ~2.499,999999 MHz                             | Mehr als 40 dB*                                                                                                    |  |  |  |
| 2.500,000000 ~3.000,000000 MHz                             | Mehr als 40 dB*                                                                                                    |  |  |  |
|                                                            | *In 1100 MHz und höheren Frequenzen ist der 1. ZF-Durchgang größer als 35 dB.                                        |  |  |  |
|                                                            | *In 2000 MHz und höheren Frequenzen ist die 1. ZF-Spiegelunterdrückung größer als 30 dB.                             |  |  |  |
| <ul> <li>Audio-Ausgangsleistung:</li> </ul>                | Mehr als 2 W (8 Ω Last, 10% Verzerrung)                                                                              |  |  |  |
| <ul> <li>AF-Ausgangsimpedanz:</li> </ul>                   | 8 Ω                                                                                                    |  |  |  |

Änderungen der technischen Daten jederzeit und ohne Vorankündigung vorbehalten. 14-2

zubehör 15

## Zubehör

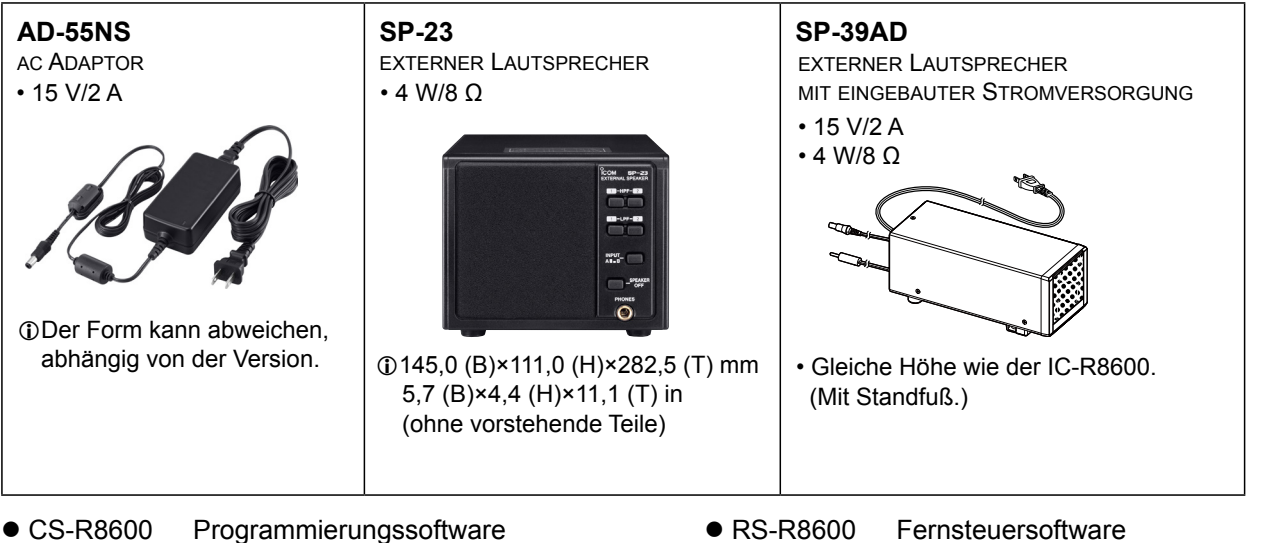

• MB-123

Traggriff

## Befestigung der MB-123

Der optionale MB-123 Traggriff mit den Gummifüßen ist praktisch für den Transport des Empfängers.

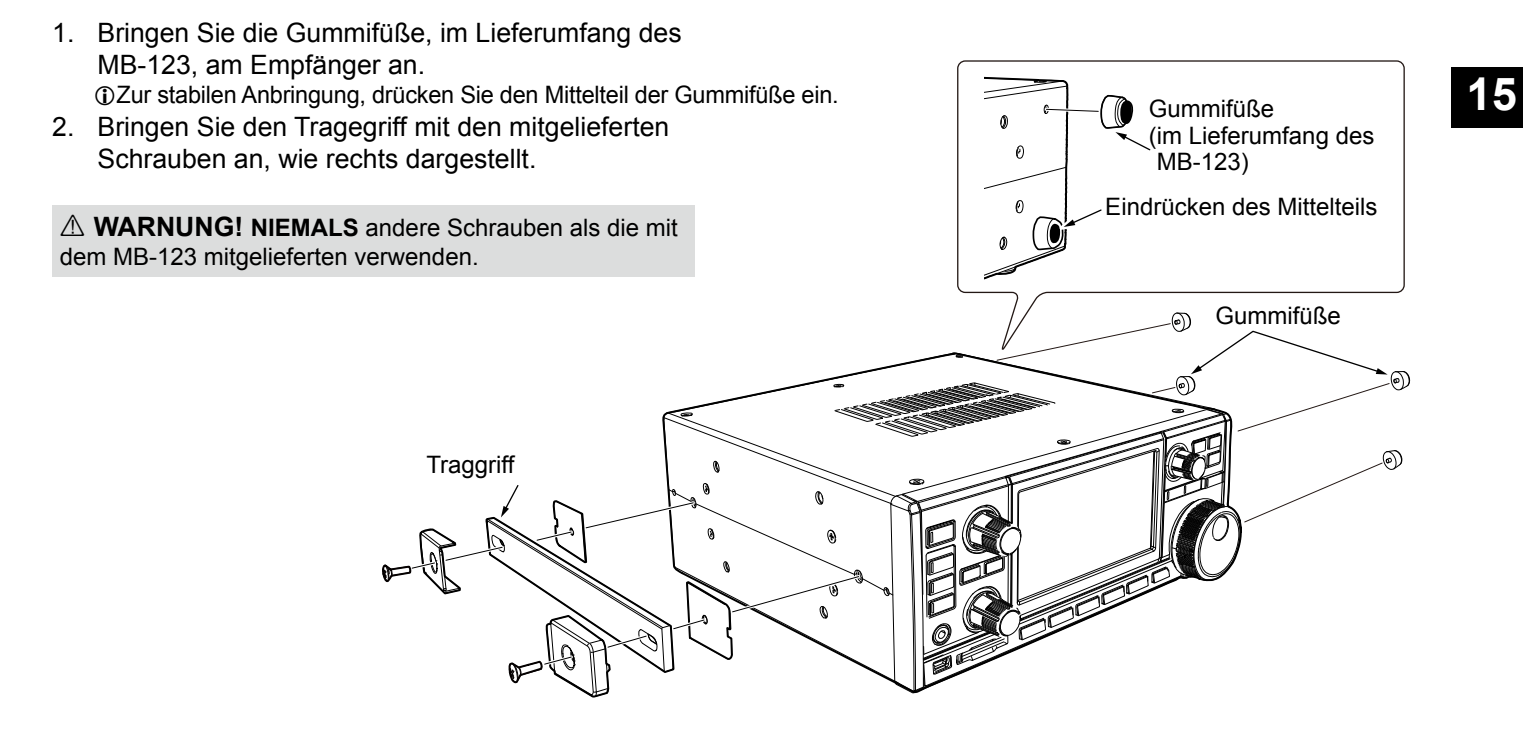

# 16 ANSCHLUSS-INFORMATIONEN

| [10,7 MHz OUT]         Gibt das 10,7 MHz ZF-Signal für         einen externer Detektor/Demodulator-         Stromkreis aus.         BNC-Typ                                                                                                    | <ul> <li>Mittenfrequenz: 10,7 MHz</li> <li>Bandbreite*: 10 MHz</li> <li>Impedanz: 50 Ω (unsymmetrisch)</li> <li>Maximaler Ausgangspegel: -10 dBm (circa)</li> <li>*Die Bandbreite ist fest, unabhängig der digitalen PBT-Filtereinstellung.</li> </ul>                                                                                                    |
|----------------------------------------------------------------------------------------------------|----------------------------------------------------------------------------------------------------|
| [REF I/O 10 MHz]REF I/O<br>10 MHzAusgabe oder Eingabe eines 10 MHzImage: Comparison of the second second secon  | <ul> <li>Mittenfrequenz: 10 MHz</li> <li>Impedanz: 50 Ω (unsymmetrisch)</li> <li>Eingangs-/Ausgangspegel: -10 dBm (circa)</li> <li>Frequenzstabilität: ±0,5 ppm (-10 °C ~ +60 °C, +14 °F ~ +140 °F)</li> </ul>                                                                                                    |
| [I/Q OUT]I/Q OUTGibt die Phase/Quadratur-Daten aus, die durch<br>das FPGA bearbeitet werden.IIIIIIIIIIIIIIIIIIIIIIIIIIIIIIIII                                                                                                    | <ul> <li>Schnittstelle: USB (1.1/2.0), Typ B</li> <li>Com bietet keine Hilfe für SDR-Technologie und dazugehörige<br/>Software an, außer der Kontrolle auf Normalität des Ausgangssignals.</li> <li>Der IQ-Treiber und die Bedienungsanleitung wird zeitnah auf der<br/>Icom-Webseite veröffentlicht.<br/>http://www.icom.co.jp/world/index.html</li> </ul>                                                                                                    |
| [AF/IF]AF/IFGibt das demodulierte Audiosignal oder 12 kHzImage: Comparison of the comparison of the comp | <ul> <li>Impedanz: 4,7 kΩ</li> <li>Ausgangspegel: 100 ~ 300 mV (RMS)</li> <li>①Sie können das Ausgangssignal von AF- oder ZF-Signalen auswählen.</li> <li>MENU » SET &gt; Connectors &gt; AF/IF</li> <li>①Das Signal wird auch über [USB] (vorne oder hinten) oder [LAN] ausgegeben.</li> </ul>                                                                                                    |
| [USB]<br>2 USB-Buchsen: Typ B Mini und Typ B.<br>Auf der Vorderseite Auf der Rückseite<br>↓<br>↓<br>↓<br>↓<br>↓<br>↓<br>↓<br>↓<br>↓<br>↓<br>↓<br>↓<br>↓                                                                                                    | <ul> <li>Gibt das decodierte FSK (RTTY)-Signal oder D-STAR-Daten aus.</li> <li>Gibt das demodulierte Signal oder 12 kHz ZF-Signal aus.</li> <li>Fernsteuerung-Schnittstelle für optionalen RS-R8600.</li> <li>Programmschnittstelle für den optionalen CS-R8600.</li> <li>③ Sie können die Port-Einstellungen (FSK dekodierte Daten/D-STAR, AF/ZF), Baudrate und Ausgangspegel) ändern</li> <li>MENU » SET &gt; Connectors &gt; USB (Front)</li> <li>MENU » SET &gt; Connectors &gt; USB (Rear)</li> </ul> |
| [LAN]       1 2         LED-Anzeige:       1         1 LINK/ACT       Leuchtet: Kabel angeschlossen.         Leuchtet nicht: Kabel nicht       angeschlossen.         Blinkt: Während die Leitung kommuniziert.         2 Geschwindigkeit Leuchtet: Übermittelt in 100BASE-TX         Leuchtet nicht: Übermittelt in 10BASE-T, oder nicht angeschlossen.                                                                                                    | <ul> <li>Uhrzeitsynchronisierung durch einen NTP-Server.</li> <li>Gibt das demodulierte Signal oder 12 kHz ZF-Signal aus.</li> <li>Fernsteuerung-Schnittstelle für den optionalen RS-R8600.</li> <li>①Sie können das Ausgangssignal von AF- und ZF-Signalen auswählen.</li> <li>MENU » SET &gt; Connectors &gt; LAN</li> </ul>                                                                                                    |
| [MUTE]-BUCHSE/[MUTE]-SCHALTER         Zur Stummschaltung des Empfänger-         Ausgangs verwendet.         (3,5 mm, 1/8 in (d))                                                                                                    | <ul> <li>Wenn [MUTE] nach links geschoben wird:</li> <li>Wenn dieser Anschluss geerdet wird, wird die Empfangsschaltung<br/>AUSgeschaltet.</li> <li>①Verwenden Sie diese Funktion, wenn Sie den IC-R8600 mit einem<br/>Transceiver benutzen.</li> <li>①Der Senkstrom beträgt ca. 1 mA bei 8 V-Eingang.</li> </ul>                                                                                                    |
| Wenn der Mute-Schalter nach rechts geschoben wird,<br>wechselt der Empfänger zum Bit-Fehlerrate-(BER)-<br>Messmodus für die Wartungszwecke.                                                                                                    | Wenn [MUTE] nach rechts geschoben wird:<br>Schließen Sie einen BER-Zähler an. IM BER-Messmodus,<br>wird der PN9-Bitstrom über diesen Anschluss ausgegeben.                                                                                                    |
| [METER]       METER         Für den Anschluss eines externen       Messgeräts.         Gibt die empfangene Signal-       Image: Comparison of the starke oder den Squelch-Pegel aus.         (3,5 mm, 1/8 in (d))       Image: Comparison of the starke oder den Squelch-Pegel aus.                                                                                                    | <ul> <li>Ausgangsspannung: 8 V (Maximum)</li> <li>Ausgangsimpedanz: 10 kΩ</li> <li>① Sie können das Ausgangssignal von empfangenen Signalstärken und Squelch-Pegeln auswählen.</li> <li>MENU » SET &gt; Connectors</li> </ul>                                                                                                    |

| [REMOTE]       REMOT         Wird für die Fernsteuerung des Empfängers mit       Image: Comparison of the comparison of the comparison | <ul> <li>Im Fernsteuerungsmodus drücken Sie [LOCAL], um in den normalen (Lokal) Modus (LOCAL LED schaltet sich AUS) zurückzukehren.</li> <li>*Außer [LOCAL], [POWER] und [P.LOCK].</li> </ul>                                                                |
|----------------------------------------------------------------------------------------------------|----------------------------------------------------------------------------------------------------|
| Installationsanleitung von der Icom-Webseite<br>herunterladen.<br>http://www.icom.co.jp/world/support/download/firm                                                                                                    |                                                                                                    |
| <b>[EXT-SP]</b><br>Für den Anschluss eines externen Lautsprechers<br>wie der optionale SP-39AD.<br>(3,5 mm, 1/8 in (d))                                                                                                    | <ul> <li>Ausgangsimpedanz: 4 ~ 8 Ω</li> <li>Ausgangspegel: Mehr als 2 W bei 10% Verzerrung an 8 Ω Last.</li> </ul>                                                                                                    |
| [DC IN]<br>zum Anschluss des optionalen SP-39AD.                                                                                                    | Bei Verbindung von SP-39AD oder AD-55NS,<br>schließen Sie den mitgelieferte DC-Kurzstecker an [DC13,8 V] an.                                                                                                    |
| [DC13,8 V]<br>Akzeptiert den festgelegte Gleichstrom <sub>DC 13.8 V</sub><br>für 13,8 V DC (±15%), durch das<br>mitgelieferte Gleichstromkabel. ⊕ ⊖<br>Ansicht der Rückse                                                                                                    | WARNUNG! NIEMALS Umkehren der Polarität<br>des Gleichstromkabels (Rot= ⊕, Schwarz= ⊖).                                                                                                    |
| [ANT 1] N-Typ                                                                                                    | <ul> <li>Frequenzbereich: 10 kHz ~ 3000 MHz</li> <li>Eingangsimpedanz: 50 Ω (unsymmetrisch)</li> <li>Wenn die Empfangsfrequenz zwischen 10 kHz und 29,9999999</li> <li>MHz bestimmt wird, können Sie die Antenne auf [ANT 1] ~ [ANT 3] auswählen.</li> </ul> |
| [ANT 2] SO-239                                                                                                    | <ul> <li>Frequenzbereich: 10 kHz ~ 30 MHz</li> <li>Eingangsimpedanz: 50 Ω (unsymmetrisch)</li> </ul>                                                                                                    |
| [ANT 3]       RCA-Ty         ① Für eine Langdrahtantenne.       ANT 3         ③       >                                                                                                    | <ul> <li>P • Frequenzbereich: 10 kHz ~ 30 MHz</li> <li>• Eingangsimpedanz: 400 ~ 500 Ω (unsymmetrisch)</li> </ul>                                                                                                    |
| [AUX] RCA-Ty<br>Ein belegter Anschluss. Keine interne Verbindung.                                                                                                    | p                                                                                                    |
| [PHONES]PHONESZum Anschließen von Standard-Stereokopfhörern.Image: Comparison of the standard stereokopfhörern.(3,5 mm, 1/8 in (d))                                                                                                    | • Ausgangsimpedanz: $8 \sim 16 \Omega$<br>• Ausgangspegel: Mehr als 50 mW (an 8 $\Omega$ Last)                                                                                                    |

## ABOUT THE LICENSES

Information on the open source software being used by this product.

COPYRIGHT NOTICE, DISCLAIMER, and LICENSE:

If you modify libpng you may insert additional notices immediately following this sentence.

This code is released under the libpng license.

libpng versions 1.2.6, August 15, 2004, through 1.6.12, June 12, 2014, are Copyright (c) 2004, 2006-2014 Glenn Randers-Pehrson, and are distributed according to the same disclaimer and license as libpng-1.2.5 with the following individual added to the list of Contributing Authors:

#### Cosmin Truta

libpng versions 1.0.7, July 1, 2000, through 1.2.5, October 3, 2002, are Copyright (c) 2000-2002 Glenn Randers-Pehrson, and are distributed according to the same disclaimer and license as libpng-1.0.6 with the following individuals added to the list of Contributing Authors:

Simon-Pierre Cadieux Eric S. Raymond Gilles Vollant

and with the following additions to the disclaimer:

There is no warranty against interference with your enjoyment of the library or against infringement. There is no warranty that our efforts or the library will fulfill any of your particular purposes or needs. This library is provided with all faults, and the entire risk of satisfactory quality, performance, accuracy, and effort is with the user.

libpng versions 0.97, January 1998, through 1.0.6, March 20, 2000, are Copyright (c) 1998, 1999, 2000 Glenn Randers-Pehrson, and are distributed according to the same disclaimer and license as libpng-0.96, with the following individuals added to the list of Contributing Authors:

Tom Lane Glenn Randers-Pehrson Willem van Schaik

libpng versions 0.89, June 1996, through 0.96, May 1997, are Copyright (c) 1996, 1997 Andreas Dilger Distributed according to the same disclaimer and license as libpng-0.88, with the following individuals added to the list of Contributing Authors:

John Bowler Kevin Bracey Sam Bushell Magnus Holmgren Greg Roelofs Tom Tanner

libpng versions 0.5, May 1995, through 0.88, January 1996, are Copyright (c) 1995, 1996 Guy Eric Schalnat, Group 42, Inc.

For the purposes of this copyright and license, "Contributing Authors" is defined as the following set of individuals:

Andreas Dilger Dave Martindale Guy Eric Schalnat Paul Schmidt Tim Wegner

The PNG Reference Library is supplied "AS IS". The Contributing Authors and Group 42, Inc. disclaim all warranties, expressed or implied, including, without limitation, the warranties of merchantability and of fitness for any purpose. The Contributing Authors and Group 42, Inc. assume no liability for direct, incidental, special, exemplary, or consequential damages, which may result from the use of the PNG Reference Library, even if advised of the possibility of such damage.

Permission is hereby granted to use, copy, modify, and distribute this source code, or portions hereof, for any purpose, without fee, subject to the following restrictions:

- 1. The origin of this source code must not be misrepresented.
- 2. Altered versions must be plainly marked as such and must not be misrepresented as being the original source.
- This Copyright notice may not be removed or altered from any source or altered source distribution.

The Contributing Authors and Group 42, Inc. specifically permit, without fee, and encourage the use of this source code as a component to supporting the PNG file format in commercial products. If you use this source code in a product, acknowledgment is not required but would be appreciated.

A "png\_get\_copyright" function is available, for convenient use in "about" boxes and the like:

printf("%s", png\_get\_copyright(NULL)); Also, the PNG logo (in PNG format, of course) is supplied in the files "pngbar.png" and "pngbar.jpg (88x31) and "pngnow.png" (98x31).

Libpng is OSI Certified Open Source Software. OSI Certified is a certification mark of the Open Source Initiative.

The contributing authors would like to thank all those who helped with testing, bug fixes, and patience. This wouldn't have been possible without all of you.

Thanks to Frank J. T. Wojcik for helping with the documentation.

License for CMSIS-RTOS RTX Implementation

Copyright (c) 1999-2009 KEIL, 2009-2013 ARM Germany GmbH All rights reserved.

Redistribution and use in source and binary forms, with or without modification, are permitted provided that the following conditions are met:

- Redistributions of source code must retain the above copyright notice, this list of conditions and the following disclaimer.
- Redistributions in binary form must reproduce the above copyright
- notice, this list of conditions and the following disclaimer in the documentation and/or other materials provided with the distribution.
- Neither the name of ARM nor the names of its contributors may be used to endorse or promote products derived
- from this software without specific prior written permission.

THIS SOFTWARE IS PROVIDED BY THE COPYRIGHT HOLDERS AND CONTRIBUTORS "AS IS" AND ANY EXPRESS OR IMPLIED WARRANTIES, INCLUDING, BUT NOT LIMITED TO, THE IMPLIED WARRANTIES OF MERCHANTABILITY AND FITNESS FOR A PARTICULAR PURPOSE ARE DISCLAIMED. IN NO EVENT SHALL COPYRIGHT HOLDERS AND CONTRIBUTORS BE LIABLE FOR ANY DIRECT, INDIRECT, INCIDENTAL, SPECIAL, EXEMPLARY, OR CONSEQUENTIAL DAMAGES (INCLUDING, BUT NOT LIMITED TO, PROCUREMENT OF SUBSTITUTE GOODS OR SERVICES; LOSS OF USE, DATA, OR PROFITS; OR BUSINESS INTERRUPTION) HOWEVER CAUSED AND ON ANY THEORY OF LIABILITY, WHETHER IN CONTRACT, STRICT LIABILITY, OR TORT (INCLUDING NEGLIGENCE OR OTHERWISE) ARISING IN ANY WAY OUT OF THE USE OF THIS SOFTWARE, EVEN IF ADVISED OF THE POSSIBILITY OF SUCH DAMAGE.

ZLIB DATA COMPRESSION LIBRARY

zlib 1.2.8 is a general purpose data compression library. All the code is thread safe. The data format used by the zlib library is described by RFCs (Request for Comments) 1950 to 1952 in the files http:// tools.ieft.org/html/rfc1950 (zlib format), rfc1951 (deflate format) and rfc1952 (gzip format).

All functions of the compression library are documented in the file zlib.h (volunteer to write man pages welcome, contact zlib@ gzip.org). A usage example of the library is given in the file test/example.c which also tests that the library is working correctly. Another example is given in the file test/ minigzip.c. The compression library itself is composed of all source files in the root directory.

To compile all files and run the test program, follow the instructions given at the top of Makefile.in. In short "./configure; make test", and if that goes well, "make install" should work for most flavors of Unix. For Windows, use one of the special makefiles in win32/ or contrib/vstudio/. For VMS, use make\_ vms.com.

Questions about zlib should be sent to <zlib@gzip.org>, or to Gilles Vollant <info@ winimage.com> for the Windows DLL version. The zlib home page is http://zlib. net/. Before reporting a problem, please check this site to verify that you have the latest version of zlib; otherwise get the latest version and check whether the problem still exists or not.

PLEASE read the zlib FAQ http://zlib.net/ zlib\_faq.html before asking for help.

Mark Nelson <markn@ieee.org> wrote an article about zlib for the Jan. 1997 issue of Dr. Dobb's Journal; a copy of the article is available at http://marknelson. us/1997/01/01/zlib-engine/.

The changes made in version 1.2.8 are documented in the file ChangeLog. Unsupported third party contributions are provided in directory contrib/.

zlib is available in Java using the java. util.zip package, documented at http:// java.sun.com/developer/technicalArticles/ Programming/compression/.

A Perl interface to zlib written by Paul Marquess <pmqs@cpan.org> is available at CPAN (Comprehensive Perl Archive Network) sites, including http://search.cpan. org/~pmqs/IO-Compress-Zlib/.

A Python interface to zlib written by A.M. Kuchling <amk@amk.ca> is available in Python 1.5 and later versions, see http:// docs.python.org/library/zlib.html .

zlib is built into tcl: http://wiki.tcl.tk/4610 .

An experimental package to read and write files in .zip format, written on top of zlib by Gilles Vollant <info@winimage.com>, is available in the contrib/minizip directory of zlib.

Notes for some targets:

- For Windows DLL versions, please see win32/DLL\_FAQ.txt
- For 64-bit Irix, deflate.c must be compiled without any optimization. With
- O, one libping test fails. The test works in

32 bit mode (with the -n32 compiler flag). The compiler bug has been reported to SGI.

- zlib doesn't work with gcc 2.6.3 on a DEC 3000/300LX under OSF/1 2.1 it works when compiled with cc.
- On Digital Unix 4.0D (formely OSF/1) on AlphaServer, the cc option -std1 is necessary to get gzprintf working correctly. This is done by configure.
- zlib doesn't work on HP-UX 9.05 with some versions of /bin/cc. It works with other compilers. Use "make test" to check your compiler.
- gzdopen is not supported on RISCOS or BEOS.
- For PalmOs, see http://palmzlib. sourceforge.net/

#### Acknowledgments:

The deflate format used by zlib was defined by Phil Katz. The deflate and zlib specifications were written by L. Peter Deutsch. Thanks to all the people who reported problems and suggested various improvements in zlib; they are too numerous to cite here.

#### Copyright notice:

(C) 1995-2013 Jean-loup Gailly and Mark Adler

This software is provided 'as-is', without any express or implied warranty. In no event will the authors be held liable for any damages arising from the use of this software.

Permission is granted to anyone to use this software for any purpose, including commercial applications, and to alter it and redistribute it freely, subject to the following restrictions:

- The origin of this software must not be misrepresented; you must not claim that you wrote the original software. If you use this software in a product, an acknowledgment in the product documentation would be appreciated but is not required.
- Altered source versions must be plainly marked as such, and must not be misrepresented as being the original software.
- 3. This notice may not be removed or altered from any source distribution.
- Jean-loup Gailly Mark Adler jloup@gzip.org madler@alumni.caltech.edu If you use the zlib library in a product, we would appreciate \*not\* receiving lengthy legal documents to sign. The sources are provided for free but without warranty of any kind. The library has been entirely written by Jean-loup Gailly and Mark Adler; it does not include third-party code.

If you redistribute modified sources, we would appreciate that you include in the file ChangeLog history information documenting your changes. Please read the FAQ for more information on the distribution of modified source versions.

| HINWEIS |
|---------|
|---------|

Count on us!